# **LightDB Install Manual**

发行版本 23.1

## LightDB

2023 年 10 月 09 日

| 目 | 录: |
|---|----|
|---|----|

| 1 | 前言                                                                                                    | 2                                                               |
|---|----------------------------------------------------------------------------------------------------|-----------------------------------------------------------------|
| 2 | 推荐配置                                                                                                    | 3                                                               |
| 3 | <b>安装前准备</b> 3.1 防火墙配置                                                                                                    | <b>3</b><br>3<br>4<br>4<br>4<br>5<br>5<br>5<br>7<br>7<br>8<br>8 |
| 4 | 安装 LightDB 单机版         4.1 GUI 安装 LightDB 单机版         4.2 命令行安装 LightDB 单机版                                                                                  | <b>9</b><br>9<br>16                                             |
| 5 | 安装 LightDB 高可用版       1         5.1 GUI 安装 LightDB 高可用版       1         5.2 命令行安装 LightDB 高可用版       1         5.3 LightDB 高可用常用操作指南       1                 | <b>18</b><br>18<br>29<br>32                                     |
| 6 | 安装 LightDB 分布式版       2         6.1 LightDB 分布式三种部署模式简介       2         6.2 安装分布式常规模式       2         6.3 安装分布式常规模式       2         6.4 安装分布式单机多实例模式       2 | <b>39</b><br>39<br>39<br>54<br>66                               |
| 7 | <b>卸载</b><br>7.1 界面卸载                                                                                                    | <b>77</b><br>77<br>80                                           |

### 1 前言

恒生电子企业级数据库 LightDB 安装包名格式为:

lightdb-x-version-revision-os.arch.zip

- lightdb-x: 数据库名
- version:数据库版本号,目前最新为13.8-23.1,13.8 表示基于 PostgreSQL 13.8 版本,23.1 表示 2023 年 第1个 Release 版本

- revision: 源代码提交编号
- os: 安装包适用的操作系统
- arch:安装包适用的 CPU 架构

目前支持如下平台:

| Architecture  | OS                                             |
|---------------|------------------------------------------------|
| x86_64(intel) | CentOS7/RHEL7 /rockylinux8/麒麟 V10SP1           |
| x86_64(海光)    | 麒麟 V10/麒麟 V10SP1/麒麟 V10SP2                     |
| aarch64       | CentOS7/RHEL7 /rockylinux8/麒麟 V10SP1/麒麟 V10SP2 |

本文档主要介绍 LightDB 在 x86\_64 CentOS 7.6 平台的安装过程及注意事项,其他支持的操作系统如有 差异,请根据实际情况灵活调整。

麒麟 V10SP2 操作系统安装可使用麒麟 V10SP1 相关的安装包,其中海光-麒麟 V10SP2 安装 23.2 版本及其 之前的安装包,需要替换安装包中 install.sh 脚本的 check\_version 函数,函数替换如下

```
function check_version(){
    if [ ! -d "$PACKAGE" ] ;then
        echo "The install package is not existed"
        exit 1
    fi
        osnameCopy=$osname
    if [[ "$arch" == "$AARCH64" || "$arch" == "$HYGON64" ]] && [ "$osname" == "$KY10SP2
    +" ]; then
        osname=$KY10SP1
    fi
        isExisted=$(echo $PACKAGE|grep -w $osname | grep -w $arch )
    if [ -z "$isExisted" ] ;then
        echo "The install package is not support the ${osnameCopy} os and ${arch} arch"
        exit 1
    fi
    }
}
```

安装过程会自动在/home/lightdb/.bashrc 中配置 PATH、LTHOME、LTDATA 等环境变量,安装完成后,需 重新登录 Shell 会话生效。

#### 2 推荐配置

| 配置参数 | 最低配置           | 推荐配置                   |
|------|----------------|------------------------|
| CPU  | 16 核           | 96 核                   |
| 内存   | 64GB           | 256GB                  |
| 存储   | 60GB, SSD NVMe | 1TB 以上 SSD NVMe 或 PMEM |
| 网络   | 千兆网络           | 千兆网络                   |

#### 3 安装前准备

本章节所有准备工作,如无特殊说明,均需要在 root 用户下进行。

#### 3.1 防火墙配置

如果您的环境有防火墙,则需要在防火墙中开启以下端口:

| 端口      | 协议  | 用途       |
|---------|-----|----------|
| 默认 5432 | TCP | 数据库服务    |
| 123     | UDP | NTP 校时服务 |

其中,数据库服务的端口 5432 为默认值,这个值在安装过程中可以自行指定,如果希望使用其他端口,则 在此处需要将 5432 修改为实际值。

注意:请务必确保上述端口未作他用。以下为防火墙配置参考步骤。

• 如果使用 firewall 防火墙,请执行以下命令,其中第一条命令中的 5432 需修改为实际使用的端口

firewall-cmd --permanent --add-port=5432/tcp
firewall-cmd --permanent --add-port=123/udp

• 如果使用 iptables 防火墙,请执行以下命令,其中第一条命令中的 5432 需修改为实际使用的端口

```
iptables -A INPUT -p tcp --dport 5432 -j ACCEPT
iptables -A INPUT -p udp --dport 123 -j ACCEPT
```

- 如果使用其他防火墙,则参考防火墙相关文档正确开放端口
- 如果您的环境可以关闭防火墙,则可以使用下面命令停止并禁用防火墙

```
systemctl stop firewalld.service
systemctl disable firewalld.service
systemctl stop NetworkManager.service
systemctl disable NetworkManager.service
```

#### 3.2 关闭 SELINUX

```
sed -i "s/SELINUX=enforcing/SELINUX=disabled/g" /etc/selinux/config setenforce 0 \,
```

#### 3.3 检查时间和时区

查看当前时区设置。

```
[root@lightdb ~]# timedatectl
Local time: Thu 2021-07-22 10:54:39 CST
Universal time: Thu 2021-07-22 02:54:39 UTC
RTC time: Thu 2021-07-22 02:54:39
Time zone: Asia/Shanghai (CST, +0800)
NTP enabled: yes
NTP synchronized: yes
RTC in local TZ: no
DST active: n/a
```

如果需要修改时区,可以参考如下示例,先使用 timedatectl list-timezones 列出所有可选的时 区,然后使用 timedatectl set-timezone 设置新的时区,下面的例子展示了将时区设置为 Asia/ Shanghai。

```
timedatectl list-timezones
timedatectl set-timezone Asia/Shanghai
```

#### 3.4 安装依赖包

```
# 安装包通用运行依赖, GUI安装和命令行安装均需要
yum install -y procps-ng
yum install -y coreutils
# GUI安装运行依赖, 仅GUI安装需要
yum install -y gtk2
yum install -y libXtst
yum install -y dejavu-fonts # 麒麟v10sp1可能需要安装字体
# 数据库的运行依赖
yum install -y readline
yum install -y zlib
yum install -y libxml2
yum install -y openssl-libs
yum install -y uuid
yum install -y c-ares libpcap snappy # tshark
yum install -y ncurses-libs # iftop
yum install -y libnl3 # keepalived ipv6
yum install -y libzstd # canopy
yum install -y sysstat
yum install -y json-c
vum install -v libicu
yum install -y bc
```

在安装包下的 system-lib 目录下有部分 rpm 包,可以使用 rpm -ivh <rpm 包>直接安装。

如果要使用oracle\_fdw或wal2sql,需要正确安装oracle客户端SDK,oracle客户端SDK在 arm 环境使用 19版本,在 x86环境使用 21版本的客户端。

如果使用mysql\_fdw,则需要正确安装 mysql-client 库, mysql 客户端使用 8.0 版本。其中 oracle 客户端需注意配 置如下环境变量:

```
# oracle客户端环境变量配置样例
export ORACLE_HOME=/home/lightdb/instantclient_21_6
export LD_LIBRARY_PATH=$ORACLE_HOME:$LD_LIBRARY_PATH
export TNS_ADMIN=$ORACLE_HOME/network/admin
```

#### 3.5 创建 lightdb 用户并设置 sudo 免密

• 创建 lightdb 用户与用户组

```
groupadd lightdb
useradd -g lightdb -m lightdb
passwd lightdb
```

• 为 lightdb 用户设置 sudo 免密,如下图所示,在/etc/sudoers 中新增一行 lightdb ALL=(ALL) NOPASSWD:ALL

#### 3.6 创建 LightDB 安装目录和实例目录

以 LightDB 安装目录为/usr/local/lightdb 为例,创建该目录,并为其设置用户(组)权限。

```
mkdir -p /usr/local/lightdb
chown -R lightdb:lightdb /usr/local/lightdb
```

默认情况下, LightDB 实例目录为安装目录下的一个子目录, 此时不需要手工创建实例目录。

也可以指定其他实例目录,此时需要手工创建,并为其设置用户(组)权限,以/data/lightdb\_data为例:

mkdir -p /data/lightdb\_data
chown -R lightdb:lightdb /data/lightdb\_data

#### 3.7 配置操作系统内核参数

#### 配置 sysctl.conf

运行下列命令以设置推荐的操作系统内核参数。

```
echo "kernel.shmmni=4096" >> /etc/sysctl.conf
echo "kernel.shmmax=$(expr $(getconf _PHYS_PAGES) / 2 \* $(getconf PAGE_SIZE))" \
>> /etc/sysctl.conf
echo "kernel.shmall=$(expr $(getconf _PHYS_PAGES) / 2)" >> /etc/sysctl.conf
echo "kernel.sem=500 2048000 200 4096" >> /etc/sysctl.conf
echo "fs.aio-max-nr=1048576" >> /etc/sysctl.conf
echo "fs.file-max=524288" >> /etc/sysctl.conf
echo "vm.swappiness=5" >> /etc/sysctl.conf
```

(续下页)

(接上页)

```
echo "vm.overcommit_memory=2" >> /etc/sysctl.conf
echo "vm.overcommit_ratio=75" >> /etc/sysctl.conf
echo "vm.dirty_background_ratio=5" >> /etc/sysctl.conf
echo "vm.dirty_ratio=40" >> /etc/sysctl.conf
echo "vm.dirty_expire_centisecs=500" >> /etc/sysctl.conf
echo "vm.dirty_writeback_centisecs=250" >> /etc/sysctl.conf
echo "net.core.somaxconn=2000" >> /etc/sysctl.conf
echo "net.ipv4.tcp_max_syn_backlog=2000" >> /etc/sysctl.conf
echo "net.ipv4.tcp_tw_reuse=1" >> /etc/sysctl.conf
echo "net.ipv4.tcp_syn_retries=3" >> /etc/sysctl.conf
echo "net.ipv4.tcp_retries2=5" >> /etc/sysctl.conf
echo "net.ipv4.tcp_syn_retries=3" >> /etc/sysctl.conf
echo "net.ipv4.tcp_slow_start_after_idle=0" >> /etc/sysctl.conf
```

如果服务器物理内存大于 128GB, 尤其是达到 256GB 甚至更高时,强烈建议开启 Linux 系统的 hugepage,同时将大页内存设置为 shared\_buffers 的 1.1~1.2 倍,关于 shared\_buffers 的介绍可参考官方文档 https://www.hs.net/lightdb/docs/html/runtime-config-resource.html#RUNTIME-CONFIG-RESOURCE-MEMORY,开启 hugepage 的配置方法如下所示。

echo "vm.nr\_hugepages = 大页页数" >> /etc/sysctl.conf

其中, 大页页数 = (shared\_buffers \* 1.1~1.2) / hugepage\_size, hugepage\_size 的值因系统和 个人设置而异, 查看方法为:

cat /proc/meminfo | grep Hugepagesize

最后,运行 sysctl -p 使设置生效,生效后可通过 cat /proc/meminfo 确认 hugepage 的配置与使用 情况。

```
[lightdb@host102 ~]$ cat /proc/meminfo | grep Huge
AnonHugePages: 12288 kB
HugePages_Total: 802
HugePages_Free: 187
HugePages_Rsvd: 1
HugePages_Surp: 0
Hugepagesize: 524288 kB
```

#### 配置 limits.conf

运行下列命令以设置推荐的操作系统内核参数。

```
echo "lightdb hard core unlimited" >> /etc/security/limits.conf
echo "lightdb soft core unlimited" >> /etc/security/limits.conf
echo "lightdb hard nofile 524288" >> /etc/security/limits.conf
echo "lightdb soft nofile 524288" >> /etc/security/limits.conf
echo "lightdb hard nproc 16384" >> /etc/security/limits.conf
echo "lightdb soft nproc 16384" >> /etc/security/limits.conf
```

然后 su - lightdb 切换到 lightdb 用户使设置生效,运行 ulimit -c、ulimit -n和 ulimit -u命 令确认设置生效。

```
[lightdb@host102 ~]$ ulimit -c
unlimited
[lightdb@host102 ~]$ ulimit -n
```

(续下页)

(接上页)

```
524288
[lightdb@host102 ~]$ ulimit -u
16384
```

#### 3.8 开启 Swap 交换区

使用 free -h 查看是否已开启 Swap 交换区,如未配置,则可以按以下步骤配置开启。

 创建交换区空白文件,文件大小即为交换区大小,如果磁盘空间充足,建议当物理内存不超过 128GB 时,Swap大小设为物理内存的一半,建议当物理内存大于 128GB 时,Swap大小设为固定 128GB。下 面的示例将交换区文件创建在/swap,大小为 2GB,目的仅用于示例。实际配置请按照上述建议决定交 换区大小,并选择合适的磁盘路径来放置交换区文件。

dd **if**=/dev/zero of=/swap bs=1M count=2048 # Swap交换区大小 = 2048MB

2. 使用 mkswap 格式化文件

mkswap -f /swap

3. 修改交换区文件权限为 0600

chmod 0600 /swap

4. 启用刚刚创建的交换区

swapon /swap

5. 设置开机自动启用,修改/etc/fstab 文件,添加如下配置

/swap swap swap defaults 0 0

#### 3.9 配置 SSH 免密互通

注意:本步骤仅在安装 LightDB 高可用、分布式常规模式、分布式多机单实例模式三种情形时需要,如果安 装单机版或分布式单机多实例模式,则可跳过本章节。关于分布式常规模式、分布式多机单实例模式的定义, 请参考本文档 6.1 LightDB 分布式三种部署模式简介。

以高可用一主一从为例,主节点 IP 为 192.168.10.110,从节点 IP 为 192.168.10.128,主从**均切换到 lightdb 用** 户,按如下所示步骤进行配置。

```
# 免密认证,所有服务器都要执行
ssh-keygen -t rsa -P "" -f ~/.ssh/id_rsa
# 证书同步,所有服务器都要执行
ssh-copy-id lightdb@192.168.10.128
ssh-copy-id lightdb@192.168.10.110
# 免密验证,主机SSH连接从机,无需输密码
[lightdb@localhost install]$ ssh lightdb@192.168.10.128
Last login: Thu Aug 12 09:02:32 2021
```

#### 3.10 配置 NTP 校时服务

注意:本步骤仅在安装 LightDB 高可用、分布式常规模式、分布式多机单实例模式三种情形时需要,如果安装单机版或分布式单机多实例模式,则可跳过本章节。关于分布式常规模式、分布式多机单实例模式的定义,请参考本文档 6.1 LightDB 分布式三种部署模式简介。

配置 NTP 校时服务的方法在安装过程中会有引导信息提示,详细步骤在后续章节中具体说明。如果您希望 自行配置 NTP 服务,请务必确保用于安装 LightDB 的服务器全部配置完成,不能出现部分启动了 NTP、部 分未启动的情形,否则 LightDB 将在校验 NTP 服务启动情况这一步骤失败。

#### 3.11 准备 LightDB 安装包

根据前言中介绍的安装包名规则和目标主机的实际情况,选择正确的 LightDB 安装包上传到/home/ lightdb 目录,并确保安装包的用户与用户组均为 lightdb。

解压安装包,进入解压后目录。运行 install.sh 脚本,进入安装过程,根据安装向导提示信息,此处有两种安装方式,输入 Yes为 GUI 安装,输入 No为命令行安装。

```
[lightdb-x-13.8-23.1-10551-el7.x86_64] $ ./install.sh
Whether to use the graphical user interface (GUI, Make sure DISPLAY is configured, Such as [export DISPLAY=127.0.0.1:0.
0])?(Yes or No)
no|
```

如果选择 GUI 安装, 需要满足下列条件: - Windows 上运行 Xmanager - Passive, 并通过 Xshell SSH 连接服务器 - 目标服务器已配置 DISPLAY 环境变量

```
export DISPLAY=WindowsIP:0.0
```

其中, WindowsIP 为运行 Xmanager - Passive 的主机 IP 地址, 冒号: 后面的值一般为 0.0, 具体取决于 Xmanager - Passive 运行后的状态提示, 如下图所示。

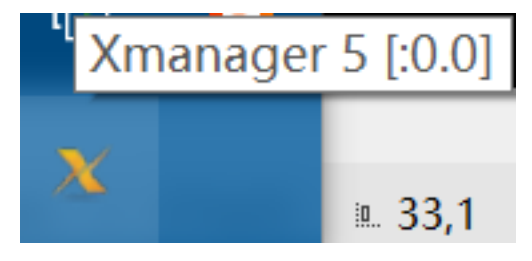

• 目标服务器已安装 libXtst、gtk2、libX11 这几个运行 GUI 需要的依赖包

yum install -y libXtst gtk2 libX11

如果无法满足上述条件,或者已满足上述条件,但仍无法显示 GUI 安装向导界面,则可以选用命令行安装, 二者除了向导方式外,并无任何差异。

### 4 安装 LightDB 单机版

#### 4.1 GUI 安装 LightDB 单机版

• 按前面所述要求, 配置 DISPLAY 环境变量, 在 install.sh 命令行提示信息中输入 yes, 按回车键确认, Windows 中就会弹出 GUI 安装向导界面。

| [lightdb-x-13.8-23.1 | 1-10551-el7.x80 | 5_64] \$ ./instal | l.sh      |            |             |         |           |                   |   |
|----------------------|-----------------|-------------------|-----------|------------|-------------|---------|-----------|-------------------|---|
| Whether to use the g | graphical user  | interface (GUI,   | Make sure | DISPLAY is | configured, | Such as | [export D | ISPLAY=127.0.0.1: | 0 |
| .0])?(Yes or No)     |                 |                   |           |            |             |         |           |                   |   |
| ves                  |                 |                   |           |            |             |         |           |                   |   |

 界面中包含三个选项,选项一(默认选项) 仅安装数据库;选项二除了安装数据库外,还会生成一个 默认的实例目录,并使用默认实例启动数据库;选项三为开发者模式,该模式下将使用默认数据库参数,而不会对参数进行自动调优。

| LightDB Enterprise Postgres                                                                                                    | s13.8-23.1 Installer - Step 1 of 6                                                                                                    | - ×        |
|----------------------------------------------------------------------------------------------------|----------------------------------------------------------------------------------------------------|------------|
| Select Configuration Options                                                                                                    |                                                                                                    | Es         |
| <ul> <li>Configuration Option</li> <li>Prerequisite Checks</li> <li>Database Install Location</li> <li>Summary</li> <li>Install</li> <li>Finish</li> </ul> | <ul> <li>Select any of the following install options</li> <li>Set Up Software Only.</li> <li>Create and Configure instance database. This option creates a database.</li> <li>Developer mode, convenient for developers to use, omit some parameters configuration.</li> </ul> |            |
|                                                                                                    | < Back Next > Inst                                                                                                    | all Cancel |

•本文档使用选项二,以展示完整的安装过程。

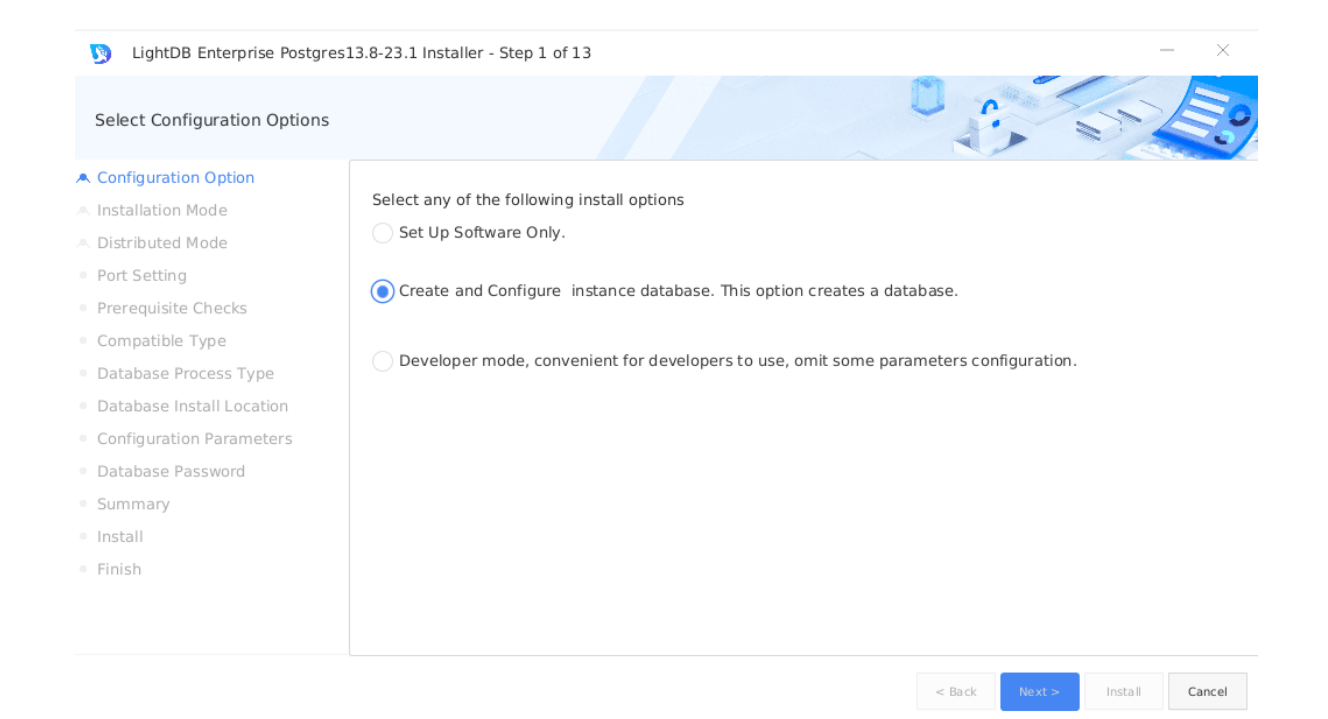

•选择安装模式,提供单机版、高可用、分布式三个选项,默认为单机版,此处我们使用默认选择。

| LightDB Enterprise Postgres                                                                                                    | :13.8-23.1 Installer - Step 2 of 12 - X                                                                                                    |
|----------------------------------------------------------------------------------------------------|----------------------------------------------------------------------------------------------------|
| Select Install Mode                                                                                                    |                                                                                                    |
| A Configuration Option                                                                                                    |                                                                                                    |
| <ul> <li>Installation Mode</li> <li>Port Setting</li> <li>Prerequisite Checks</li> <li>Compatible Type</li> <li>Database Process Type</li> <li>Database Install Location</li> <li>Configuration Parameters</li> <li>Database Password</li> <li>Summary</li> <li>Install</li> <li>Finish</li> </ul> | <ul> <li>Single Mode</li> <li>Single mode requires only one computer to install. Single mode has a single point of failure problem and cannot guarantee availability, so it cannot be used in production scenarios and it is only suitable for test scenarios with low security requirements.</li> <li>High Availability Mode</li> <li>High availability mode requires one master and multiple slaves (at least two machines) to install, and the performance of the master and slave needs to be consistent so that the same performance can still be provided after failover. The high availability mode can automatically fail over, solving the problem of single point of failure and ensuring the reliability of system services.</li> <li>Distributed Mode</li> <li>Distributed mode requires multiple coordination nodes and multiple worker nodes, coordination nodes to distribute queries and aggregate results, and worker nodes to store and compute. Distributed mode can expand the storage and computing power of the database by adding nodes, completely breaking through the performance bottleneck of a single machine.</li> </ul> |
|                                                                                                    | < Back Next > Install Cancel                                                                                                    |

•选择单机版进入下一步,配置端口号,默认为5432,可自行指定任意合法端口。如果指定了一个非法端口或正在使用的端口,点击 Next 会无法进入下一步,同时界面中会给出错误提示信息。

| LightDB Enterprise Postgres:                  | 13.8-23.1 Installer - Step 3 of 12 |               | - ×            |
|-----------------------------------------------|------------------------------------|---------------|----------------|
| Port Setting                                  |                                    |               | 5 20           |
| A Configuration Option                        |                                    |               |                |
| A Installation Mode                           |                                    |               |                |
| Port Setting                                  |                                    |               |                |
| Prerequisite Checks                           | Database Port: 5432                |               |                |
| <ul> <li>Compatible Type</li> </ul>           |                                    |               |                |
| <ul> <li>Database Process Type</li> </ul>     |                                    |               |                |
| <ul> <li>Database Install Location</li> </ul> |                                    |               |                |
| <ul> <li>Configuration Parameters</li> </ul>  |                                    |               |                |
| Database Password                             |                                    |               |                |
| Summary                                       |                                    |               |                |
| Install                                       |                                    |               |                |
| <ul> <li>Finish</li> </ul>                    |                                    |               |                |
|                                               |                                    |               |                |
|                                               |                                    |               |                |
|                                               |                                    |               |                |
|                                               |                                    | < Back Next > | Install Cancel |

• 检查依赖包和 Linux 内核参数。如有依赖缺失,则无法进入下一步,必须先安装依赖,再点击 Check Again 重新检查;如有内核参数与推荐配置不符的,则会给出 WARNING,此时可以先按建议值重新 配置,再点击 Check Again,也可以直接点击 Ignore All 忽略全部警告,直接进入下一步。

| LightDB Enterprise Postgres1 | 13.8-23.1 Installer - Step 4 of 12 |                           |               | - ×            |
|------------------------------|------------------------------------|---------------------------|---------------|----------------|
| Perform Prerequisite Checks  |                                    |                           |               |                |
| Configuration Option         |                                    |                           |               |                |
| Installation Mode            | 10.20.148.122                      |                           |               |                |
| Port Setting                 | Check Arein                        |                           |               | Ignore All     |
| Prerequisite Checks          | Спеск Адаіп                        |                           |               |                |
| Compatible Type              | Checks                             | Recommended value         | Current Value | Status         |
| Database Process Type        | ▼ Checks                           |                           |               |                |
| Database Install Location    | ▼ File Handler                     |                           |               |                |
| Configuration Parameters     | file_max                           | 524288                    | 524288        | Ok             |
| Database Password            | <ul> <li>Memory</li> </ul>         | 4096                      | 4096          | Ok             |
| Summary                      | shmmax                             | 8412581888                | 8412577792    | Warning        |
| Install                      | shmall                             | 2053853                   | 2053852       | Warning        |
| Finich                       | swappiness                         | 5                         | 5             | Ok             |
| 1111511                      | overcommit_memory                  | 2                         | 2             | Ok             |
|                              | overcommit ratio                   | 75                        | 50            | Warning        |
|                              | Total: 32 Ok: 25 Error: 0 Warn     | ing: 7 Ignore: 0 Unknown: | D             |                |
|                              |                                    |                           | < Back Next > | Install Cancel |

•选择兼容模式,如果你的应用从 mysql 或 oracle 迁移而来,则可以对应选择 mysql 或 oracle, LightDB 会 启用相应的兼容特性。

| LightDB Enterprise Postgres1                  | 3.8-23.1 Installer - Step 5 of 12 |               | - ×            |
|-----------------------------------------------|-----------------------------------|---------------|----------------|
| Select Compatible Type                        |                                   |               | 5 20           |
| A Configuration Option                        |                                   |               |                |
| A Installation Mode                           | LightDB                           |               |                |
| <ul> <li>Port Setting</li> </ul>              | Compatible with PostgreSQL        |               |                |
| <ul> <li>Prerequisite Checks</li> </ul>       |                                   |               |                |
| Compatible Type                               | Oracle                            |               |                |
| <ul> <li>Database Process Type</li> </ul>     | Compatible with Oracle            |               |                |
| <ul> <li>Database Install Location</li> </ul> | compatible with ofacte            |               |                |
| <ul> <li>Configuration Parameters</li> </ul>  |                                   |               |                |
| <ul> <li>Database Password</li> </ul>         | MySQL                             |               |                |
| Summary                                       | Compatible with MySQL             |               |                |
| <ul> <li>Install</li> </ul>                   |                                   |               |                |
| Finish                                        |                                   |               |                |
|                                               |                                   |               |                |
|                                               |                                   |               |                |
|                                               |                                   |               |                |
|                                               |                                   | < Back Next > | Install Cancel |

• OLTP/OLAP 选择,该选项会影响部分 GUC 参数的默认值策略,默认为 OLTP,此处使用默认值。

| LightDB Enterprise Postgres                   | 13.8-23.1 Installer - Step 6 of 12 - X                                                                                                    |  |  |  |  |  |
|-----------------------------------------------|----------------------------------------------------------------------------------------------------|--|--|--|--|--|
| Select Process Type                           |                                                                                                    |  |  |  |  |  |
| A Configuration Option                        |                                                                                                    |  |  |  |  |  |
| A Installation Mode                           | OLTP                                                                                                    |  |  |  |  |  |
| <ul> <li>Port Setting</li> </ul>              | On-Line Transaction Processing, OLTP is the primary application of traditional relational databases for basic.                                                                                                    |  |  |  |  |  |
| <ul> <li>Prerequisite Checks</li> </ul>       | daily transactions, such as bank transactions                                                                                                    |  |  |  |  |  |
| <ul> <li>Compatible Type</li> </ul>           | OLAP                                                                                                    |  |  |  |  |  |
| Database Process Type                         |                                                                                                    |  |  |  |  |  |
| <ul> <li>Database Install Location</li> </ul> | On-Line Analytical Processing. OLAP is the primary application of data warehouse systems, supporting complex<br>analytical operations, focusing on decision support, and providing intuitive and easy-to-understand query |  |  |  |  |  |
| <ul> <li>Configuration Parameters</li> </ul>  | results.                                                                                                    |  |  |  |  |  |
| <ul> <li>Database Password</li> </ul>         |                                                                                                    |  |  |  |  |  |
| Summary                                       |                                                                                                    |  |  |  |  |  |
| <ul> <li>Install</li> </ul>                   |                                                                                                    |  |  |  |  |  |
| <ul> <li>Finish</li> </ul>                    |                                                                                                    |  |  |  |  |  |
|                                               |                                                                                                    |  |  |  |  |  |
|                                               |                                                                                                    |  |  |  |  |  |
|                                               |                                                                                                    |  |  |  |  |  |
|                                               | < Back Next > Install Cancel                                                                                                    |  |  |  |  |  |

• 指定数据库安装目录和实例目录 (要确保 lightdb 用户有写入权限),(参考创建 LightDB 安装目录和实例 目录),可以在文本框中直接修改或点击 Browse 调出路径选择对话框,来指定其他目录。此外还可 以选择是否开启归档模式,默认开启。

| LightDB Enterprise Postgres1              | .3.8-23.1 Installer - St                    | ep 7 of 12                                                                                         |                |               | -           | - ×        |
|-------------------------------------------|---------------------------------------------|----------------------------------------------------------------------------------------------------|----------------|---------------|-------------|------------|
| Installation Location                     |                                             |                                                                                                    |                |               | 5           | <b>E</b> ? |
| A Configuration Option                    |                                             |                                                                                                    |                |               |             |            |
| A Installation Mode                       | Specify a path for i<br>instance, the insta | installing all LightDB software and storing configura<br>nce directory is automatically generated. | tion informati | on. If you ne | eed to inst | tall an    |
| Port Setting                              |                                             |                                                                                                    |                |               |             |            |
| Prerequisite Checks                       |                                             |                                                                                                    |                |               |             |            |
| Compatible Type                           | LightDB base:                               | /home/lightdb/stage                                                                                | Browse         |               |             |            |
| <ul> <li>Database Process Type</li> </ul> | Install Location: /ho                       | ome/lightdb/stage/lightdb-x/13.8-23.1                                                              |                |               |             |            |
| Database Install Location                 |                                             |                                                                                                    |                |               |             |            |
| Configuration Parameters                  | LightDB Instance:                           | /home/lightdb/stage/lightdb-x/13.8-23.1/cluster                                                    | Browse         |               |             |            |
| <ul> <li>Database Password</li> </ul>     |                                             |                                                                                                    |                |               |             |            |
| <ul> <li>Summary</li> </ul>               |                                             |                                                                                                    |                |               |             |            |
| Install                                   | ✓ Enable archive                            |                                                                                                    |                |               |             |            |
| • Finish                                  |                                             |                                                                                                    |                |               |             |            |
|                                           |                                             |                                                                                                    |                |               |             |            |
|                                           |                                             |                                                                                                    |                |               |             |            |
|                                           |                                             |                                                                                                    |                |               |             |            |
|                                           |                                             |                                                                                                    | < Back         | Next >        | Install     | Cancel     |

• 配置 shared\_buffers 与 effective\_cache\_size 大小, 以及设置字符集。默认 shared\_buffers = 25% \* 总物理内存, 默认 effective\_cache\_size = 70% \* 总物理内存, 默认字符集为 UTF-8, 并提供 GBK、SQL\_ASCII、LATIN1 三个其他选项。

| LightDB Enterprise Postgres                   | 13.8-23.1 Installer - Step 8 of 1 | 2                |               | -       | - ×         |
|-----------------------------------------------|-----------------------------------|------------------|---------------|---------|-------------|
| Configuration Parameters                      |                                   |                  | 1             | S?      | <b>E</b> °? |
| A Configuration Option                        | memory character set              |                  |               |         |             |
| A Installation Mode                           |                                   |                  |               |         |             |
| Port Setting                                  |                                   |                  |               |         |             |
| <ul> <li>Prerequisite Checks</li> </ul>       | shared_buffers(MB):               |                  | 25%           |         |             |
| Compatible Type                               |                                   | 4011             |               |         |             |
| <ul> <li>Database Process Type</li> </ul>     | effective_cache_size(MB):         | 4011             | 70%           |         |             |
| <ul> <li>Database Install Location</li> </ul> |                                   | 1 8,023.5 16,045 |               |         |             |
| Configuration Parameters                      |                                   | 11231            |               |         |             |
| Database Password                             |                                   |                  |               |         |             |
| Summary                                       |                                   |                  |               |         |             |
| <ul> <li>Install</li> </ul>                   |                                   |                  |               |         |             |
| Finish                                        |                                   |                  |               |         |             |
|                                               |                                   |                  |               |         |             |
|                                               |                                   |                  |               |         |             |
|                                               |                                   |                  |               |         |             |
|                                               |                                   |                  |               |         |             |
|                                               |                                   |                  | < Back Next > | Install | Cancel      |

| LightDB Enterprise Postgres                   | 13.8-23.1 Installer - Step 8 of | 12   |        |                | - ×    |
|-----------------------------------------------|---------------------------------|------|--------|----------------|--------|
| Configuration Parameters                      |                                 |      | 0.0    | 1              |        |
| A Configuration Option                        | memory character set            |      |        |                |        |
| A Installation Mode                           |                                 |      |        |                |        |
| <ul> <li>Port Setting</li> </ul>              |                                 |      |        |                |        |
| <ul> <li>Prerequisite Checks</li> </ul>       | Character set                   |      |        |                |        |
| <ul> <li>Compatible Type</li> </ul>           | character set.                  | 0110 |        |                |        |
| <ul> <li>Database Process Type</li> </ul>     |                                 |      |        |                |        |
| <ul> <li>Database Install Location</li> </ul> |                                 |      |        |                |        |
| Configuration Parameters                      |                                 |      |        |                |        |
| <ul> <li>Database Password</li> </ul>         |                                 |      |        |                |        |
| <ul> <li>Summary</li> </ul>                   |                                 |      |        |                |        |
| <ul> <li>Install</li> </ul>                   |                                 |      |        |                |        |
| • Finish                                      |                                 |      |        |                |        |
|                                               |                                 |      |        |                |        |
|                                               |                                 |      |        |                |        |
|                                               |                                 |      |        |                |        |
|                                               |                                 |      |        |                |        |
|                                               |                                 |      | < Back | lext > Install | Cancel |

• 配置 super 用户(即 lightdb)密码,密码长度为 6-16 个字符,且至少包含数字、英文字母,密码不支持 以#开头。

| LightDB Enterprise Postgres13.8-2.            | 3.1 Installer - Step 9 | of 12    |   |               | - ×            |
|-----------------------------------------------|------------------------|----------|---|---------------|----------------|
| Set Password                                  |                        |          |   |               | 5 50           |
| A Configuration Option                        |                        |          |   |               |                |
| A Installation Mode                           | Paceword               | password | - |               |                |
| Port Setting                                  | Fassword.              | password |   |               |                |
| Prerequisite Checks                           |                        |          | _ |               |                |
| Compatible Type                               | Confirm Password:      | password |   |               |                |
| Database Process Type                         |                        |          |   |               |                |
| <ul> <li>Database Install Location</li> </ul> |                        |          |   |               |                |
| Configuration Parameters                      |                        |          |   |               |                |
| Database Password                             |                        |          |   |               |                |
| <ul> <li>Summary</li> </ul>                   |                        |          |   |               |                |
| Install                                       |                        |          |   |               |                |
| • Finish                                      |                        |          |   |               |                |
|                                               |                        |          |   |               |                |
|                                               |                        |          |   |               |                |
|                                               |                        |          |   |               |                |
|                                               |                        |          |   | < Back Next > | Install Cancel |
|                                               |                        |          |   |               |                |

• LightDB 安装信息总览,确认无误后,点击 Install 执行安装。(可以点击 Save Response File 把安装信息保存为文件,以后如果需要重新安装时可以简化输入操作)

LightDB Enterprise Postgres13.8-23.1 Installer - Step 10 of 12

| Summary                                       |                                 |                                         | 00     |
|-----------------------------------------------|---------------------------------|-----------------------------------------|--------|
| A Configuration Option                        | ▼ LightDB Enterprise Installer  |                                         | â      |
| A Installation Mode                           | <ul> <li>Global Info</li> </ul> |                                         |        |
| <ul> <li>Port Setting</li> </ul>              | Base Location:                  | /home/lightdb/stage                     |        |
| Prerequisite Checks                           | Home Location:                  | /home/lightdb/stage/lightdb-x/13.8-23.1 |        |
|                                               | Configuration Option:           | INSTALL_AND_CREATE                      |        |
| • Compatible Type                             | User:                           | lightdb                                 |        |
| <ul> <li>Database Process Type</li> </ul>     | Password:                       | lightdb123                              |        |
| <ul> <li>Database Install Location</li> </ul> | LightDB Workload:               | OLTP                                    |        |
| <ul> <li>Configuration Parameters</li> </ul>  | Deploy Mode:                    | SINGLE                                  |        |
| <ul> <li>Database Password</li> </ul>         | Character Set:                  | UTF8                                    |        |
| Summany                                       | Shared Buffers:                 | 4GB                                     |        |
| - Summary                                     | Effective Cache Size:           | 11GB                                    |        |
| <ul> <li>Install</li> </ul>                   | Compatible Type:                | LightDB                                 |        |
| <ul> <li>Finish</li> </ul>                    | ▼ Server                        |                                         |        |
|                                               | <ul> <li>Computer</li> </ul>    | 10.20.148.122                           | ~      |
|                                               | <                               |                                         |        |
|                                               |                                 | Save Respons                            | e File |
|                                               |                                 | < Back Next > Install C                 | ancel  |

#### • 安装成功。

| LightDB Enterprise Postgres:                  | 13.8-23.1 Installer - Step 12 of 12 | — × |
|-----------------------------------------------|-------------------------------------|-----|
| Finish                                        |                                     |     |
| A Configuration Option                        |                                     |     |
| A Installation Mode                           | Install successfully.               |     |
| <ul> <li>Port Setting</li> </ul>              |                                     |     |
| Prerequisite Checks                           |                                     |     |
| <ul> <li>Compatible Type</li> </ul>           |                                     |     |
| <ul> <li>Database Process Type</li> </ul>     |                                     |     |
| <ul> <li>Database Install Location</li> </ul> |                                     |     |
| <ul> <li>Configuration Parameters</li> </ul>  |                                     |     |
| <ul> <li>Database Password</li> </ul>         |                                     |     |
| Summary                                       |                                     |     |
| Install                                       |                                     |     |
| • Finish                                      |                                     |     |
|                                               |                                     |     |
|                                               |                                     |     |
|                                               |                                     |     |

< Back Next > Finish Cancel

- ×

#### 4.2 命令行安装 LightDB 单机版

命令行安装步骤及选项与 GUI 安装完全相同,仅在向导信息提示上有所不同,因此本章节不再详细解释其中内容的含义与注意事项。

• 在 install.sh 命令行提示信息中输入 No,按回车键确认,进入命令行安装交互界面。

```
[lightdb-x-13.8-23.1-10551-el7.x86_64] $ ./install.sh
Whether to use the graphical user interface (GUI, Make sure DISPLAY is configured, Such as [export DISPLAY=127.0.0.1:0.
0])?(Yes or No)
no|
```

 选择配置模式,键入1 仅安装数据库,键入2 会额外创建一个实例,输入3 为开发者选项,默认为1, 此处选择2。

```
Choice a kind of configuration mode!
1: Only install.
2: Install database and Create instance.
3: Developer
Please enter 1 2 or 3(The default is 1):
```

 选择安装单机版、高可用版或分布式版, 键入1安装单机版, 键入2选择高可用版, 键入3选择分布 式版, 默认为单机版。

```
Choice a kind of install mode!
1: Single Mode.
2: High Availability Mode
3: Distributed Mode
Please enter 1, 2 or 3:(The default is 1)
```

• 指定端口号, 默认为 5432。

```
Assign a port to the LightDB!
Listen Port(The default port is 5432):
5432
```

• 检查依赖包与 Linux 内核参数,检查通过后会进入下一步选择,否则会报错并给出提示信息,其中 WARNING 会默认全部忽略。

======== 10.20.148.122 ============= NETWORK name: sem, recommend value: 500,2048000,200,4096, current value: 500,2048000,200,4096, status: OK name: aio\_max\_nr, recommend value: 1048576, current value: 1048576, status: OK name: somaxconn, recommend value: 2000, current value: 2000, status: OK name: tcp\_max\_syn\_backlog, recommend value: 2000, current value: 2000, status: OK name: tcp\_tw\_reuse, recommend value: 1, current value: 0, status: WARNING name: tcp\_syn\_retries, recommend value: 3, current value: 6, status: WARNING name: tcp\_retries2, recommend value: 5, current value: 15, status: WARNING name: tcp\_slow\_start\_after\_idle, recommend value: 0, current value: 1, status: WARNING PAGE CACHE name: dirty\_background\_ratio, recommend value: 5, current value: 5, status: OK name: dirty\_ratio, recommend value: 40, current value: 40, status: OK name: dirty\_expire\_centisecs, recommend value: 500, current value: 500, status: OK name: dirty\_writeback\_centisecs, recommend value: 250, current value: 250, status: OK MEMORY name: shmmni, recommend value: 4096, current value: 4096, status: OK name: shmmax, recommend value: 8412581888, current value: 8412577792, status: WARNING name: shmall, recommend value: 2053853, current value: 2053852, status: WARNING name: swappiness, recommend value: 5, current value: 5, status: OK name: overcommit\_memory, recommend value: 2, current value: 2, status: OK name: overcommit\_ratio, recommend value: 75, current value: 50, status: WARNING FILE\_HANDLER name: file\_max, recommend value: 524288, current value: 524288, status: OK ULIMIT name: ulimit\_core, recommend value: unlimited, current value: unlimited, status: OK name: ulimit\_nofile, recommend value: 8192, current value: 524288, status: OK Dependency Package name: JSON-C-0.11 is existed: yes name: C-ARES-1 is existed: yes name: LIBNL3 is existed: ves name: LIBPCAP-1 is existed: yes name: LIBZSTD-1 is existed: yes name: LZ4-1 is existed: yes name: NCURSES-LIBS-5 is existed: yes name: READLINE-6 is existed: yes name: SNAPPY-1 is existed: yes name: UUID-1.6 is existed: yes name: LIBICU-50 is existed: yes

 选择兼容模式,如果你的应用从 mysql 或 oracle 迁移而来,则可以对应选择 mysql 或 oracle, LightDB 会 启用相应的兼容特性。

Choice a kind of Compatible Type! 1: LightdDB(Compatible with PostgreSQL). 2: ORACLE(Compatible with ORACLE). 3: MYSQL(Compatible with MYSQL). Please enter 1, 2 or 3:(The default is 1)

选择 OLTP 或 OLAP, 键人 1为 OLTP, 键人 2为 OLAP, 默认为 1。

Choice a kind of LightDB workload! 1: OLTP(On-line Transaction Processing). 2: OLAP(On-Line Analytical Processing). Please enter 1 or 2:(The default is 1)

• 指定 LightDB 安装目录和实例目录 (要确保 lightdb 用户有写入权限),此处均使用默自定义目录。

```
Specify a path for installing all LightDB software and storing configuration information.
Please enter base location(The default is /usr/local/lightdb):
/home/lightdb/stage
Base Location: /home/lightdb/stage
Install Location: /home/lightdb/stage/lightdb-x/13.8-23.1
Please enter instance location(The default is /home/lightdb/stage/lightdb-x/13.8-23.1/cluster):
Instance location: /home/lightdb/stage/lightdb-x/13.8-23.1/cluster
```

• 配置 LightDB 是否开启归档模式,默认开启。

Choice whether to enable archive: 1:yes 2:no Please enter 1 or 2:(The default is 1)

• 配置 shared\_buffers 与 effective\_cache\_size 大小,以及设置字符集。

```
Please configure memory(MB) and character set!
Please enter shared_buffers, Default value is (4011):
128
Please enter effective_cache_size, Default value is (11231):
640
Please choice a kind of Character Set.
1. UTF8
2. GBK
3. SQL_ASCII
4. LATIN1
The default choice 1(UTF8)
```

• 设置 super 用户密码,密码长度为 6-16 个字符,且至少包含数字、英文字母,密码不支持以 # 开头。

Please enter LightDB password! Please enter original password: Please enter confirm password:

• 选择继续安装,直至安装完成。

Do you want to deploy immediately?(Yes or No, The default is yes) [>>>>>>>>>]100% Install Finish

### 5 安装 LightDB 高可用版

安装 LightDB 高可用,要求每一台主机都先完成 3.1-3.11 所述准备工作,然后按 3.9 所述打通 SSH 免密 (参考配置 SSH 免密互通),最后按 3.11 所述在作为 Primary 的主机上准备安装包 (参考准备 LightDB 安装包)。

#### 5.1 GUI 安装 LightDB 高可用版

• 按前面所述要求, 配置 DISPLAY 环境变量, 在 install.sh 命令行提示信息中输入 yes, 按回车键确认, Windows 中就会弹出 GUI 安装向导界面。

```
[lightdb-x-13.8-23.1-10551-el7.x86_64] $ ./install.sh
Whether to use the graphical user interface (GUI, Make sure DISPLAY is configured, Such as [export DISPLAY=127.0.0.1:0
.0])?(Yes or No)
yes]
```

 界面中包含三个选项,选项一(默认选项) 仅安装数据库;选项二除了安装数据库外,还会生成一个 默认的实例目录,并使用默认实例启动数据库;选项三为开发者模式,该模式下将使用默认数据库参 数,而不会对参数进行自动调优。这里选择安装选项二,以展示完整的安装过程

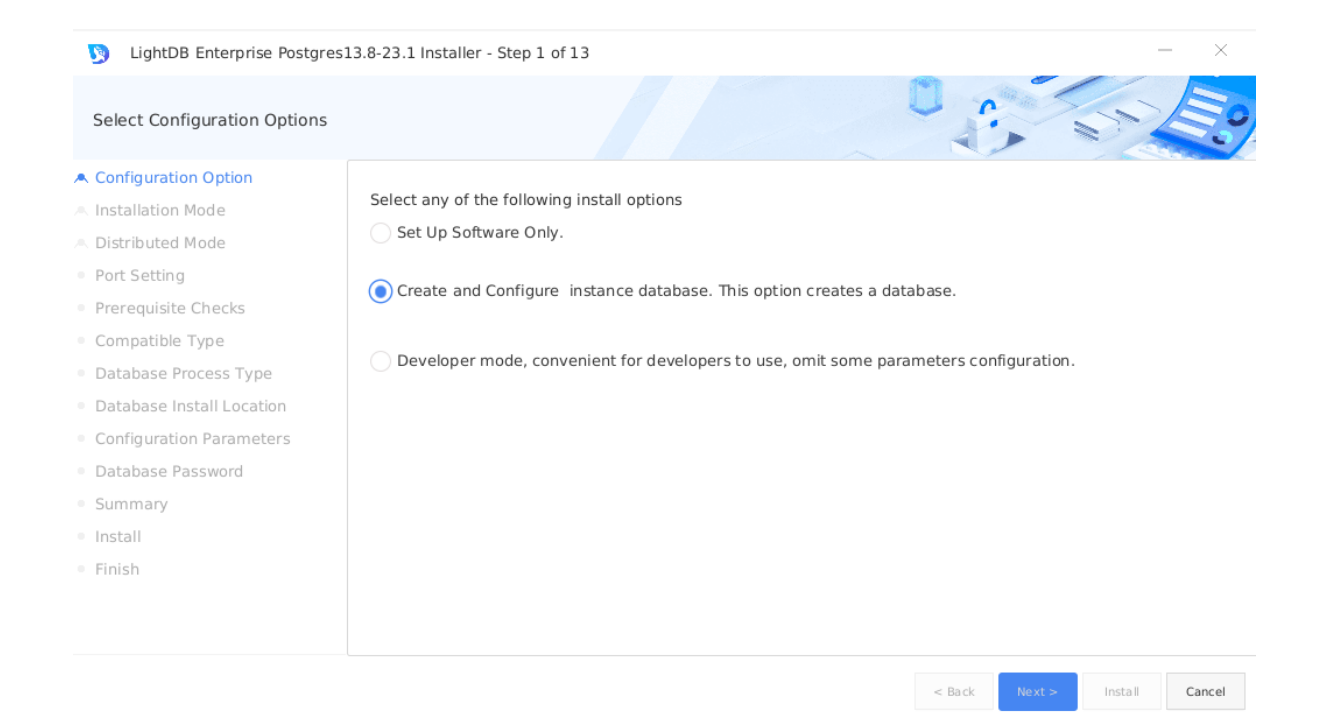

•选择安装模式,提供单机版、高可用、分布式三个选项,默认为单机版,此处我们选择高可用版。

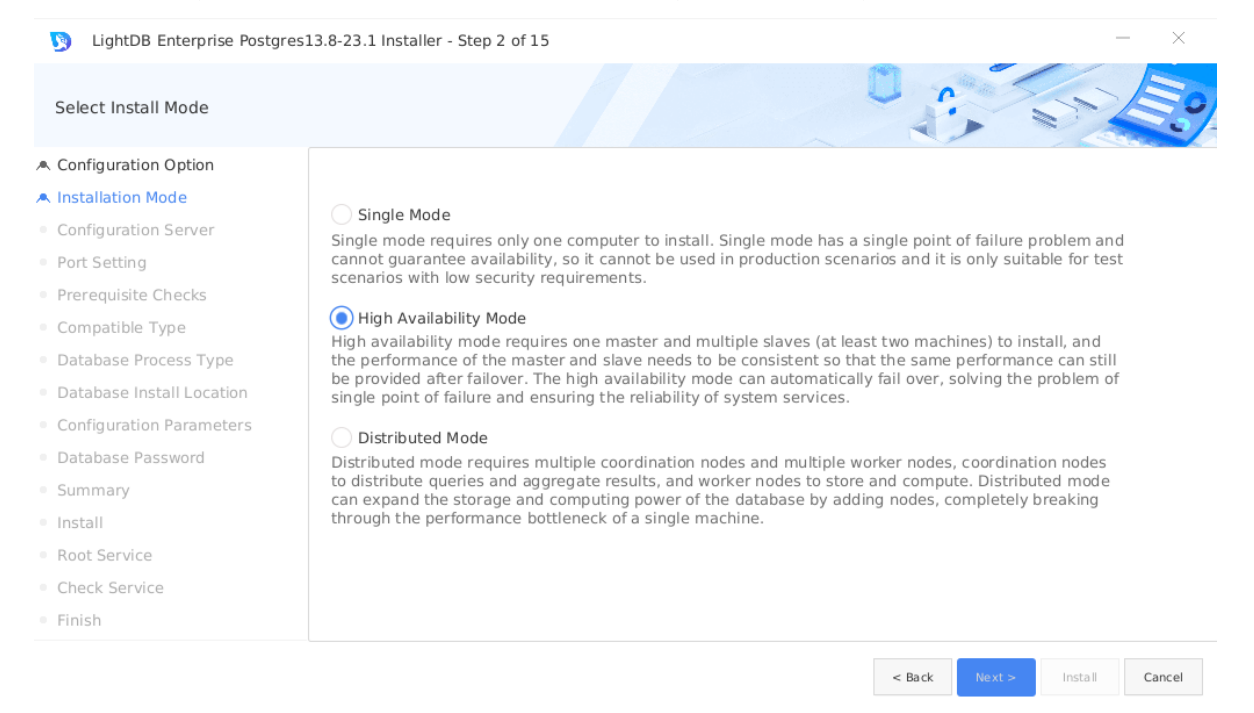

• 点击 Add, 在弹出的界面中添加虚拟 IP, 虚拟 IP 需要与配置的主备服务器在同一个网段,并且虚拟 IP 在本网段中没有被分配。

| 🥦 LightDB Enterprise Postgre              | es13.8-23.1 Installer - 9 | Step 3 of 15           |                 |      |           |          | — ×     |
|-------------------------------------------|---------------------------|------------------------|-----------------|------|-----------|----------|---------|
| Configuration Server                      |                           |                        |                 |      | 0         |          |         |
| Configuration Option                      |                           |                        |                 |      |           |          |         |
| Installation Mode                         | Server                    |                        |                 |      |           |          |         |
| <ul> <li>Configuration Server</li> </ul>  | name                      | vip/ip                 | port            | role | sync/asyn | failover | operate |
| <ul> <li>Port Setting</li> </ul>          | High Availability         |                        |                 |      |           |          | Add     |
| Prerequisite Checks                       |                           |                        |                 |      |           |          |         |
| Compatible Type                           |                           |                        |                 |      |           |          |         |
| <ul> <li>Database Process Type</li> </ul> | <u>S</u>                  | LightDB Enterprise Pos | tgres Installer |      |           | $\times$ |         |
| Database Install Location                 |                           |                        |                 |      |           |          |         |
| Configuration Parameters                  |                           | Node Type: Clus        | ter             |      | •         |          |         |
| Database Password                         |                           |                        |                 |      |           |          |         |
| Summary                                   |                           |                        |                 |      |           |          |         |
| Install                                   |                           | Virtual Ip: 10.2       | 20.148.10/24    |      |           |          |         |
| Root Service                              | 1                         |                        |                 |      |           |          |         |
| Check Service                             | < ـ                       |                        |                 |      |           | Add      |         |
|                                           |                           |                        |                 |      |           | Add      |         |

• 点击虚拟 IP 对应的 Add 按钮 (下图箭头所指) 添加集群机器信息,为每一台服务器指定 IP、角色 (primary、standby、witness) 和同步方式 (none、sync、async), primary 和 witness 只能选择 none, standby 可以在 sync 和 async 中选择其一,如果选错,点击 Next 会无法进入下一步,同时界面中会有错误信息提示。配置完成后,点击 Add 进行添加,添加后还可以通过 Delete 删除。

| Configuration Server      |                                       |                 |      |      | · .       |          | s le     |
|---------------------------|---------------------------------------|-----------------|------|------|-----------|----------|----------|
| Configuration Option      |                                       |                 |      |      |           |          |          |
| Installation Mode         | Server                                |                 |      |      |           |          |          |
| Configuration Server      | name                                  | vip/ip          | port | role | sync/asyn | failover | operate  |
| Port Setting              | <ul> <li>High Availability</li> </ul> |                 |      |      |           |          | Add      |
| Prerequisite Checks       | Cluster                               | 10.20.148.10/24 |      |      |           |          | Add Dele |
| Compatible Type           |                                       |                 |      |      |           |          |          |
| Database Process Type     |                                       |                 |      |      |           |          |          |
| Database Install Location |                                       |                 |      |      |           |          |          |
| Configuration Parameters  |                                       |                 |      |      |           |          |          |
| Database Password         |                                       |                 |      |      |           |          |          |
| Summary                   |                                       |                 |      |      |           |          |          |
| Install                   |                                       |                 |      |      |           |          |          |
| Root Service              |                                       |                 |      |      |           |          |          |
| Check Service             |                                       |                 |      |      |           |          |          |
| Finish                    |                                       |                 |      |      |           |          |          |

• LightDB 高可用版支持一主一从、一主多从两种部署方式。在节点的选择上,对于一主一从,witness 是可选的,而对于一主多从,witness 是必须的;在 standby 的同步异步选择上,如果节点处于同 一网段,则同步异步都可选择,如果处于不同的网段,则只能是异步;在网段的要求上,至少要有1个 standby和 primary位于同一网段。此处以一主一从一哨兵为例进行展示。

| Configuration Server                          |                                       |                  |      |         |           |          |          |     |
|-----------------------------------------------|---------------------------------------|------------------|------|---------|-----------|----------|----------|-----|
| Configuration Option                          |                                       |                  |      |         |           |          |          |     |
| <ul> <li>Installation Mode</li> </ul>         | Server                                |                  |      |         |           |          |          |     |
| <ul> <li>Configuration Server</li> </ul>      | name                                  | vip/ip           | port | role    | sync/asyn | failover | operate  | e   |
| <ul> <li>Port Setting</li> </ul>              | <ul> <li>High Availability</li> </ul> |                  |      |         |           |          | Add      |     |
| Prerequisite Checks                           | ▼ Cluster                             | 10.20.148.10/24  |      |         |           |          | Add Dele | ete |
| Compatible Type                               | Server                                | 10.20.148.126/24 |      | primary | none      | none     | Delete   |     |
| Database Process Type                         | Server                                | 10.20.148.127/24 |      | standby | sync      | yes      | Delete   |     |
| <ul> <li>Database Install Location</li> </ul> | Server                                | 10.20.148.128/24 |      | witness | none      | none     | Delete   |     |
| Configuration Parameters                      |                                       |                  |      |         |           |          |          |     |
| <ul> <li>Database Password</li> </ul>         |                                       |                  |      |         |           |          |          |     |
| Summary                                       |                                       |                  |      |         |           |          |          |     |
| Install                                       |                                       |                  |      |         |           |          |          |     |
| Root Service                                  |                                       |                  |      |         |           |          |          |     |
| Check Service                                 |                                       | abox mode        |      |         |           |          |          |     |
| • Finish                                      | Only support one clus                 | ster hode.       |      |         |           |          |          |     |

• 将安装包从当前服务器传输到其他机器上,这个过程可能需要几分钟时间,请耐心等待传输完成。

| LightDB Enterprise Postgr                     | es13.8-23.1 Installer - Step 4 of 15 |   |    | - × |
|-----------------------------------------------|--------------------------------------|---|----|-----|
| Port Setting                                  |                                      | 0 | S. | E.  |
| A Configuration Option                        |                                      |   |    |     |
| A Installation Mode                           | transfer package                     |   |    |     |
| <ul> <li>Configuration Server</li> </ul>      | 10.20.148.127: start transfer        |   |    |     |
| Port Setting                                  |                                      |   |    |     |
| Prerequisite Checks                           |                                      |   |    |     |
| <ul> <li>Compatible Type</li> </ul>           |                                      |   |    |     |
| <ul> <li>Database Process Type</li> </ul>     |                                      |   |    |     |
| <ul> <li>Database Install Location</li> </ul> |                                      |   |    |     |
| Configuration Parameters                      |                                      |   |    |     |
| <ul> <li>Database Password</li> </ul>         |                                      |   |    |     |
| <ul> <li>Summary</li> </ul>                   |                                      |   |    |     |
| <ul> <li>Install</li> </ul>                   |                                      |   |    |     |
| Root Service                                  |                                      |   |    |     |
| Check Service                                 |                                      |   |    |     |
|                                               |                                      |   |    |     |

• 配置端口号,默认为 5432,可自行指定任意合法端口,如果指定了一个非法端口或正在使用的端口, 点击 Next 会无法进入下一步,同时界面中会给出错误提示信息。

| LightDB Enterprise Postgres:                  | 13.8-23.1 Installer - S | tep 4 of 15 |  |          |        | -         | - ×    |
|-----------------------------------------------|-------------------------|-------------|--|----------|--------|-----------|--------|
| Port Setting                                  |                         |             |  | 1 L      |        | S?        | Eo     |
| A Configuration Option                        |                         |             |  |          |        |           |        |
| A Installation Mode                           |                         |             |  |          |        |           |        |
| <ul> <li>Configuration Server</li> </ul>      |                         |             |  |          |        |           |        |
| Port Setting                                  | Database Port:          | 5432        |  |          |        |           |        |
| Prerequisite Checks                           |                         |             |  |          |        |           |        |
| <ul> <li>Compatible Type</li> </ul>           |                         |             |  |          |        |           |        |
| <ul> <li>Database Process Type</li> </ul>     |                         |             |  |          |        |           |        |
| <ul> <li>Database Install Location</li> </ul> |                         |             |  |          |        |           |        |
| <ul> <li>Configuration Parameters</li> </ul>  |                         |             |  |          |        |           |        |
| <ul> <li>Database Password</li> </ul>         |                         |             |  |          |        |           |        |
| Summary                                       |                         |             |  |          |        |           |        |
| Install                                       |                         |             |  |          |        |           |        |
| <ul> <li>Root Service</li> </ul>              |                         |             |  |          |        |           |        |
| Check Service                                 |                         |             |  |          |        |           |        |
| • Finish                                      |                         |             |  |          |        |           |        |
|                                               |                         |             |  | a Da ali | Newton | In she li | Grand  |
|                                               |                         |             |  | < Back   | Next > | Install   | Cancel |

• 检查每一台服务器的依赖包和 Linux 内核参数。如有依赖缺失,则无法进入下一步,必须先安装依赖, 再点击 Check Again 重新检查;如有内核参数与推荐配置不符的,则会给出 WARNING,此时可以 先按建议值重新配置,再点击 Check Again,也可以直接点击 Ignore All 忽略全部警告,直接 进入下一步。

|                                 |                                                                                                    | · ··                                                                                                    | STE.                                                                                                    |
|---------------------------------|----------------------------------------------------------------------------------------------------|----------------------------------------------------------------------------------------------------|----------------------------------------------------------------------------------------------------|
|                                 |                                                                                                    |                                                                                                    |                                                                                                    |
| 10.20.148.126 10.20.148.127     | 10.20.148.128                                                                                                    |                                                                                                    |                                                                                                    |
| Chack Again                     |                                                                                                    |                                                                                                    | Ignore All                                                                                                    |
| Check Again                     |                                                                                                    |                                                                                                    | · y                                                                                                    |
| Checks                          | Recommended value                                                                                                    | Current Value                                                                                                    | Status                                                                                                    |
| <ul> <li>Checks</li> </ul>      |                                                                                                    |                                                                                                    |                                                                                                    |
| ▼ File Handler                  |                                                                                                    |                                                                                                    |                                                                                                    |
| file_max                        | 524288                                                                                                    | 524288                                                                                                    | Ok                                                                                                    |
| shmmi                           | 4096                                                                                                    | 4096                                                                                                    | Ok                                                                                                    |
| shmmax                          | 8412581888                                                                                                    | 8412581888                                                                                                    | Ok                                                                                                    |
| shmall                          | 2053853                                                                                                    | 2053853                                                                                                    | Ok                                                                                                    |
| swappiness                      | 5                                                                                                    | 5                                                                                                    | Ok                                                                                                    |
| overcommit_memory               | 2                                                                                                    | 2                                                                                                    | Ok                                                                                                    |
| overcommit ratio                | 75                                                                                                    | 50                                                                                                    | Warning                                                                                                    |
| Total: 33 Ok: 27 Error: 0 Warni | ing: 6 Ignore: 0 Unknown: (                                                                                                    | 0                                                                                                    |                                                                                                    |
|                                 | 10.20.148.126       10.20.148.127         Check Again         Checks <ul> <li>Checks</li> <li>File Handler</li> <li>file_max</li> <li>Memory</li> <li>shmmni</li> <li>shmmax</li> <li>shmall</li> <li>swappiness</li> <li>overcommit_ratio</li> </ul> Total: 33       Ok: 27 Error: 0       Warning | 10.20.148.126       10.20.148.127       10.20.148.128         Check Again         Checks       Recommended value <ul> <li>Checks</li> <li>File Handler</li> <li>file_max</li> <li>524288</li> <li>Memory</li> <li>shmmni</li> <li>4096</li> <li>shmmax</li> <li>8412581888</li> <li>shmall</li> <li>2053853</li> <li>swappiness</li> <li>overcommit_ratio</li> <li>75</li> </ul> <li>Total: 33 Ok: 27 Error: 0 Warning: 6 Ignore: 0 Unknown: 4</li> | 10.20.148.126         10.20.148.127         10.20.148.128           Check Again         Recommended value         Current Value<br> |

•选择兼容模式,如果你的应用从 mysql 或 oracle 迁移而来,则可以对应选择 mysql 或 oracle, LightDB 会 启用相应的兼容特性。

| LightDB Enterprise Postgre                    | s13.8-23.1 Installer - Step 6 of 15 |        |        | _       | - ×         |
|-----------------------------------------------|-------------------------------------|--------|--------|---------|-------------|
| Select Compatible Type                        |                                     |        |        | S?      | <b>E</b> °, |
| A Configuration Option                        |                                     |        |        |         |             |
| A Installation Mode                           | LightDB                             |        |        |         |             |
| <ul> <li>Configuration Server</li> </ul>      | Compatible with PostgreSQL          |        |        |         |             |
| <ul> <li>Port Setting</li> </ul>              |                                     |        |        |         |             |
| <ul> <li>Prerequisite Checks</li> </ul>       | Oracle                              |        |        |         |             |
| Compatible Type                               | Compatible with Oracle              |        |        |         |             |
| <ul> <li>Database Process Type</li> </ul>     | Compatible with Oracle              |        |        |         |             |
| <ul> <li>Database Install Location</li> </ul> |                                     |        |        |         |             |
| <ul> <li>Configuration Parameters</li> </ul>  | MySQL                               |        |        |         |             |
| <ul> <li>Database Password</li> </ul>         | Compatible with MySQL               |        |        |         |             |
| <ul> <li>Summary</li> </ul>                   |                                     |        |        |         |             |
| <ul> <li>Install</li> </ul>                   |                                     |        |        |         |             |
| <ul> <li>Root Service</li> </ul>              |                                     |        |        |         |             |
| Check Service                                 |                                     |        |        |         |             |
| • Finish                                      |                                     |        |        |         |             |
|                                               |                                     | < Back | Next > | Install | Cancel      |
|                                               |                                     |        |        |         |             |

• OLTP/OLAP 选择,该选项会影响部分 GUC 参数的默认值策略,默认为 OLTP,此处使用默认值。

| LightDB Enterprise Postgres                   | 13.8-23.1 Installer - Step 7 of 15 $ 	imes$                                                                                                    |
|-----------------------------------------------|----------------------------------------------------------------------------------------------------|
| Select Process Type                           |                                                                                                    |
| A Configuration Option                        |                                                                                                    |
| A Installation Mode                           | OLTP                                                                                                    |
| <ul> <li>Configuration Server</li> </ul>      | On-Line Transaction Processing, OLTP is the primary application of traditional relational databases for basic.                                                                                                    |
| Port Setting                                  | daily transactions, such as bank transactions                                                                                                    |
| <ul> <li>Prerequisite Checks</li> </ul>       | OLAP                                                                                                    |
| Compatible Type                               |                                                                                                    |
| Database Process Type                         | On-Line Analytical Processing. OLAP is the primary application of data warehouse systems, supporting complex<br>analytical operations, focusing on decision support, and providing intuitive and easy-to-understand guery |
| <ul> <li>Database Install Location</li> </ul> | results.                                                                                                    |
| Configuration Parameters                      |                                                                                                    |
| Database Password                             |                                                                                                    |
| Summary                                       |                                                                                                    |
| <ul> <li>Install</li> </ul>                   |                                                                                                    |
| Root Service                                  |                                                                                                    |
| Check Service                                 |                                                                                                    |
| <ul> <li>Finish</li> </ul>                    |                                                                                                    |
|                                               | < Back Next > Install Cancel                                                                                                    |

• 指定数据库安装目录和实例目录 (要确保 lightdb 用户有写入权限),(参考创建 LightDB 安装目录和实例 目录),可以在文本框中直接修改或点击 Browse 调出路径选择对话框,来指定其他目录。此外还可 以选择是否开启归档模式,默认开启。

| LightDB Enterprise Postgres13.8-23.1 Installer - Step 8 of 15                                                                                                    |                      |                                                  |        |  |         |        |  |  |
|----------------------------------------------------------------------------------------------------|----------------------|--------------------------------------------------|--------|--|---------|--------|--|--|
| Installation Location                                                                                                    |                      |                                                  |        |  | S?      | E.S.   |  |  |
| A Configuration Option                                                                                                    |                      |                                                  |        |  |         |        |  |  |
| Installation Mode Specify a path for installing all LightDB software and storing configuration information. If you need to install an instance, the instance directory is automatically generated. |                      |                                                  |        |  |         |        |  |  |
| Configuration Server                                                                                                    |                      |                                                  |        |  |         |        |  |  |
| <ul> <li>Port Setting</li> </ul>                                                                                                    |                      |                                                  |        |  |         |        |  |  |
| <ul> <li>Prerequisite Checks</li> </ul>                                                                                                    | LightDB base:        | /home/lightdb/stage                              | Browse |  |         |        |  |  |
| Compatible Type                                                                                                    | Install Location: /h | ome/lightdb/stage/lightdb-x/13.8-23.1            |        |  |         |        |  |  |
| <ul> <li>Database Process Type</li> </ul>                                                                                                    |                      |                                                  |        |  |         |        |  |  |
| Database Install Location                                                                                                    | LightDB Instance:    | /home/lightdb/stage/lightdb-x/13.8-23.1/data/def | Browse |  |         |        |  |  |
| Configuration Parameters                                                                                                    |                      |                                                  |        |  |         |        |  |  |
| Database Password                                                                                                    |                      |                                                  |        |  |         |        |  |  |
| <ul> <li>Summary</li> </ul>                                                                                                    | ✓ Enable archive     |                                                  |        |  |         |        |  |  |
| Install                                                                                                    |                      |                                                  |        |  |         |        |  |  |
| <ul> <li>Root Service</li> </ul>                                                                                                    |                      |                                                  |        |  |         |        |  |  |
| Check Service                                                                                                    |                      |                                                  |        |  |         |        |  |  |
| Finish                                                                                                    |                      |                                                  |        |  |         |        |  |  |
|                                                                                                    |                      |                                                  |        |  |         |        |  |  |
|                                                                                                    |                      |                                                  | < Back |  | Install | Cancel |  |  |

• 配置 shared\_buffers 与 effective\_cache\_size 大小, 以及设置字符集。默认 shared\_buffers = 25% \* 总物理内存, 默认 effective\_cache\_size = 70% \* 总物理内存, 默认字符集为 UTF-8, 并提供 GBK、SQL\_ASCII、LATIN1 三个其他选项。

| LightDB Enterprise Postgres                   | s13.8-23.1 Installer - Step 9 of 1 | 5                | — ×                          |
|-----------------------------------------------|------------------------------------|------------------|------------------------------|
| Configuration Parameters                      |                                    | C                | 2. 5 E.                      |
| A Configuration Option                        | memory character set               |                  |                              |
| A Installation Mode                           |                                    |                  |                              |
| <ul> <li>Configuration Server</li> </ul>      |                                    |                  |                              |
| <ul> <li>Port Setting</li> </ul>              | shared_buffers(MB):                |                  | 25%                          |
| <ul> <li>Prerequisite Checks</li> </ul>       |                                    | 1 8,023.5 16,045 |                              |
| <ul> <li>Compatible Type</li> </ul>           | effective_cache_size(MB):          |                  | 70%                          |
| <ul> <li>Database Process Type</li> </ul>     |                                    | 1 8,023.5 16,045 |                              |
| <ul> <li>Database Install Location</li> </ul> |                                    | 11231            |                              |
| Configuration Parameters                      |                                    |                  |                              |
| <ul> <li>Database Password</li> </ul>         |                                    |                  |                              |
| <ul> <li>Summary</li> </ul>                   |                                    |                  |                              |
| <ul> <li>Install</li> </ul>                   |                                    |                  |                              |
| <ul> <li>Root Service</li> </ul>              |                                    |                  |                              |
| Check Service                                 |                                    |                  |                              |
| • Finish                                      |                                    |                  |                              |
|                                               |                                    |                  |                              |
|                                               |                                    |                  | < Back Next > Install Cancel |

| LightDB Enterprise Postgres                   | s13.8-23.1 Installer - Step 9 of 15                                                                                                    | - ×                  |
|-----------------------------------------------|----------------------------------------------------------------------------------------------------|----------------------|
| Configuration Parameters                      |                                                                                                    | STE?                 |
| A Configuration Option                        | memory character set                                                                                                    |                      |
| A Installation Mode                           |                                                                                                    |                      |
| <ul> <li>Configuration Server</li> </ul>      |                                                                                                    |                      |
| Port Setting                                  | Character set: LITE8                                                                                                    |                      |
| Prerequisite Checks                           | on a constant of the second second seco |                      |
| Compatible Type                               |                                                                                                    |                      |
| <ul> <li>Database Process Type</li> </ul>     |                                                                                                    |                      |
| <ul> <li>Database Install Location</li> </ul> |                                                                                                    |                      |
| Configuration Parameters                      |                                                                                                    |                      |
| <ul> <li>Database Password</li> </ul>         |                                                                                                    |                      |
| Summary                                       |                                                                                                    |                      |
| • Install                                     |                                                                                                    |                      |
| <ul> <li>Root Service</li> </ul>              |                                                                                                    |                      |
| Check Service                                 |                                                                                                    |                      |
| • Finish                                      |                                                                                                    |                      |
|                                               |                                                                                                    |                      |
|                                               | < Back                                                                                                    | ext > Install Cancel |

• 配置 super 用户(即 lightdb)密码,密码长度为 6-16 个字符,且至少包含数字、英文字母,密码不支持 以#开头。

| LightDB Enterprise Postgres                   | 13.8-23.1 Installer - Step 1 | 0 of 15 |   |        |        | -       | - ×    |
|-----------------------------------------------|------------------------------|---------|---|--------|--------|---------|--------|
| Set Password                                  |                              |         |   |        |        | 5       | Eo     |
| A Configuration Option                        |                              |         |   |        |        |         |        |
| A Installation Mode                           | Password                     |         | 7 |        |        |         |        |
| <ul> <li>Configuration Server</li> </ul>      | rassword.                    |         |   |        |        |         |        |
| <ul> <li>Port Setting</li> </ul>              |                              |         | 1 |        |        |         |        |
| <ul> <li>Prerequisite Checks</li> </ul>       | Confirm Password:            | •••••   | J |        |        |         |        |
| <ul> <li>Compatible Type</li> </ul>           |                              |         |   |        |        |         |        |
| <ul> <li>Database Process Type</li> </ul>     |                              |         |   |        |        |         |        |
| <ul> <li>Database Install Location</li> </ul> |                              |         |   |        |        |         |        |
| <ul> <li>Configuration Parameters</li> </ul>  |                              |         |   |        |        |         |        |
| Database Password                             |                              |         |   |        |        |         |        |
| Summary                                       |                              |         |   |        |        |         |        |
| Install                                       |                              |         |   |        |        |         |        |
| Root Service                                  |                              |         |   |        |        |         |        |
| Check Service                                 |                              |         |   |        |        |         |        |
| Finish                                        |                              |         |   |        |        |         |        |
|                                               |                              |         |   | < Back | Next > | Install | Cancel |

• LightDB 安装信息总览,确认没问题后点击 install 按钮开始正式安装 (在这里可以点击 SAVE Response File 把安装参数保存为文件,在以后想重新安装时可以简化安装步骤)。

| LightDB Enterprise Postgres                   | 13.8-23.1 Installer - Step 11 of 15 |                                         | - ×                |
|-----------------------------------------------|-------------------------------------|-----------------------------------------|--------------------|
| Summary                                       |                                     |                                         | 5 23               |
| <ul> <li>Configuration Option</li> </ul>      | ▼ LightDB Enterprise Installer      |                                         | Â                  |
| A Installation Mode                           | ▼ Global Info                       |                                         |                    |
| <ul> <li>Configuration Server</li> </ul>      | Base Location:                      | /home/lightdb/stage                     |                    |
| Port Setting                                  | Home Location:                      | /home/lightdb/stage/lightdb-x/13.8-23.1 |                    |
|                                               | Configuration Option:               | INSTALL_AND_CREATE                      |                    |
|                                               | User:                               | lightdb                                 |                    |
| <ul> <li>Compatible Type</li> </ul>           | Password:                           | lightdb123                              |                    |
| <ul> <li>Database Process Type</li> </ul>     | LightDB Workload:                   | OLTP                                    |                    |
| <ul> <li>Database Install Location</li> </ul> | Deploy Mode:                        | HIGH_AVAILABLE                          |                    |
| <ul> <li>Configuration Parameters</li> </ul>  | Character Set:                      | UTF8                                    |                    |
| Database Password                             | Shared Buffers:                     | 4GB                                     |                    |
|                                               | Effective Cache Size:               | 11GB                                    |                    |
| • Summary                                     | Compatible Type:                    | LightDB                                 |                    |
| <ul> <li>Install</li> </ul>                   | ▼ Server                            |                                         |                    |
| Root Service                                  | ▼ Cluster                           | 10.20.148.10                            | ~                  |
| Check Service                                 | <[                                  |                                         | >                  |
| • Finish                                      |                                     |                                         | Save Response File |

< Back

Install

Cancel

#### • 总览信息确认无误后,点击 Install 执行安装。

LightDB Enterprise Postgres13.8-23.1 Installer - Step 12 of 15 Install A Configuration Option installation progress 🔺 Installation Mode Configuration Server Check Itclusterd keepalived successful! Port Setting [sh, /home/lightdb/ightdb-x-13.8-23.1-10551-el7.x86\_64/script/ha/0.1.1\_check\_ltclusterd\_keepalived.sh, witness, 10.20.148.128, 3, none, REMOTE, /home/lightdb/stage/lightdb-x/13.8-23.1, /home/lightdb/stage/lightdb-x/13.8-23.1/cluster/data, false] Prerequisite Checks Compatible Type [sh, /home/lightdb/lightdb-x-13.8-23.1-10551-el7.x86\_64/script/ha/1\_install.sh, primary, 10.20.148.126, 1, none, LOCAL, /home/lightdb/lightdb-x-13.8-23.1-10551-el7.x86\_64/, /home/lightdb/stage, 5432, 13.8-23.1, lightdb123, HIGH\_AVAILABLE] Database Process Type [sh, /home/lightdb/lightdb-x-13.8-23.1-10551-el7.x86\_64/script/ha/2\_lightdb-set-env-var.sh, primary, Database Install Location 10.20.148.126, 1, none, LOCAL, /home/lightdb/stage/lightdb-x/13.8-23.1, /home/lightdb/stage/lightdb-x/13.8-23.1/cluster/data, 5432, lightdb, 10.20.148.126] Configuration Parameters [sh, /home/lightdb/lightdb/k-3.3.8-23.1-10551-el7.x86\_64/, /jhta/j.1install.sh, standby, 10.20.148.127, 2, sync, REMOTE, /home/lightdb/lightdb/lightdb-x-13.8-23.1-10551-el7.x86\_64/, /home/lightdb/stage, 5432, 13.8-23.1, lightdb123, HIGH\_AVAILABLE] Database Password Summary Install Root Service 🔄 LightDB Check Service Finish < Back Next > Cancel

- 此时数据库已经安装完成
- 配置 NTP 服务,集群多机器之间的时间同步是非常重要的,LightDB 默认采用高可用主机时间为参考, 向备机和 witness 机器同步时间。如果你有自己的时间服务器,可以在这里修改为你自己的 ntp 服务器 地址。如果你已经为所有的机器配置了 NTP 服务,则这一步会自动跳过。

| LightDB Enterprise Postgre                    | es13.8-23.1 Installer - S | tep 13 of 16             |                        |         |        | _       | _  |
|-----------------------------------------------|---------------------------|--------------------------|------------------------|---------|--------|---------|----|
| Ntp server                                    |                           |                          |                        |         |        | S?      | A  |
| Configuration Option                          |                           |                          |                        |         |        |         |    |
| Installation Mode                             | Enter the ip addre        | ss or domain name of the | ntp server, Allowed to | change. |        |         |    |
| <ul> <li>Configuration Server</li> </ul>      |                           |                          |                        |         |        |         |    |
| <ul> <li>Port Setting</li> </ul>              | Ntp Server:               | 10.20.148.126            |                        |         |        |         |    |
| <ul> <li>Prerequisite Checks</li> </ul>       |                           |                          |                        |         |        |         |    |
| <ul> <li>Compatible Type</li> </ul>           |                           |                          |                        |         |        |         |    |
| <ul> <li>Database Process Type</li> </ul>     |                           |                          |                        |         |        |         |    |
| <ul> <li>Database Install Location</li> </ul> |                           |                          |                        |         |        |         |    |
| <ul> <li>Configuration Parameters</li> </ul>  |                           |                          |                        |         |        |         |    |
| <ul> <li>Database Password</li> </ul>         |                           |                          |                        |         |        |         |    |
| Summary                                       |                           |                          |                        |         |        |         |    |
| Install                                       |                           |                          |                        |         |        |         |    |
| Ntp server                                    |                           |                          |                        |         |        |         |    |
| Root Service                                  |                           |                          |                        |         |        |         |    |
| Check Service                                 |                           |                          |                        |         |        |         |    |
| • Finish                                      |                           |                          |                        |         |        |         |    |
|                                               |                           |                          |                        |         |        |         |    |
|                                               |                           |                          |                        | < Back  | Next > | Install | Ca |

• 使用 ssh 客户端登录机器终端, 切换到 root 用户, 复制界面显示的命令并执行。执行的命令以实际 界面显示的为准。

下图中的命令为:

| LightDB Enterprise Postgree                   | s13.8-23.1 Installer - Step 14 of 16 -                                       | $\times$ |
|-----------------------------------------------|------------------------------------------------------------------------------|----------|
| Root Service                                  |                                                                              | 00       |
| A Configuration Option                        |                                                                              |          |
| A Installation Mode                           |                                                                              |          |
| <ul> <li>Configuration Server</li> </ul>      | You need to run the following command to start keepalived as root.           |          |
| <ul> <li>Port Setting</li> </ul>              | ad the second is black to second in the data with 200 22.1 the state this    |          |
| Prerequisite Checks                           | ./keepalived -f /home/lightdb/stage/lightdb-x/13.8-23.1/toois/bin            |          |
| <ul> <li>Compatible Type</li> </ul>           | sh /home/lightdb/lightdb-v-13.8-23.1-10551-el7.x86.64/script/13.ntp.start.sh |          |
| <ul> <li>Database Process Type</li> </ul>     | /home/lightdb/stage/lightdb-x/13.8-23.1                                      |          |
| <ul> <li>Database Install Location</li> </ul> |                                                                              |          |
| <ul> <li>Configuration Parameters</li> </ul>  |                                                                              |          |
| <ul> <li>Database Password</li> </ul>         | To execute the configuration command, do the following:                      |          |
| Summary                                       | 1. Open a terminal                                                           |          |
| Install                                       | 2. Login as the root                                                         |          |
| <ul> <li>Ntp server</li> </ul>                | 3. Run command                                                               |          |
| Root Service                                  | 4. CIICK NEXT                                                                |          |
| Check Service                                 |                                                                              |          |
| Finish                                        |                                                                              |          |
|                                               |                                                                              |          |
|                                               | < Back Next > Finish Car                                                     | ncel     |

启动 keepalived 程序后,使用 ps 查询一下进程,如果发现 keepalived 没有起来,则查看 keepalived 配置 文件中的对外网卡名称是否配置正确,这里需要配置您的机器对外的网卡名称。

• 安装成功

| LightDB Enterprise Postgres                   | 13.8-23.1 Installer - Step 16 of 16 |               | - ×           |
|-----------------------------------------------|-------------------------------------|---------------|---------------|
| Finish                                        |                                     |               | SS E:         |
| Configuration Option                          |                                     |               |               |
| A Installation Mode                           | Install successfully.               |               |               |
| <ul> <li>Configuration Server</li> </ul>      |                                     |               |               |
| <ul> <li>Port Setting</li> </ul>              |                                     |               |               |
| <ul> <li>Prerequisite Checks</li> </ul>       |                                     |               |               |
| <ul> <li>Compatible Type</li> </ul>           |                                     |               |               |
| <ul> <li>Database Process Type</li> </ul>     |                                     |               |               |
| <ul> <li>Database Install Location</li> </ul> |                                     |               |               |
| <ul> <li>Configuration Parameters</li> </ul>  |                                     |               |               |
| <ul> <li>Database Password</li> </ul>         |                                     |               |               |
| Summary                                       |                                     |               |               |
| • Install                                     |                                     |               |               |
| <ul> <li>Ntp server</li> </ul>                |                                     |               |               |
| <ul> <li>Root Service</li> </ul>              |                                     |               |               |
| Check Service                                 |                                     |               |               |
| • Finish                                      |                                     |               |               |
|                                               |                                     | < Back Next > | Finish Cancel |

如果因环境等因素限制无法使用 keepalived,或者未启用 NTP 服务,会因检查不通过而无法点击 finish,则可直接点击 Cancel 退出安装向导,此时数据库已经安装成功,但 ntp 和 keepalived 可能 不正确,需要另外配置。

#### 5.2 命令行安装 LightDB 高可用版

命令行安装步骤及选项与 GUI 安装完全相同,仅在向导信息提示上有所不同,因此本章节不再详细解释其中内容的含义与注意事项。

• 在 install.sh 命令行提示信息中输入 No,按回车键确认,进入命令行安装交互界面。

```
[lightdb-x-13.8-23.1-10551-el7.x86_64] $ ./install.sh
Whether to use the graphical user interface (GUI, Make sure DISPLAY is configured, Such as [export DISPLAY=127.0.0.1:0.
0])?(Yes or No)
no|
```

 选择配置模式,键入1 仅安装数据库,键入2 会额外创建一个实例,输入3 为开发者选项,默认为1, 此处选择2。

```
Choice a kind of configuration mode!
1: Only install.
2: Install database and Create instance.
3: Developer
Please enter 1 2 or 3(The default is 1):
```

 选择安装单机版、高可用或分布式, 键人1安装单机版, 键人2选择高可用版, 键人3安装分布式版, 默认为1, 此处选择2。

```
Choice a kind of install mode!
1: Single Mode.
2: High Availability Mode
3: Distributed Mode
Please enter 1, 2 or 3:(The default is 1)
```

 按照命令行提示信息,依次填写 Virtual IP,以及 primary、standby和 witness 服务器的 IP 与同步方式。在节点的选择上,对于一主一从,witness 是可选的,若不想指定可按回车键跳过, 而对于一主多从,witness 是必须的;在 standby的同步异步选择上,如果节点处于同一网段,则 同步异步都可选择,如果处于不同的网段,则只能是异步;在网段的要求上,至少要有1个 standby 和 primary位于同一网段。此处以一主一从一哨兵的方式进行展示。

```
Config Server for High Availability Mode!
Please enter a virtual IP address with network, such as (192.168.217.234/16):
10.20.148.10/24
The cluster need a primary server(required), one or more standby server(optional) and a witness server(optional).
Please input a primary server ip which is actually the ip of the current server(required). such as (192.168.217.234
/16):
10.20.148.126/24
Please input a standby server ip(required), such as (192.168.217.234/16):
10.20.148.127/24
Please enter status of the standby server [10.20.148.127]
1 sync:
2 async:
Please enter failover of the standby server [10.20.148.127]
1: yes
yes
Please enter 1 or 2!
Continue to add standby nodes?(enter [exit] to left.):
exit
Please input a witness server ip(optional), such as (192.168.217.234/16):
10.20.148.128/24
                         Vip: 10.20.148.10
Ip: 10.20.148.126 Role: primary Status: none Failover: none
Ip: 10.20.148.127 Role: standby Status: sync Failover: yes
Ip: 10.20.148.128 Role: witness Status: none Failover: none
```

确认集群各节点信息是否填写无误,确认无误后键人1继续,否则键人2进行重设,此处选择1。

 将安装包从当前服务器传输到其他机器上,这个过程可能需要几分钟时间,请耐心等待传输完成,直 到出现如下图所示的指定端口号的提示信息,端口号默认为5432,本次安装使用5433。

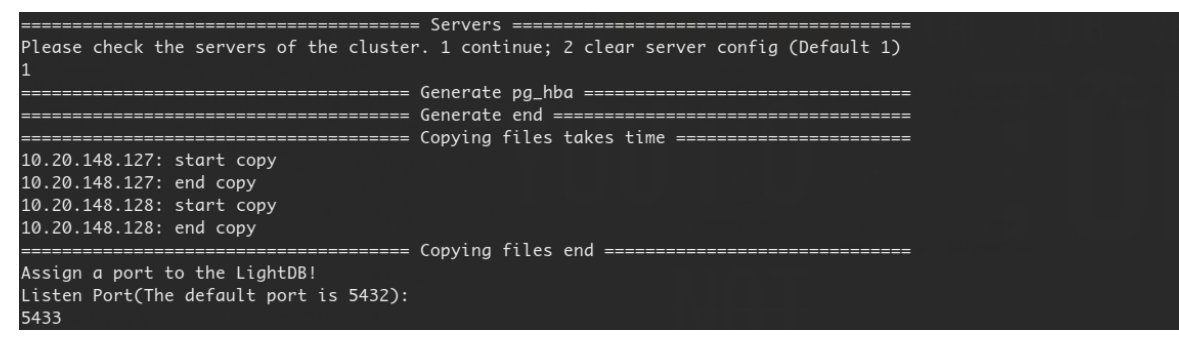

• 检查依赖包与 Linux 内核参数。

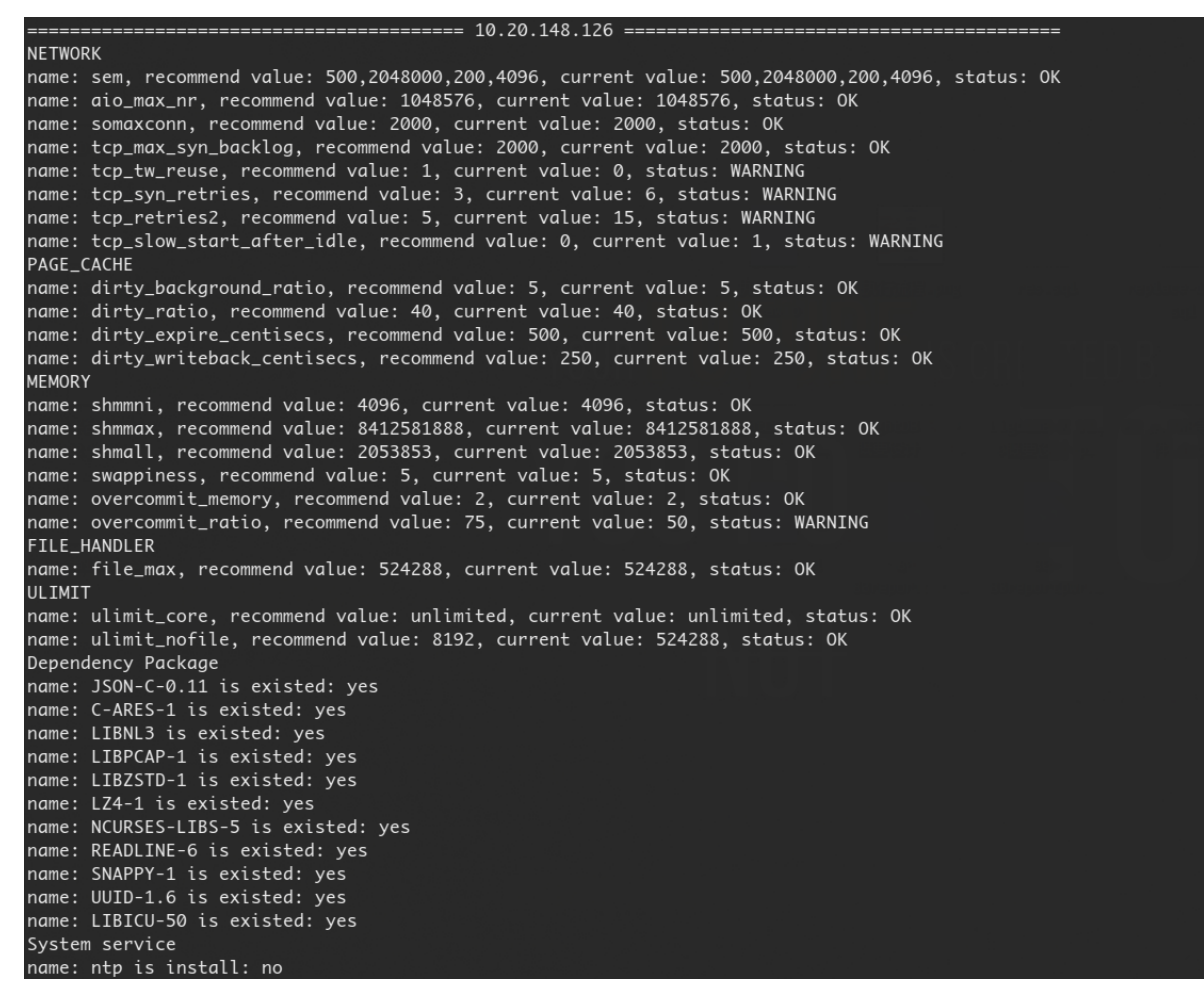

• 选择兼容模式,如果你的应用从 mysql 或 oracle 迁移而来,则可以对应选择 mysql 或 oracle, LightDB 会 启用相应的兼容特性。

Choice a kind of Compatible Type! 1: LightdDB(Compatible with PostgreSQL). 2: ORACLE(Compatible with ORACLE). 3: MYSQL(Compatible with MYSQL). Please enter 1, 2 or 3:(The default is 1)

•选择 OLTP/OLAP, 键入 1 为 OLTP, 键入 2 为 OLAP, 默认为 1。

- Choice a kind of LightDB workload! 1: OLTP(On-line Transaction Processing). 2: OLAP(On-Line Analytical Processing). Please enter 1 or 2:(The default is 1)
- 指定 LightDB 安装目录和实例目录 (要确保 lightdb 用户有写入权限)。

Specify a path for installing all LightDB software and storing configuration information. Please enter base location(The default is /usr/local/lightdb): /home/lightdb/install/stage Base Location: /home/lightdb/stage Install Location: /home/lightdb/stage/lightdb-x/13.8-23.1 Please enter instance location(The default is /home/lightdb/stage/lightdb-x/13.8-23.1/cluster):

Instance location: /home/lightdb/stage/lightdb-x/13.8-23.1/cluster

• 配置 LightDB 是否开启归档模式,默认开启。

Choice whether to enable archive: 1:yes 2:no Please enter 1 or 2:(The default is 1)

• 配置 shared\_buffers 与 effective\_cache\_size 大小,以及设置字符集。

```
Please configure memory(MB) and character set!
Please enter shared_buffers, Default value is (4011):
Please enter effective_cache_size, Default value is (11231):
Please choice a kind of Character Set.
1. UTF8
2. GBK
3. SQL_ASCII
4. LATIN1
The default choice 1(UTF8)
```

设置管理员用户密码,键入时密码不可见,密码长度为6-16个字符,且至少包含数字、英文字母,密码不支持以#开头。

Please enter LightDB password! Please enter original password: Please enter confirm password:

• 选择继续安装,直至安装完成。

Do you want to deploy immediately?(Yes or No, The default is yes) yes [>>>>>>>>>]100%

 配置 NTP 服务,集群多机器之间的时间同步是非常重要的,LightDB 默认采用高可用主机时间为参考, 向备机和 witness 机器同步时间。如果你有自己的时间服务器,可以在这里修改为你自己的 ntp 服务器 地址。如果你已经为所有的机器配置了 NTP 服务,则这一步会自动跳过。

```
Ntp Server
```

- Enter the ip address or domain name of the ntp server, Allowed to change.(Default ntp ip:10.20.148.126)
- 使用 ssh 客户端登录机器终端, 切换到 root 用户, 复制界面显示的命令并执行。执行的命令以实际 界面显示的为准。

下图中的命令为:

```
# 启动keepalived服务(在所有主,备上执行,witness上不用执行)
cd /home/lightdb/stage/lightdb-x/13.8-23.1/tools/bin
./keepalived -f /home/lightdb/stage/lightdb-x/13.8-23.1/etc/keepalived/keepalived.
```

(续下页)

(接上页)

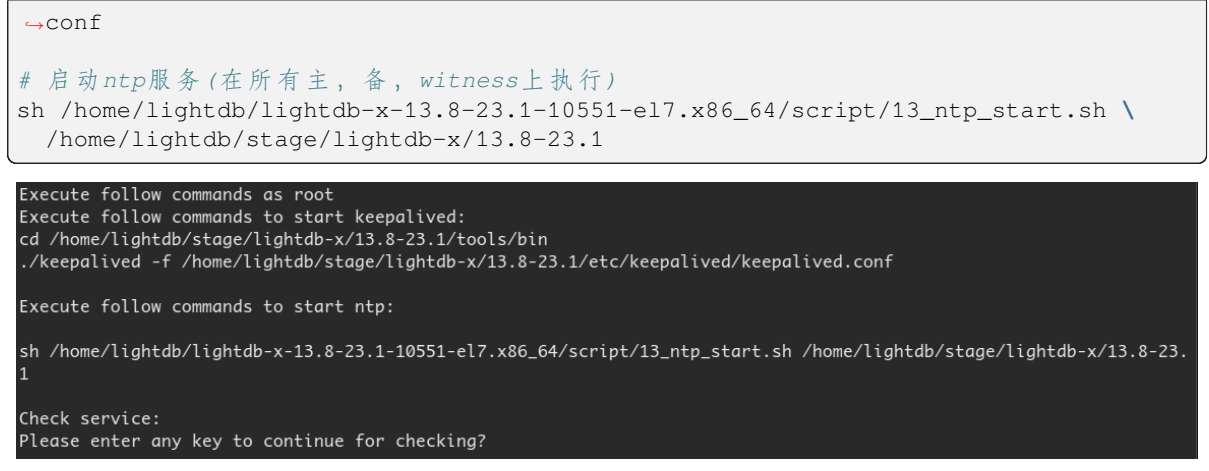

启动 keepalived 程序后,使用 ps 查询一下进程,如果发现 keepalived 没有起来,则查看 keepalived 配置 文件中的对外网卡名称是否配置正确,这里需要配置您的机器对外的网卡名称。

• 上一步骤中的命令执行完成后,按任意键进入检查过程,检查通过后会输出 Install Finish 信息, 并自动退出安装向导。

#### 5.3 LightDB 高可用常用操作指南

本小节介绍几个 LightDB 高可用版本常用操作的简易指南,更详细的信息请查阅 LightDB 数据库运维手册。

#### 监控

#### 查看节点间同步状态及延迟

```
SELECT * FROM pg_stat_replication; --主库查询
SELECT * FROM pg_stat_wal_receiver; --备库查询
```

查询结果示例,如下图所示。

| lightdb@test=# SELECT * FROM pg_stat_replication; |                                |  |  |  |  |  |  |
|---------------------------------------------------|--------------------------------|--|--|--|--|--|--|
| -[ RECORD 1 ]+                                    | -[ RECORD 1 ]+                 |  |  |  |  |  |  |
| pid                                               | 59133                          |  |  |  |  |  |  |
| usesysid                                          | 24160                          |  |  |  |  |  |  |
| usename                                           | ltcluster                      |  |  |  |  |  |  |
| application_name                                  | lightdbCluster1921681051315433 |  |  |  |  |  |  |
| client_addr                                       | 192.168.105.131                |  |  |  |  |  |  |
| client_hostname                                   |                                |  |  |  |  |  |  |
| client_port                                       | 32912                          |  |  |  |  |  |  |
| backend_start                                     | 2022-09-30 16:22:15.577291+08  |  |  |  |  |  |  |
| backend_xmin                                      |                                |  |  |  |  |  |  |
| state                                             | streaming                      |  |  |  |  |  |  |
| sent_lsn                                          | 0/60599C30                     |  |  |  |  |  |  |
| write_lsn                                         | 0/60599C30                     |  |  |  |  |  |  |
| flush_lsn                                         | 0/60599C30                     |  |  |  |  |  |  |
| replay_lsn                                        | 0/60599C30                     |  |  |  |  |  |  |
| write_lag                                         | 00:00:00.000385                |  |  |  |  |  |  |
| flush_lag                                         | 00:00:00.000675                |  |  |  |  |  |  |
| replay_lag                                        | 00:00:00.000682                |  |  |  |  |  |  |
| sync_priority                                     | 1                              |  |  |  |  |  |  |
| sync_state                                        | sync                           |  |  |  |  |  |  |
| reply_time                                        | 2022-09-30 16:38:46.348411+08  |  |  |  |  |  |  |
|                                                   |                                |  |  |  |  |  |  |

lightdb@test=# SELECT \* FROM pg\_stat\_wal\_receiver; -[ RECORD 1 ]-----+ pid 7839
status 7839
status streaming
receive\_start\_lsn 0/6000000
receive\_start\_li 1
written\_lsn 0/609CE5E8
flushed\_lsn 0/609CE5E8
receive\_start\_li 1
last\_msg\_receipt\_time 2022.09-30 16:41:44.546148+08
last\_msg\_receipt\_time 2022.09-30 16:41:44.546603+08
lasts\_msd\_receive\_start\_li 1
latest\_end\_lsn 0/609CE5E8
latest\_end\_lsn 0/609CE5E8
latest\_end\_time 2022.09-30 16:41:44.546148+08
slot\_name lttluster\_stot\_2
sender\_host 192.168.105.130
sender\_port 5433
conninf0 user=ltcluster passfile=/home/lightdb/.pgpass channel\_binding=prefer connect\_timeout=2 dbname=replication host=192.168.105.130 po
rt=5433 application\_name=lightdbCluster1921681051315433 fallback\_application\_name=walreceiver sslmode=prefer sslcompression=0 ssl\_min\_protocol\_version=TL
Sv1.2 gssencmode=disable krbsrvname=postgres target\_session\_attrs=any pid 7839

#### 查看各节点状态

分别在 primay、standby、witness 运行下面的命令,以查看集群各节点状态。

\$LTHOME/bin/ltcluster -f \$LTDATA/../etc/ltcluster/ltcluster.conf node status

#### 查询结果示例,如下图所示。

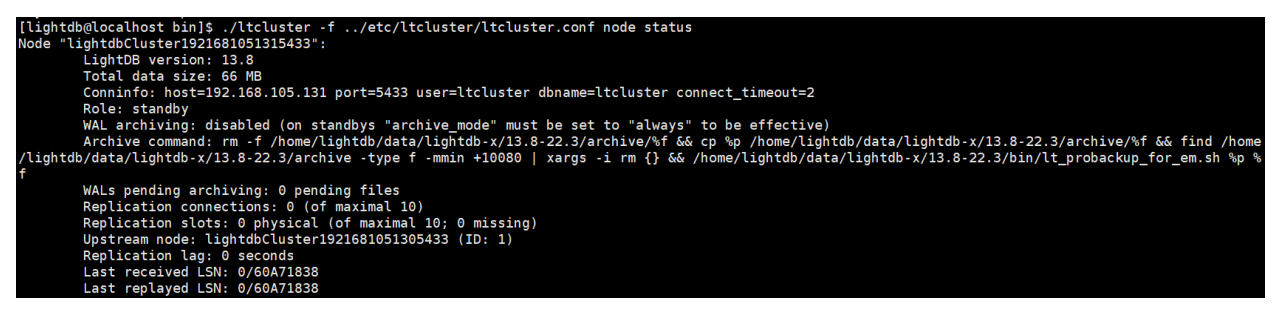

#### 杳看集群状态

• 查看集群服务状态,需要重点关注的信息有: Role、Status (数据库运行状态)、Itclusterd (Itclusterd 守护进程运行状态)、Paused (Itclusterd 是否暂停)

ltcluster -f \$LTDATA/../etc/ltcluster/ltcluster.conf service status

注意:上述命令在 primary、standby、witness 上都可以执行, 且各节点上的执行结果应该是完全相同 的,若不完全相同,则说明集群状态有异,需及时排查原因。

以主库查询结果为例进行说明,如下图所示,正常状态下期望的结果为:

- Name、Role 应与实际相符
- Status 应为 running (primary 和 witness 前面还应有一个星号 \*)
- ltclusterd 应为 running
- Paused? 应为 no (除非在相应节点上执行了 ltcluster -f \$LTDATA/../etc/ltcluster/ ltcluster.conf service pause 命令)

| [lig | lightdb@localhost bin]\$ ./ltcluster -f/etc/ltcluster/ltcluster.conf service status |         |           |                                |            |       |         |                    |
|------|-------------------------------------------------------------------------------------|---------|-----------|--------------------------------|------------|-------|---------|--------------------|
| ID   | Name                                                                                | Role    | Status    | Upstream                       | ltclusterd | PID   | Paused? | Upstream last seen |
|      | +                                                                                   | ++      |           |                                |            | +     |         | +                  |
| 1    | lightdbCluster1921681051305433                                                      | primary | * running |                                | running    | 59059 | no      | n/a                |
| 2    | lightdbCluster1921681051315433                                                      | standby | running   | lightdbCluster1921681051305433 | running    | 7883  | no      | 1 second(s) ago    |
| 4    | lightdbCluster1921681051325433                                                      | witness | * runnina | lightdbCluster1921681051305433 | running    | 8278  | no      | 0 second(s) ago    |

• 查看集群 IP 信息,如虚拟 IP

#查看所有网卡 ip a show ip a show [interface] #查看指定网卡

查询结果示例,如下图所示。

```
inet 127.0.0.1/8 scope host lo
   valid_lft forever preferred_lft forever
inet6 ::1/128 scope host
   valid_lft forever preferred_lft forever
2: ens33: <BROADCAST,MULTICAST,UP,LOWER_UP> mtu 1500 qdisc pfifo_fast state UP group default qlen 1000
   link/ether 00:0c:29:cb:4c:2c brd ff:ff:ff:ff:ff:
   inet 192.168.105.131/24 brd 192.168.105.255 scope global dynamic ens33
    valid_lft 1158sec preferred_lft 1158sec
   inet6 fe80::20c:29ff:fecb:4c2c/64 scope link
   valid_lft forever preferred_lft forever
3: virbr0: <NO-CARRIER,BROADCAST,MULTICAST,UP> mtu 1500 qdisc noqueue state DOWN group default qlen 1000
   link/ether 52:54:00:fb:ld:ff brd ff:ff:ff:ff:ff:ff
   inet 192.168.122.255 scope global virbr0
   valid_lft forever preferred_lft forever
          inet 127.0.0.1/8 scope host lo
      valid_lft forever preferred_lft forever
virbr0-nic: <BROADCAST,MULTICAST> mtu 1500 qdisc pfifo_fast master virbr0 state DOWN group default qlen 1000
link/ether 52:54:00:fb:1d:ff brd ff:ff:ff:ff:ff:ff
  [lightdb@localhost bin]$ ip a show ens33
        ens33: <BROADCAST,MULTICAST,UP,LOWER_UP> mtu 1500 qdisc pfifo_fast state UP group default qlen 1000
          link/ether 00:0c:29:cb:4c:2c brd ff:ff:ff:ff:ff:ff
inet 192.168.105.131/24 brd 192.168.105.255 scope global dynamic ens33
```

valid\_lft 1142sec preferred\_lft 1142sec inet6 fe80::20c:29ff:fecb:4c2c/64 scope link valid lft forever preferred lft forever

#### 查看日志

ltclusterd 的日志路径为 \$LTDATA/../etc/ltcluster/ltcluster.log, LightDB 数据库日志路径为 \$LTDATA/log/,其中数据库日志文件以日期时间命名,且新文件创建满足如下规律,可按照快速锁定目标 日志文件。

- 每次启动都会产生一个新的日志文件
- 若无数据库重启,则每天产生一个新的日志文件

#### 管理

#### 主库重启

主库因修改数据库参数或其他原因需要重启,可以按以下步骤操作。

1. 先停止备库的 keepalived (重要),在 root 用户下执行以下命令

```
# 1. 获得备库keepalived进程pid
cat /var/run/keepalived.pid
# 2. 杀死keepalived进程
kill keepalived_pid
# 3. 确认keepalived进程确实已不存在
```

ps aux | grep keepalived

#### 2. 主库重启,需要在 lightdb 用户下执行,重启期间主库不提供服务

# 1. 暂停ltclusterd, 防止自动failover ltcluster -f \$LTDATA/../etc/ltcluster/ltcluster.conf service pause # 2. 查看集群状态,确认primary的Paused?状态为yes ltcluster -f \$LTDATA/../etc/ltcluster/ltcluster.conf service status # 3. 先断开所有连接到数据库的客户端和应用程序(否则数据库将stop failed),然后停止主库 lt\_ctl -D \$LTDATA stop # 默认会回滚所有未断开的连接 # 如果有连接存在导致stop failed,则可以尝试使用 lt\_ctl -D \$LTDATA stop -m smart # 如果仍然stop failed,且因条件限制无法或不希望断开所有客户端连接,则可以使用-m\_ →immediate强制停止数据库 #此方式下没有回滚连接,即强制断开、强制停止,没有完全shutdown,会导致在启动时recovery lt\_ctl -D \$LTDATA stop -m immediate # 4. 等待数据库停止成功,确认步骤3执行结果中出现server stopped信息 # 5. 修改数据库参数,或做其他事情 # 6. 启动主库 lt\_ctl -D \$LTDATA start # 7. 等待数据库启动成功,确认步骤6执行结果中出现server started的信息 # 8. 恢复ltclusterd ltcluster -f \$LTDATA/../etc/ltcluster/ltcluster.conf service unpause

(续下页)

(接上页)

# 9. 查看集群状态,确认primary的Paused?状态为no ltcluster -f \$LTDATA/../etc/ltcluster/ltcluster.conf service status

3. 备库重新启动 keepalived (需 root 用户), 启动方法请参照本文档 5.3(参考LightDB 高可用常用操作指 南)。

#### 备库重启

备库因修改数据库参数或其他原因需要重启,可以在 lightdb 用户下按以下步骤操作。

# 1. 暂停ltclusterd, 防止自动failover ltcluster -f \$LTDATA/../etc/ltcluster/ltcluster.conf service pause # 2. 查看集群状态,确认standby的Paused?字段为yes ltcluster -f \$LTDATA/../etc/ltcluster/ltcluster.conf service status # 3. 先断开所有连接到数据库的客户端和应用程序(否则数据库将stop failed),然后停止备库 lt\_ctl -D \$LTDATA stop # 默认会回滚所有未断开的连接 # 如果有连接存在导致stop failed,则可以尝试使用 lt\_ctl -D \$LTDATA stop -m smart # 如果仍然stop failed,且因条件限制无法或不希望断开所有客户端连接,则可以使用-m\_ →immediate强制停止数据库, #此方式下没有回滚连接,即强制断开、强制停止,没有完全shutdown,会导致在启动时recovery lt\_ctl -D \$LTDATA stop -m immediate # 4. 等待数据库停止成功,确认步骤3执行结果中出现server stopped信息 # 5. 修改数据库参数,或做其他事情 # 6. 启动备库 lt\_ctl -D \$LTDATA start # 7. 等待数据库启动成功,确认步骤6执行结果中出现server started的信息 # 8. 恢复ltclusterd ltcluster -f \$LTDATA/../etc/ltcluster/ltcluster.conf service unpause # 9. 确认standby的Paused?字段为no ltcluster -f \$LTDATA/../etc/ltcluster/ltcluster.conf service status

#### 主备切换

在集群状态正常时进行主备切换,可以通过在备机上使用 switchover 来自动完成,方法如下。

```
# switchover会自动对集群做pause和unpuase操作,不需手动执行pause/unpause
# 1. 在备机上试运行
ltcluster -f $LTDATA/../etc/ltcluster/ltcluster.conf standby switchover --siblings-
→follow --dry-run
```
(接上页)

```
# 2. 如果试运行结果最后一行信息为: prererequisites for executing STANDBY SWITCHOVER_
→are met,则表示成功,可以进入下一步
```

```
# 3. 在备机上正式运行switchover主备切换
ltcluster -f $LTDATA/../etc/ltcluster/ltcluster.conf standby switchover --siblings-
→follow
# 4. 在各节点上分别查看集群状态,确认各节点执行结果中primary和standby角色确实已互换
```

ltcluster -f \$LTDATA/../etc/ltcluster/ltcluster.conf service status

#### 主库故障恢复

当主库发生故障(如宕机) failover 后,备库会自动提升为新主库,以确保集群继续可用。

此后,若原主库故障修复,想重新加入集群,可以使用 rejoin 使原主库恢复成为新备库,然后再执行一次主备切换,恢复到最初的主备关系。

在原主库上 rejoin 的步骤如下:

```
# 1. 确认LightDB已停止
# 2. 确认1tclusterd是否启动,若不存在则启动它
ps aux | grep ltcluster
ltclusterd -d -f `realpath $LTDATA/../etc/ltcluster/ltcluster.conf` -p $LTDATA/../etc/
→ltcluster/ltclusterd.pid
# 3. rejoin试运行, new_primary_host为原备, 也就是新主的host, new_primary_
→port为新主端口号
ltcluster -f $LTDATA/../etc/ltcluster/ltcluster.conf node rejoin -d 'host=new_primary_
→host port=new_primary_port dbname=ltcluster user=ltcluster' --verbose --force-
→rewind --dry-run
# 4. 确认试运行成功,进入下一步
# 5. 正式执行rejoin, new_primary_host与new_primary_port同上
ltcluster -f $LTDATA/../etc/ltcluster/ltcluster.conf node rejoin -d 'host=new_primary_
→host port=new_primary_port dbname=ltcluster user=ltcluster' --verbose --force-rewind
# 6. 按本文档5.3.2.3所述,在新备上执行主备切换,恢复到最初的主备关系
# 7. 确认keepalived是否启动,若不存在则启动它,启动方法请参照本文档5.3
ps aux | grep keepalived
```

主节点修复后,如果能够正常 rejoin 回来固然好,但实际更多的时候是 rejoin 失败,这通常发生在 failover 后,备库提升为新主,然后经过了一段时间的数据写入,之后原主 rejoin (立刻 rejoin 一般不会有问题)。

在 rejoin 失败的情况下,可以在原主库上使用 clone 来重新初始化实例,步骤如下:

# 1. 确认LightDB已停止
# 2. 确认ltclusterd是否启动,若不存在则启动它
ps aux | grep ltcluster
ltclusterd -d -f `realpath \$LTDATA/../etc/ltcluster/ltcluster.conf` -p \$LTDATA/../etc/
→ltcluster/ltclusterd.pid

# 3. 清空实例目录下的内容,同时清空实例目录同级1t\_\*/1t\_

(续下页)

(接上页)

```
→users目录下内容(若有需要,清空前可先备份)
# 4. clone试运行, new_primary_host为原备, 也就是新主的host, new_primary_
→port为新主端口号
ltcluster -h new_primary_host -p new_primary_port -U ltcluster -d ltcluster -f
->SLTDATA/../etc/ltcluster/ltcluster.conf standby clone --dry-run
# 5. 确认试运行结果显示all prerequisites for "standby clone" are met
# 6. clone实例目录, new_primary_host与new_primary_port同上
ltcluster -h new_primary_host -p new_primary_port -U ltcluster -d ltcluster -f
\leftrightarrow $LTDATA/../etc/ltcluster/ltcluster.conf standby clone -F
# 7. 启动数据库
lt ctl -D $LTDATA start
# 8. 重新注册为standby
ltcluster -f $LTDATA/../etc/ltcluster/ltcluster.conf standby register -F
# 9. 按本文档5.3.2.3所述,在新备上执行主备切换,恢复到最初的主备关系
# 10. 确认keepalived是否启动,若不存在则启动它,启动方法请参照本文档5.3
ps aux | grep keepalived
```

#### 备库故障恢复

备库发生故障后的恢复步骤如下:

```
# 1. 启动lightdb
lt_ctl -D $LTDATA start
# 2. 确认ltclusterd是否启动,若不存在则启动它
ps aux | grep ltcluster
ltclusterd -d -f `realpath $LTDATA/../etc/ltcluster/ltcluster.conf` -p $LTDATA/../etc/
→ltcluster/ltclusterd.pid
# 3. 确认keepalived是否启动,若不存在则启动它,启动方法请参照本文档5.3
ps aux | grep keepalived
```

#### 集群数据复制 (replication) 级别

不同的业务场景对数据库主备一致性有不同的要求。一致性越高对性能影响越大。用户可通过配置 synchronous\_commit 来达到不同级别的一致性。

```
# 同步模式,在主节点修改
synchronous_commit = 'on'
synchronous_standby_names = '*'
# 异步模式,在主节点修改
synchronous_commit = 'local'
synchronous_standby_names = ''
```

(续下页)

(接上页)

```
# 修改后, 主节点调用reload生效
lt_ctl -D $LTDATA reload
```

下表概括了 synchronous\_commit 不同设置对应不同的一致性级别:

| synchrono us_commit<br>设置 | 本 地 提 交 持<br>久化 | 备库提交持久化 (数据库<br>崩溃) | 备库提交持久化(OS<br>崩溃) | 备 库 查 询<br>一致 |
|---------------------------|-----------------|---------------------|-------------------|---------------|
| remote_apply              | 是               | 是                   | 是                 | 是             |
| on                        | 是               | 是                   | 是                 |               |
| remote_write              | 是               | 是                   |                   |               |
| local                     | 是               |                     |                   |               |
| off                       |                 |                     |                   |               |

更详细的 synchronous\_commit 及 synchronous\_standby\_names 请参考 LightDB 官方文档。

# 6 安装 LightDB 分布式版

## 6.1 LightDB 分布式三种部署模式简介

LightDB 分布式支持常规、多机单实例和单机多实例三种部署方式。

- •常规模式:1台服务器作为协调者节点,N(N>1)台服务器作为工作节点,每个节点都是高可用方式 部署,例如1个协调节点2个工作节点,每个节点都按1主1备方式部署,则需要6台服务器。如果 每个节点按照1主1备1witness部署,则需要9台服务器。
- 多机单实例:1台服务器作为协调者节点,N(N>1)台服务器作为工作节点,每个节点上均有一个数据库实例,且所有实例均按单机模式部署
- 单机多实例: 使用1台服务器同时安装协调者节点和工作节点的实例,且所有实例均按单机模式部署

### 注意:如果需要在生产环境使用 LightDB 分布式,则建议只使用常规模式,其余两种模式仅为测试、学习等 非生产环境提供。

### 6.2 安装分布式常规模式

#### GUI 安装

• 按前面所述要求, 配置 DISPLAY 环境变量, 在 install.sh 命令行提示信息中输入 yes, 按回车键确认, Windows 中就会弹出 GUI 安装向导界面。

```
[lightdb-x-13.8-23.1-10551-el7.x86_64] $ ./install.sh
Whether to use the graphical user interface (GUI, Make sure DISPLAY is configured, Such as [export DISPLAY=127.0.0.1:0
.0])?(Yes or No)
yes]
```

 界面中包含三个选项,选项一(默认选项) 仅安装数据库;选项二除了安装数据库外,还会生成一个 默认的实例目录,并使用默认实例启动数据库;选项三为开发者模式,该模式下将使用默认数据库参数,而不会对参数进行自动调优。

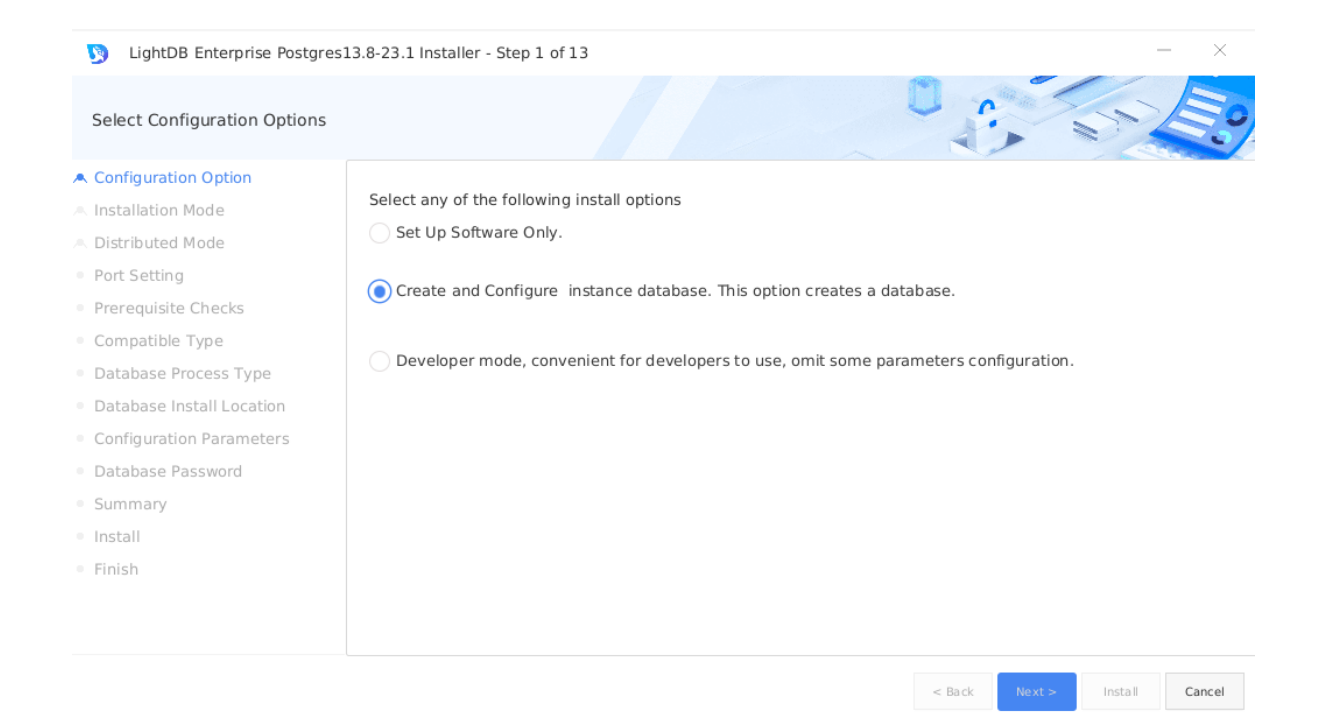

选择安装模式,提供单机版、高可用、分布式三个选项,默认为单机版,此处我们选择分布式。

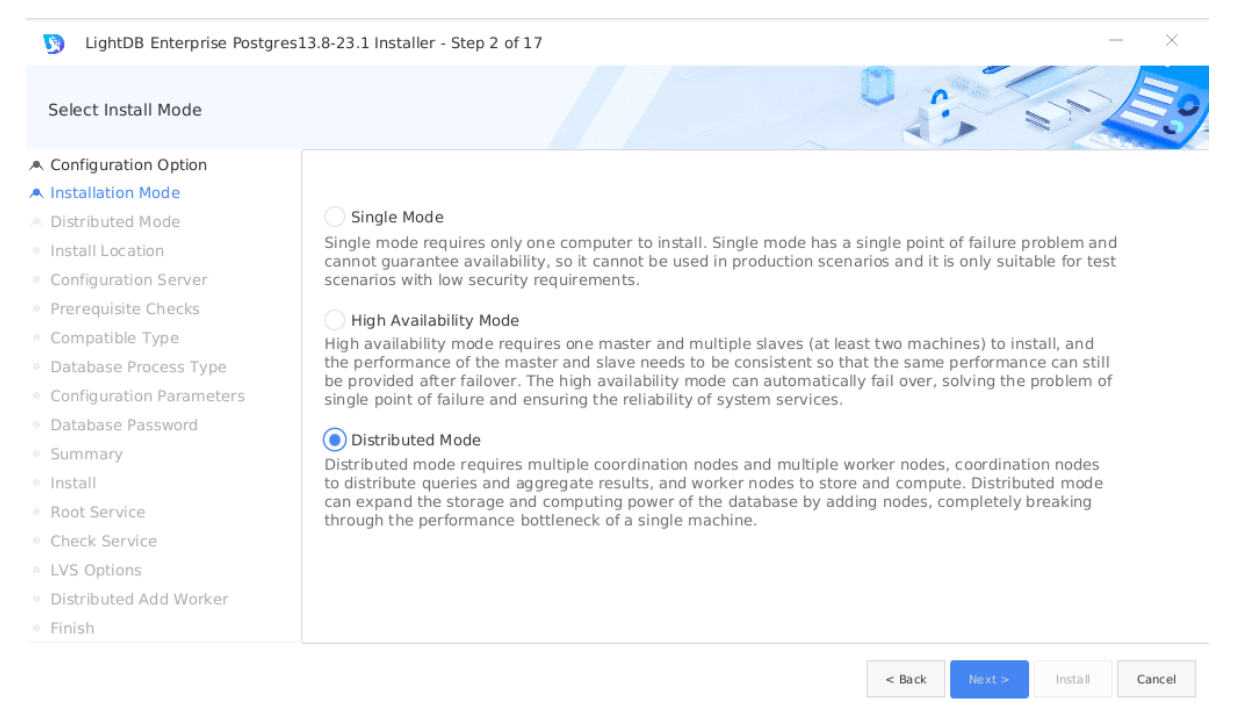

选择分布式部署方式,包括常规(Normal mode)、多机单实例(Multi-server single instance)和单机多实例(Single server multi-instance)三种,关于这三种部署方式的定义,已经在本文档 6.1 小节中介绍过,这里不再赘述。本次我们选择常规模式,并使用 2 个工作节点,同时为每个工作节点部署 1 个 standby 节点。

| LightDB Enterprise Postgres:                 | 13.8-23.1 Installer - Step 3 of 16 - X                                                           |
|----------------------------------------------|--------------------------------------------------------------------------------------------------|
| Distributed Mode                             |                                                                                                  |
| A Configuration Option                       |                                                                                                  |
| A Installation Mode                          | Normal mode                                                                                      |
| A Distributed Mode                           | Coordinator node or Worker node in this mode are composed of clusters. SSH encryption            |
| <ul> <li>Install Location</li> </ul>         | exemption must also be configured between servers.                                               |
| <ul> <li>Configuration Server</li> </ul>     |                                                                                                  |
| Prerequisite Checks                          | Multi-server single instance                                                                     |
| <ul> <li>Compatible Type</li> </ul>          | This pattern is deployed to multiple servers, and only one instance can be added to each server. |
| <ul> <li>Database Process Type</li> </ul>    | SSH encryption exemption must be configured between servers.                                     |
| <ul> <li>Configuration Parameters</li> </ul> |                                                                                                  |
| <ul> <li>Database Password</li> </ul>        | Single server multi-instance                                                                     |
| Summary                                      | This pattern will be deployed on one machine and consists of multiple instances, including a     |
| • Install                                    | coordinator instance and multiple worker instances.                                              |
| <ul> <li>Root Service</li> </ul>             |                                                                                                  |
| Check Service                                |                                                                                                  |
| <ul> <li>Distributed Add Worker</li> </ul>   |                                                                                                  |
| Finish                                       |                                                                                                  |

• 指定数据库安装目录和实例目录 (要确保 lightdb 用户有写入权限),(参考创建 LightDB 安装目录和实例 目录),可以在文本框中直接修改或点击 Browse 调出路径选择对话框,来指定其他目录。此外还可 以选择是否开启归档模式,默认开启。

Install

< Back

Cancel

| LightDB Enterprise Postgres13                | .8-23.1 Installer - St             | tep 4 of 16                                           |                |        | -       | - ×    |
|----------------------------------------------|------------------------------------|-------------------------------------------------------|----------------|--------|---------|--------|
| Location for Distributed Normal N            | lode                               |                                                       |                | 1      | S       | E°     |
| A Configuration Option                       |                                    |                                                       |                |        |         |        |
| A Installation Mode                          | Specify a path for                 | installing all LightDB software and storing configura | tion informati | on.    |         |        |
| A Distributed Mode                           |                                    |                                                       |                |        |         |        |
| Install Location                             |                                    |                                                       |                |        |         |        |
| <ul> <li>Configuration Server</li> </ul>     | LightDB base:                      | /home/lightdb/stage                                   | Browse         |        |         |        |
| <ul> <li>Prerequisite Checks</li> </ul>      |                                    |                                                       |                |        |         |        |
| <ul> <li>Compatible Type</li> </ul>          | Install Location: /                | home/lightdb/stage/lightdb-x/13.8-23.1                |                |        |         |        |
| <ul> <li>Database Process Type</li> </ul>    |                                    |                                                       |                |        |         |        |
| <ul> <li>Configuration Parameters</li> </ul> |                                    |                                                       |                |        |         |        |
| <ul> <li>Database Password</li> </ul>        |                                    |                                                       |                |        |         |        |
| <ul> <li>Summary</li> </ul>                  |                                    |                                                       |                |        |         |        |
| Install                                      | <ul> <li>Enable archive</li> </ul> |                                                       |                |        |         |        |
| <ul> <li>Root Service</li> </ul>             |                                    |                                                       |                |        |         |        |
| Check Service                                |                                    |                                                       |                |        |         |        |
| <ul> <li>Distributed Add Worker</li> </ul>   |                                    |                                                       |                |        |         |        |
| • Finish                                     |                                    |                                                       |                |        |         |        |
|                                              |                                    |                                                       | < Back         | Next > | Install | Cancel |

• 部署协调者节点(Coordinator Node)高可用,点击 Add,在弹出的对话框中指定虚拟 IP 和端口号。

| LightDB Enterprise Postgre               | es13.8-23.1 Ir | nstaller - Step | 5 of 16       |                         |          |       |          |          | - >     |
|------------------------------------------|----------------|-----------------|---------------|-------------------------|----------|-------|----------|----------|---------|
| Configuration Server                     |                |                 |               |                         |          | Q     | £.       | 1        |         |
| Configuration Option                     | - Sorrio       |                 |               |                         |          |       |          |          |         |
| Installation Mode                        | Serve          |                 | <b>.</b> /    | in stan as leasting     |          | welle |          | 6-11     |         |
| Distributed Mode                         |                | name            | vip/ip        | Instance location       | port     | role  | sync/a   | Tallover | operate |
| <ul> <li>Install Location</li> </ul>     | Distribu       | uted Cluster    |               |                         |          |       |          |          | Add     |
| <ul> <li>Configuration Server</li> </ul> |                |                 |               |                         |          |       |          |          |         |
| Prerequisite Checks                      |                | LightDB         | Enterprise Po | stgres Installer        |          |       | $\times$ |          |         |
| Compatible Type                          |                |                 | _             |                         |          | _     |          |          |         |
| Database Process Type                    |                | No              | de Type: Co   | ordinator Node          |          | •     |          |          |         |
| Configuration Parameters                 |                |                 |               |                         |          |       |          |          |         |
| Database Password                        |                | V               | irtual lp: 10 | 20.148.10/24            |          |       |          |          |         |
| Summary                                  |                |                 |               |                         |          | _     |          |          |         |
| Install                                  |                | Instance L      | .ocation: /hc | me/lightdb/stage/lightd | b-x/13.8 | -2:   |          |          |         |
| Root Service                             |                |                 | Dent: E4      | 22                      |          |       |          |          |         |
| Check Service                            | <              |                 | Port: 54      | 02                      |          |       |          |          |         |
| Distributed Add Worker                   |                |                 |               |                         |          |       | Add      |          |         |
| - prochowcea Aard Worker                 |                |                 |               |                         |          |       |          |          |         |

• 为协调者节点指定 primary 和 standby,此处操作步骤和 LightDB 高可用安装完全相同,详情请参考本文档第5章,此处及后续均不再赘述。

| Configuration Server     |                                         |                  |                   |      |         |        |          | E      |
|--------------------------|-----------------------------------------|------------------|-------------------|------|---------|--------|----------|--------|
| Configuration Option     |                                         |                  |                   |      |         |        | 1        |        |
| N Installation Mode      | Server                                  |                  |                   |      |         |        |          |        |
| Distributed Mode         | name                                    | vip/ip           | instance location | port | role    | sync/a | failover | opera  |
| Install Location         | <ul> <li>Distributed Cluster</li> </ul> | 2                |                   |      |         |        |          | Add    |
| Configuration Server     | <ul> <li>Coordinator</li> </ul>         | 10.20.148.10/24  | /home/lightdb/st  | 5432 |         |        |          | Add De |
| Prerequisite Checks      | Server                                  | 10.20.148.126/24 |                   |      | primary | none   | none     | Delete |
| Compatible Type          | Server                                  | 10.20.148.122/24 |                   |      | standby | sync   | yes      | Delete |
| Database Process Type    |                                         |                  |                   |      |         |        |          |        |
| Configuration Parameters |                                         |                  |                   |      |         |        |          |        |
| Database Password        |                                         |                  |                   |      |         |        |          |        |
| Summary                  |                                         |                  |                   |      |         |        |          |        |
| Install                  |                                         |                  |                   |      |         |        |          |        |
| Root Service             |                                         |                  |                   |      |         |        |          |        |
| Check Service            | <                                       |                  |                   |      |         |        |          |        |
| Distributed Add Worker   |                                         |                  |                   |      |         |        |          |        |
| Finish                   |                                         |                  |                   |      |         |        |          |        |

• 部署第一个工作节点(Worker Node)的高可用,点击 Add,在弹出的对话框中指定虚拟 IP 和端口号,端口号可以与协调者节点相同,也可以不同。

| LightDB Enterprise Postgre | es13.8-2 | 3.1 Installer - Step            | 5 of 16              |                        |       |      |        |          | _      | $\times$ |
|----------------------------|----------|---------------------------------|----------------------|------------------------|-------|------|--------|----------|--------|----------|
| Configuration Server       |          |                                 |                      |                        |       |      |        |          | A      | 11.9     |
| Configuration Option       |          |                                 |                      |                        |       |      |        |          |        |          |
| Installation Mode          | 5        | server                          |                      |                        |       |      |        |          |        |          |
| Distributed Mode           |          | name                            | vip/ip               | instance location      | port  | role | sync/a | failover | op     | era      |
| Install Location           | •        | Distributed Cluste              | e                    |                        |       |      |        |          | Add    |          |
| Configuration Server       |          | <ul> <li>Coordinator</li> </ul> | 10.20.148.10/24      | /home/lightdb/st       | 5432  |      |        |          | Add    | Del      |
| Prerequisite Checks        |          | 5 LightDB Ei                    | nterprise Postgres I | nstaller               |       |      | ×      | none     | Delete | 2        |
| Compatible Type            |          |                                 |                      |                        |       |      |        | yes      | Delete |          |
| Database Process Type      |          | Node                            | Type: Worker No      | de                     | *     |      |        |          | Derett | <u> </u> |
| Configuration Parameters   |          |                                 |                      |                        |       |      |        |          |        |          |
| Database Password          |          | Virt                            | tual Ip:             |                        |       |      |        |          |        |          |
| Summary                    |          |                                 |                      |                        |       |      |        |          |        |          |
| Install                    |          | Instance Loo                    | cation: /home/ligh   | tdb/stage/lightdb-x/13 | .8-2: |      |        |          |        |          |
| Root Service               |          |                                 |                      |                        |       |      |        |          |        |          |
| Check Service              | 40       |                                 | Port: 5432           |                        |       |      |        |          |        | 3        |
| Distributed Add Worker     |          |                                 |                      |                        |       |      | Add    |          |        |          |
|                            |          |                                 |                      |                        |       |      |        |          |        |          |

# • 为第一个工作节点指定 primary 和 standby。

| Configuration Server                     |                                     |                  |                   | -    | 1        |        | 5        | E     |    |
|------------------------------------------|-------------------------------------|------------------|-------------------|------|----------|--------|----------|-------|----|
| <ul> <li>Configuration Option</li> </ul> |                                     |                  |                   |      |          |        |          |       |    |
| Installation Mode                        | Server                              |                  |                   |      |          |        |          |       |    |
| Distributed Mode                         | name                                | vip/ip           | instance location | port | role     | sync/a | failover | 0     | pe |
| Install Location                         | <ul> <li>Distributed Clu</li> </ul> |                  |                   |      |          |        |          | Add   |    |
| Configuration Server                     | <ul> <li>Coordinator</li> </ul>     | 10.20.148.10/24  | /home/lightdb/st  | 5432 |          |        |          | Add   | [  |
| Prerequisite Checks                      | Server                              | 10.20.148.126/24 |                   |      | primary  | none   | none     | Delet | e  |
| Compatible Type                          | Server                              | 10.20.148.122/24 |                   |      | standby  | sync   | yes      | Delet | e  |
| Database Process Type                    | <ul> <li>Worker Node</li> </ul>     |                  | /home/lightdb/st  | 5432 |          |        |          | Add   |    |
| Configuration Parameters                 | Server                              | 10 20 148 127/24 |                   |      | nrimary  | none   | none     | Delet |    |
| Database Password                        | Server                              | 10.20.140.127/24 |                   |      | printary | none   | none     | Delet | e  |
| Summary                                  | Server                              | 10.20.148.128/24 |                   |      | standby  | sync   | yes      | Delet | e  |
| Install                                  |                                     |                  |                   |      |          |        |          |       |    |
| Root Service                             |                                     |                  |                   |      |          |        |          |       |    |
| Check Service                            | <                                   |                  |                   |      |          |        |          |       |    |
| Distributed Add Worker                   |                                     |                  |                   |      |          |        |          |       |    |
| Finish                                   |                                     |                  |                   |      |          |        |          |       |    |

• 按相同方法部署第二个工作节点的高可用。

| Configuration Server     |                                     |                  |                   |      | £       |        | S?       |        |
|--------------------------|-------------------------------------|------------------|-------------------|------|---------|--------|----------|--------|
| Configuration Option     | Server                              |                  |                   |      |         |        |          |        |
| Installation Mode        | Server                              | s dim (lim       | instance legation | nont | rele    |        | faileur  |        |
| Distributed Mode         | <ul> <li>Distributed Clu</li> </ul> | vip/ip           | instance location | port | role    | sync/a | Tallover | Add    |
| Configuration Server     | <ul> <li>Coordinator</li> </ul>     | 10.20.148.10/24  | /home/lightdb/st  | 5432 |         |        |          | Add    |
| Prerequisite Checks      | Server                              | 10.20.148.126/24 |                   |      | primary | none   | none     | Delete |
| Compatible Type          | Server                              | 10.20.148.122/24 |                   |      | standby | sync   | yes      | Delete |
| Database Process Type    | ▼ Worker Node                       |                  | /home/lightdb/st  | 5432 |         |        |          | Add    |
| Configuration Parameters | Server                              | 10.20.148.127/24 |                   |      | primary | none   | none     | Delete |
| Database Password        | Server                              | 10.20.148.128/24 |                   |      | standby | sync   | yes      | Delete |
| Summary                  | <ul> <li>Worker Node</li> </ul>     |                  | /home/lightdb/st  | 5432 |         |        |          | Add    |
| Root Service             | Server                              | 10.20.149.228/24 |                   |      | primary | none   | none     | Delete |
| Check Service            | Server                              | 10 20 149 229/24 |                   |      | ctandhy | svnc   | VAC      | مسر    |
| Distributed Add Worker   | NU                                  |                  |                   |      |         |        |          | /      |
| Finish                   |                                     |                  |                   |      |         |        |          |        |

• 将安装包从当前服务器传输到其他机器上,这个过程可能需要几分钟时间,请耐心等待传输完成。

| LightDB Enterprise Postgres:                                                                                                    | 13.8-23.1 Installer - Step 6 of 16                                                                                                    |   |        |        | -       | - ×    |
|----------------------------------------------------------------------------------------------------|----------------------------------------------------------------------------------------------------|---|--------|--------|---------|--------|
| Perform Prerequisite Checks                                                                                                    |                                                                                                    | C | 1      |        | S?      | E?     |
| <ul> <li>Configuration Option</li> <li>Installation Mode</li> <li>Distributed Mode</li> <li>Install Location</li> <li>Configuration Server</li> <li>Prerequisite Checks</li> <li>Compatible Type</li> <li>Database Process Type</li> <li>Configuration Parameters</li> <li>Database Password</li> </ul> | transfer package<br>10.20.148.122: start transfer<br>10.20.148.122: transfer finish!<br>10.20.148.127: start transfer<br>10.20.148.127: transfer finish!<br>10.20.148.128: start transfer |   |        |        |         |        |
| <ul> <li>Summary</li> <li>Install</li> <li>Root Service</li> <li>Check Service</li> <li>Distributed Add Worker</li> <li>Finish</li> </ul>                                                                                                    |                                                                                                    |   |        |        |         |        |
|                                                                                                    |                                                                                                    |   | < Back | Next > | Install | Cancel |

• 检查每一台服务器的依赖包和 Linux 内核参数。如有依赖缺失,则无法进入下一步,必须先安装依赖, 再点击 Check Again 重新检查;如有内核参数与推荐配置不符的,则会给出 WARNING,此时可以 先按建议值重新配置,再点击 Check Again,也可以直接点击 Ignore All 忽略全部警告,直接 进入下一步。 LightDB Enterprise Postgres13.8-23.1 Installer - Step 6 of 16

Check Again

▼ Checks

▼ File Handler

Memory

file\_max

shmmni

shmmax

shmall

swappiness

overcommit\_memory

overcommit ratio

Checks

Ignore All

Status

Ok

Ok

Ok

Ok

Ok

Ok

War

Cancel

**Current Value** 

< Back

524288

4096

5

2

50

8412581888

2053853

Perform Prerequisite Checks

- Configuration Option
- A Installation Mode
- A Distributed Mode
- Install Location
- Configuration Server
- Prerequisite Checks
- Compatible Type
- Database Process Type
- Configuration Parameters
- Database Password
- Summary
- Install
- Root Service
- Check Service
- Distributed Add Worker
- Finish

Total: 33 Ok: 27 Error: 0 Warning: 6 Ignore: 0 Unknown: 0

10.20.148.126 10.20.148.122 10.20.148.127 10.20.148.128 10.20.149.228 10.20.149.229

Recommended value

524288

4096

5

2

75

8412581888

2053853

• 选择数据库兼容模式

| LightDB Enterprise Postgres                  | 13.8-23.1 Installer - Step 7 of 16 | - ×            |
|----------------------------------------------|------------------------------------|----------------|
| Select Compatible Type                       |                                    | 5 23           |
| A Configuration Option                       |                                    |                |
| A Installation Mode                          | LightDB                            |                |
| A Distributed Mode                           | Compatible with PostareSOL         |                |
| <ul> <li>Install Location</li> </ul>         |                                    |                |
| <ul> <li>Configuration Server</li> </ul>     |                                    |                |
| <ul> <li>Prerequisite Checks</li> </ul>      | Oracle                             |                |
| Compatible Type                              | Compatible with Oracle             |                |
| <ul> <li>Database Process Type</li> </ul>    |                                    |                |
| <ul> <li>Configuration Parameters</li> </ul> | MySQL                              |                |
| <ul> <li>Database Password</li> </ul>        | Competible with MuSOI              |                |
| <ul> <li>Summary</li> </ul>                  | Compatible with MySQL              |                |
| <ul> <li>Install</li> </ul>                  |                                    |                |
| <ul> <li>Root Service</li> </ul>             |                                    |                |
| Check Service                                |                                    |                |
| <ul> <li>Distributed Add Worker</li> </ul>   |                                    |                |
| • Finish                                     |                                    |                |
|                                              | < Back Next >                      | Install Cancel |

• OLTP/OLAP 选择,该选项会影响部分 GUC 参数的默认值策略,默认为 OLTP,此处使用默认值。

| Select Process Type <ul> <li>Configuration Option</li> <li>Installation Mode</li> <li>Distributed Mode</li> <li>Install Location</li> <li>Configuration Server</li> <li>Prerequisite Checks</li> <li>Compatible Type</li> <li>Database Process Type</li> <li>Configuration Servers</li> <li>Database Process Type</li> <li>Configuration processing. OLAP is the primary application of data warehouse systems, supporting complex analytical operations, focusing on decision support, and providing intuitive and easy-to-understand query results.</li> </ul> <li>On-Line Analytical Processing. OLAP is the primary application of data warehouse systems, supporting complex analytical operations, focusing on decision support, and providing intuitive and easy-to-understand query results.</li> <li>Configuration Parameters</li> <ul> <li>Summary</li> <li>Install</li> <li>Root Service</li> <li>Distributed Add Worker</li> <li>Finish</li> </ul> | ) LightDB Enterprise Postgre                 | s13.8-23.1 Installer - Step 8 of 16 $ \times$                                                                        |
|----------------------------------------------------------------------------------------------------|----------------------------------------------|----------------------------------------------------------------------------------------------------|
| <ul> <li>Configuration Option</li> <li>Installation Mode</li> <li>Installation Mode</li> <li>OLTP</li> <li>Distributed Mode</li> <li>On-Line Transaction Processing. OLTP is the primary application of traditional relational databases for basic, daily transactions, such as bank transactions</li> <li>Configuration Server</li> <li>Prerequisite Checks</li> <li>Compatible Type</li> <li>Database Process Type</li> <li>Configuration Parameters</li> <li>Database Password</li> <li>Summary</li> <li>Install</li> <li>Root Service</li> <li>Check Service</li> <li>Distributed Add Worker</li> <li>Finish</li> </ul>                                                                                                    | Select Process Type                          |                                                                                                    |
| <ul> <li>Installation Mode</li> <li>OLTP</li> <li>Distributed Mode</li> <li>Install Location</li> <li>Configuration Server</li> <li>Prerequisite Checks</li> <li>Compatible Type</li> <li>Database Process Type</li> <li>Configuration Parameters</li> <li>Database Password</li> <li>Summary</li> <li>Install</li> <li>Root Service</li> <li>Check Service</li> <li>Distributed Add Worker</li> <li>Finish</li> </ul>                                                                                                    | A Configuration Option                       |                                                                                                    |
| <ul> <li>A Distributed Mode</li> <li>On-Line Transaction Processing. OLTP is the primary application of traditional relational databases for basic, daily transactions</li> <li>Configuration Server</li> <li>Prerequisite Checks</li> <li>Compatible Type</li> <li>Database Process Type</li> <li>Configuration Parameters</li> <li>Database Password</li> <li>Summary</li> <li>Install</li> <li>Root Service</li> <li>Check Service</li> <li>Distributed Add Worker</li> <li>Finish</li> </ul>                                                                                                    | A Installation Mode                          | OLTP                                                                                                    |
| <ul> <li>Install Location</li> <li>Configuration Server</li> <li>Prerequisite Checks</li> <li>Compatible Type</li> <li>Database Process Type</li> <li>Configuration Parameters</li> <li>Database Password</li> <li>Summary</li> <li>Install</li> <li>Root Service</li> <li>Check Service</li> <li>Distributed Add Worker</li> <li>Finish</li> <li>Construction Processing. OLLP is the primary application of traditional relational databases for basic, daily transactions, such as bank transactions</li> </ul>                                                                                                    | A Distributed Mode                           | On the Transmiss Processing OLTS is the original confliction of the division interview in the second second          |
| <ul> <li>Configuration Server</li> <li>Prerequisite Checks</li> <li>Compatible Type</li> <li>Database Process Type</li> <li>Configuration Parameters</li> <li>Database Password</li> <li>Summary</li> <li>Install</li> <li>Root Service</li> <li>Distributed Add Worker</li> <li>Finish</li> <li>Oltap</li> <li>On-Line Analytical Processing. OLAP is the primary application of data warehouse systems, supporting complex analytical operations, focusing on decision support, and providing intuitive and easy-to-understand query results.</li> </ul>                                                                                                    | <ul> <li>Install Location</li> </ul>         | daily transactions, such as bank transactions                                                                        |
| <ul> <li>Prerequisite Checks</li> <li>Compatible Type</li> <li>Database Process Type</li> <li>Configuration Parameters</li> <li>Database Password</li> <li>Summary</li> <li>Install</li> <li>Root Service</li> <li>Check Service</li> <li>Distributed Add Worker</li> <li>Finish</li> </ul>                                                                                                    | <ul> <li>Configuration Server</li> </ul>     |                                                                                                    |
| <ul> <li>Compatible Type</li> <li>Database Process Type</li> <li>Configuration Parameters</li> <li>Database Password</li> <li>Summary</li> <li>Install</li> <li>Root Service</li> <li>Check Service</li> <li>Distributed Add Worker</li> <li>Finish</li> </ul>                                                                                                    | <ul> <li>Prerequisite Checks</li> </ul>      | OLAP                                                                                                    |
| <ul> <li>Database Process Type</li> <li>Configuration Parameters</li> <li>Database Password</li> <li>Summary</li> <li>Install</li> <li>Root Service</li> <li>Check Service</li> <li>Distributed Add Worker</li> <li>Finish</li> </ul>                                                                                                    | <ul> <li>Compatible Type</li> </ul>          | On-Line Analytical Processing. OLAP is the primary application of data warehouse systems, supporting complex         |
| Configuration Parameters       Install         Database Password       Install         Install       Control         Root Service       Instributed Add Worker         Distributed Add Worker       Install                                                                                                    | Database Process Type                        | analytical operations, focusing on decision support, and providing intuitive and easy-to-understand query<br>results |
| <ul> <li>Database Password</li> <li>Summary</li> <li>Install</li> <li>Root Service</li> <li>Check Service</li> <li>Distributed Add Worker</li> <li>Finish</li> </ul>                                                                                                    | <ul> <li>Configuration Parameters</li> </ul> |                                                                                                    |
| Summary         Install         Root Service         Check Service         Distributed Add Worker         Finish                                                                                                    | <ul> <li>Database Password</li> </ul>        |                                                                                                    |
| <ul> <li>Install</li> <li>Root Service</li> <li>Check Service</li> <li>Distributed Add Worker</li> <li>Finish</li> </ul>                                                                                                    | Summary                                      |                                                                                                    |
| <ul> <li>Root Service</li> <li>Check Service</li> <li>Distributed Add Worker</li> <li>Finish</li> </ul>                                                                                                    | <ul> <li>Install</li> </ul>                  |                                                                                                    |
| Check Service Distributed Add Worker Finish                                                                                                    | <ul> <li>Root Service</li> </ul>             |                                                                                                    |
| Distributed Add Worker     Finish                                                                                                    | Check Service                                |                                                                                                    |
| Finish                                                                                                    | <ul> <li>Distributed Add Worker</li> </ul>   |                                                                                                    |
|                                                                                                    | <ul> <li>Finish</li> </ul>                   |                                                                                                    |
| < Bark Next > Install Cancel                                                                                                    |                                              | < Back Next > Install Cancel                                                                                         |

• 配置 shared\_buffers 与 effective\_cache\_size 大小, 以及设置字符集。默认 shared\_buffers = 25% \* 总物理内存, 默认 effective\_cache\_size = 70% \* 总物理内 存, 默认字符集为 UTF-8, 并提供 GBK、SQL\_ASCII、LATIN1 三个其他选项。

| LightDB Enterprise Postgre                   | s13.8-23.1 Installer - Step 9 of 2 | L6               |               | - ×            |
|----------------------------------------------|------------------------------------|------------------|---------------|----------------|
| Configuration Parameters                     |                                    |                  | 1.            |                |
| A Configuration Option                       | memory character set               |                  |               |                |
| A Installation Mode                          |                                    |                  |               |                |
| A Distributed Mode                           |                                    |                  |               |                |
| <ul> <li>Install Location</li> </ul>         | shared_buffers(MB):                |                  | 25%           |                |
| <ul> <li>Configuration Server</li> </ul>     |                                    | 1 8,023.5 16,045 |               |                |
| <ul> <li>Prerequisite Checks</li> </ul>      | offective cache size/MP).          | 4011             | 70%           |                |
| <ul> <li>Compatible Type</li> </ul>          | enective_cache_size(MB):           | 1 8,023.5 16,045 |               |                |
| <ul> <li>Database Process Type</li> </ul>    |                                    | 11231            |               |                |
| <ul> <li>Configuration Parameters</li> </ul> |                                    |                  |               |                |
| <ul> <li>Database Password</li> </ul>        |                                    |                  |               |                |
| Summary                                      |                                    |                  |               |                |
| Install                                      |                                    |                  |               |                |
| <ul> <li>Root Service</li> </ul>             |                                    |                  |               |                |
| Check Service                                |                                    |                  |               |                |
| <ul> <li>Distributed Add Worker</li> </ul>   |                                    |                  |               |                |
| • Finish                                     |                                    |                  |               |                |
|                                              |                                    |                  |               |                |
|                                              |                                    |                  | < Back Next > | Install Cancel |

| LightDB Enterprise Postgres                | 13.8-23.1 Installer - Step 9 of 1 | 16     |          |               | - ×    |
|--------------------------------------------|-----------------------------------|--------|----------|---------------|--------|
| Configuration Parameters                   |                                   |        | 0        | - ST          | 50     |
| A Configuration Option                     | memory character set              |        |          |               |        |
| A Installation Mode                        |                                   |        |          |               |        |
| A Distributed Mode                         |                                   |        |          |               |        |
| <ul> <li>Install Location</li> </ul>       |                                   |        |          |               |        |
| <ul> <li>Configuration Server</li> </ul>   | Character set:                    | UTF8 👻 |          |               |        |
| <ul> <li>Prerequisite Checks</li> </ul>    |                                   |        |          |               |        |
| <ul> <li>Compatible Type</li> </ul>        |                                   |        |          |               |        |
| <ul> <li>Database Process Type</li> </ul>  |                                   |        |          |               |        |
| Configuration Parameters                   |                                   |        |          |               |        |
| <ul> <li>Database Password</li> </ul>      |                                   |        |          |               |        |
| <ul> <li>Summary</li> </ul>                |                                   |        |          |               |        |
| <ul> <li>Install</li> </ul>                |                                   |        |          |               |        |
| <ul> <li>Root Service</li> </ul>           |                                   |        |          |               |        |
| Check Service                              |                                   |        |          |               |        |
| <ul> <li>Distributed Add Worker</li> </ul> |                                   |        |          |               |        |
| • Finish                                   |                                   |        |          |               |        |
|                                            |                                   |        | . De alt |               | Connel |
|                                            |                                   |        | < Back N | ext > Install | Cancel |

• 配置 super 用户(即 lightdb)密码,密码长度为 6-16 个字符,且至少包含数字、英文字母,密码不支持以#开头。

| LightDB Enterprise Postgres                  | 13.8-23.1 Installer - Step 1 | 0 of 16 |   |        |             | - ×        |
|----------------------------------------------|------------------------------|---------|---|--------|-------------|------------|
| Set Password                                 |                              |         |   | 0.0    | 1           |            |
| A Configuration Option                       |                              |         |   |        |             |            |
| A Installation Mode                          | Deserverd                    |         | ٦ |        |             |            |
| A Distributed Mode                           | Password:                    | •••••   |   |        |             |            |
| <ul> <li>Install Location</li> </ul>         |                              |         | _ |        |             |            |
| <ul> <li>Configuration Server</li> </ul>     | Confirm Password:            | •••••   |   |        |             |            |
| <ul> <li>Prerequisite Checks</li> </ul>      |                              |         |   |        |             |            |
| <ul> <li>Compatible Type</li> </ul>          |                              |         |   |        |             |            |
| <ul> <li>Database Process Type</li> </ul>    |                              |         |   |        |             |            |
| <ul> <li>Configuration Parameters</li> </ul> |                              |         |   |        |             |            |
| <ul> <li>Database Password</li> </ul>        |                              |         |   |        |             |            |
| <ul> <li>Summary</li> </ul>                  |                              |         |   |        |             |            |
| • Install                                    |                              |         |   |        |             |            |
| Root Service                                 |                              |         |   |        |             |            |
| Check Service                                |                              |         |   |        |             |            |
| Distributed Add Worker                       |                              |         |   |        |             |            |
| Finish                                       |                              |         |   |        |             |            |
|                                              |                              |         |   | < Back | Next > Inst | all Cancel |

• LightDB 安装信息总览,可以点击 SAVE Response File 保存为文件。

| LightDB Enterprise Postgres              | 13.8-23.1 Installer - Step 11 of 16  | — ×                                     |
|------------------------------------------|--------------------------------------|-----------------------------------------|
| Summary                                  |                                      |                                         |
| <ul> <li>Configuration Option</li> </ul> | ▼ LightDB Enterprise Installer       | ^                                       |
| A Installation Mode                      | ▼ Global Info                        |                                         |
| A Distributed Mode                       | Base Location:                       | /home/lightdb/stage                     |
| <ul> <li>Install Location</li> </ul>     | Home Location:                       | /home/lightdb/stage/lightdb-x/13.8-23.1 |
| Configuration Server                     | Configuration Option:                | INSTALL_AND_CREATE                      |
| Prerequisite Checks                      | User:                                | lightdb                                 |
| Compatible Type                          | Password:                            | lightdb123                              |
| Database Process Type                    | LightDB Workload:                    | OLTP                                    |
| Configuration Parameters                 | Deploy Mode:                         | DISTRIBUTED_CLUSTER                     |
| Database Password                        | Character Set:                       | UTF8                                    |
|                                          | Shared Buffers:                      | 4GB                                     |
| Summary                                  | Effective Cache Size:                | 11GB                                    |
| <ul> <li>Install</li> </ul>              | Compatible Type:                     | LightDB                                 |
| <ul> <li>Root Service</li> </ul>         | ▼ Server                             |                                         |
| Check Service                            | <ul> <li>Coordinator Node</li> </ul> | 10.20.148.10                            |
| Distributed Add Worker                   | <                                    | ) > )                                   |
| • Finish                                 |                                      | Save Response File                      |

< Back Next > Install Cancel

## • 总览信息确认无误后,点击 Install 执行安装。

| ) LightDB Enterprise Postgr                  | es13.8-23.1 Installer - Step 12 of 16 $ 	imes$                                                                                                    |
|----------------------------------------------|----------------------------------------------------------------------------------------------------|
| Install                                      |                                                                                                    |
| A Configuration Option                       | installation progress                                                                                                    |
| A Installation Mode                          | installation progress                                                                                                    |
| A Distributed Mode                           | 3%                                                                                                    |
| Install Location                             | Check Itclusterd keepalived successful!                                                                                                    |
| <ul> <li>Configuration Server</li> </ul>     | [sh, /home/lightdb/lightdb-x-13.8-23.1-10551-el7.x86_64/script/ha/0.1.1_check_ltclusterd_keepalived.sh, witness 10.20.148.128.3_none_REMOTE_/home/lightdb/tage/lightdb-x/13.8-23.1                      |
| <ul> <li>Prerequisite Checks</li> </ul>      | /home/lightdb/stage/lightdb-x/13.8-23.1/cluster/data, false]                                                                                                    |
| <ul> <li>Compatible Type</li> </ul>          | [sh, /home/lightdb/lightdb-x-13.8-23.1-10551-el7.x86_64/script/ha/1_install.sh, primary, 10.20.148.126, 1, none, LOCAL, /home/lightdb/lightdb-x-13.8-23.1-10551-el7.x86_64/, /home/lightdb/stage, 5432, |
| <ul> <li>Database Process Type</li> </ul>    | 13.8-23.1, lightdb123, DISTRIBUTED_CLUSTER]                                                                                                    |
| <ul> <li>Configuration Parameters</li> </ul> | 10.20.148.126, 1, none, LOCAL, /home/lightdb/stage/lightdb-x/13.8-23.1,                                                                                                    |
| Database Password                            | /home/lightdb/stage/lightdb-x/13.8-23.1/cluster/data, 5432, lightdb, 10.20.148.126]<br>[sh, /home/lightdb/lightdb-x-13.8-23.1-10551-el7.x86 64/script/ha/1 install.sh, standby, 10.20.148.127, 2,       |
| Summary                                      | sync, REMOTE, /home/lightdb/lightdb-x-13.8-23.1-10551-el7.x86_64/, /home/lightdb/stage, 5432, 13.8-23.1_lightdb123_DISTRIBUTED_CLUSTER1                                                                 |
| • Install                                    |                                                                                                    |
| Root Service                                 |                                                                                                    |
| Check Service                                | LightDB                                                                                                    |
| <ul> <li>Distributed Add Worker</li> </ul>   | Leader of domestic financial database                                                                                                    |
| Finish                                       |                                                                                                    |
|                                              |                                                                                                    |
|                                              | < Back Next > Install Cancel                                                                                                    |

• 使用 ssh 客户端登录机器终端,切换到 root 用户,复制界面显示的命令并执行。执行的命令以实际 界面显示的为准。

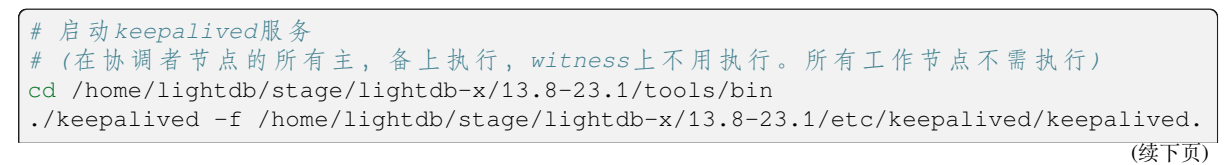

|                                                                      | (接上页)                                                                                                    |
|----------------------------------------------------------------------|----------------------------------------------------------------------------------------------------|
| ⇔conf                                                                |                                                                                                    |
| # 启动 <i>ntp</i> 服务(在所有<br>sh /home/lightdb/lio<br>/home/lightdb/stad | 「主, 备, <i>witness</i> 上执行)<br>ghtdb-x-13.8-23.1-10551-el7.x86_64/script/13_ntp_start.sh <b>\</b><br>ge/lightdb-x/13.8-23.1                     |
| LightDB Enterprise Postgres1                                         | 3.8-23.1 Installer - Step 13 of 16 — X                                                                                                    |
| Root Service                                                         |                                                                                                    |
| A Configuration Option                                               |                                                                                                    |
| A Installation Mode                                                  |                                                                                                    |
| A Distributed Mode                                                   | You need to run the following command to start keepalived as root.                                                                             |
| <ul> <li>Install Location</li> </ul>                                 |                                                                                                    |
| <ul> <li>Configuration Server</li> </ul>                             | cd /home/lightdb/stage/lightdb-x/13.8-23.1/tools/bin<br>./keepalived -f /home/lightdb/stage/lightdb-x/13.8-23.1/etc/keepalived/keepalived.conf |
| <ul> <li>Prerequisite Checks</li> </ul>                              | sh /home/lightdh/lightdh-v-13 8-23 1-10551-el7 x86 64/script/13 ntn start sh                                                                   |
| <ul> <li>Compatible Type</li> </ul>                                  | /home/lightdb/stage/lightdb-x/13.8-23.1                                                                                                    |
| <ul> <li>Database Process Type</li> </ul>                            |                                                                                                    |
| <ul> <li>Configuration Parameters</li> </ul>                         |                                                                                                    |
| <ul> <li>Database Password</li> </ul>                                | To execute the configuration command, do the following:                                                                                        |
| <ul> <li>Summary</li> </ul>                                          | 1. Open a terminal                                                                                                    |
| • Install                                                            | 2. Login as the root                                                                                                    |
| Root Service                                                         | 3. Run command                                                                                                    |
| Check Service                                                        | 4. Click next                                                                                                    |
| <ul> <li>Distributed Add Worker</li> </ul>                           |                                                                                                    |
| • Finish                                                             |                                                                                                    |
|                                                                      | < Back Next > Finish Cancel                                                                                                    |

启动 keepalived 程序后,使用 ps 查询一下进程,如果发现 keepalived 没有起来,则查看 keepalived 配置 文件中的对外网卡名称是否配置正确,这里需要配置您的机器对外的网卡名称。

• 检查分布式集群中各节点的 LightDB Database、keepalived 以及 NTP 是否均正确启动。

• 检测通过,点击 Finish 关闭安装向导。

| LightDB Enterprise Postgres                | 13.8-23.1 Installer - Step 16 of 16 |        |        | -      | - ×    |
|--------------------------------------------|-------------------------------------|--------|--------|--------|--------|
| Finish                                     |                                     |        |        | S?     | Eo     |
| Configuration Option                       |                                     |        |        |        |        |
| Installation Mode                          | Install successfully.               |        |        |        |        |
| Distributed Mode                           |                                     |        |        |        |        |
| Install Location                           |                                     |        |        |        |        |
| Configuration Server                       |                                     |        |        |        |        |
| Prerequisite Checks                        |                                     |        |        |        |        |
| <ul> <li>Compatible Type</li> </ul>        |                                     |        |        |        |        |
| <ul> <li>Database Process Type</li> </ul>  |                                     |        |        |        |        |
| Configuration Parameters                   |                                     |        |        |        |        |
| <ul> <li>Database Password</li> </ul>      |                                     |        |        |        |        |
| <ul> <li>Summary</li> </ul>                |                                     |        |        |        |        |
| • Install                                  |                                     |        |        |        |        |
| Root Service                               |                                     |        |        |        |        |
| Check Service                              |                                     |        |        |        |        |
| <ul> <li>Distributed Add Worker</li> </ul> |                                     |        |        |        |        |
| • Finish                                   |                                     |        |        |        |        |
|                                            |                                     | < Back | Next > | Finish | Cancel |

## 命令行安装

٠

命令行安装步骤及选项与 GUI 安装完全相同,仅在向导信息提示上有所不同,因此本章节不再详细解释其中内容的含义与注意事项。

• 在 install.sh 命令行提示信息中输入 No, 按回车键确认, 进入命令行安装交互界面。

| <pre>[lightdb-x-13.8-23.1-10551-el7.x86_64] \$ ./in:<br/>Whether to use the graphical user interface (0<br/>0])?(Yes or No)<br/>no</pre>                              | stall.sh<br>GUI, Make sure DISPLAY is configure | d, Such as [export DISPLAY=127.0.0.1:0. |
|----------------------------------------------------------------------------------------------------|-------------------------------------------------|-----------------------------------------|
| 选择配置模式,键入1仅安装数据库,<br>此处选择2。                                                                                                    | 键入2 会额外创建一个实例,                                  | 输入3为开发者选项,默认为1,                         |
| Choice a kind of configuration mode!<br>1: Only install.<br>2: Install database and Create instance.<br>3: Developer<br>Please enter 1 2 or 3(The default is 1):<br>2 |                                                 |                                         |

 选择安装单机版、高可用或分布式, 键人1安装单机版, 键人2选择高可用版, 键人3安装分布式版, 默认为1, 此处选择3。

```
Choice a kind of install mode!
1: Single Mode.
2: High Availability Mode
3: Distributed Mode
Please enter 1, 2 or 3:(The default is 1)
```

•选择分布式常规、多机单实例、单机多实例部署方式。这里选择常规模式,并且使用与 6.2.1 小节相同 的节点数量与部署方式。 Please select distributed mode! Please enter distributed mode: 1 Normal mode; 2 Multi-server single instance; 3 Single server multi-instance.(Default 1)

• 指定 LightDB 安装目录 (要确保 lightdb 用户有写入权限)。

Please enter base location(The default is /usr/local/lightdb): /home/lightdb/stage Base Location: /home/lightdb/stage Install Location: /home/lightdb/stage/lightdb-x/13.8-23.1

• 配置协调者节点高可用。

| Please enter coordinator node:<br>Please enter a virtual IP address with network, such as (192.168.217.234/16):                                                                                                    |
|----------------------------------------------------------------------------------------------------|
| 10.20.148.10/24                                                                                                    |
| The cluster need a primary server(required), one or more standby server(optional) and a witness server(optional).<br>Please input a primary server ip which is actually the ip of the current server(required). such as (192.168.217.234/16):<br>10 20 148 126/24 |
| Please input a standby server ip(required), such as (192.168.217.234/16):<br>10.20.148.122/24                                                                                                    |
| Please enter status of the standby server [10.20.148.122]<br>1 sync:                                                                                                    |
| 2 async:<br>1                                                                                                    |
| Please enter failover of the standby server [10.20.148.122]<br>1: yes<br>2: no                                                                                                    |
| 1<br>Continue to add standby nodes?(enter [exit] to left.):<br>exit                                                                                                    |
| Please input a witness server ip(optional), such as (192.168.217.234/16):                                                                                                    |
| Witness is empty                                                                                                    |
| Please enter a port of the cluster. (Default port 5432):<br>5432                                                                                                    |
| Please enter instance location(The default is /home/lightdb/stage/lightdb-x/13.8-23.1/cluster):                                                                                                    |
| Instance location: /home/lightdb/stage/lightdb-x/13.8-23.1/cluster                                                                                                    |
| Vip: 10.20.148.10                                                                                                    |
| Port: 5432                                                                                                    |
| Ip: 10.20.148.126 Role: primary Status: none Failover: none                                                                                                    |
| Ip: 10.20.148.122 Role: standby Status: sync Failover: yes                                                                                                    |

• 添加一个 work 节点,并且配置高可用。

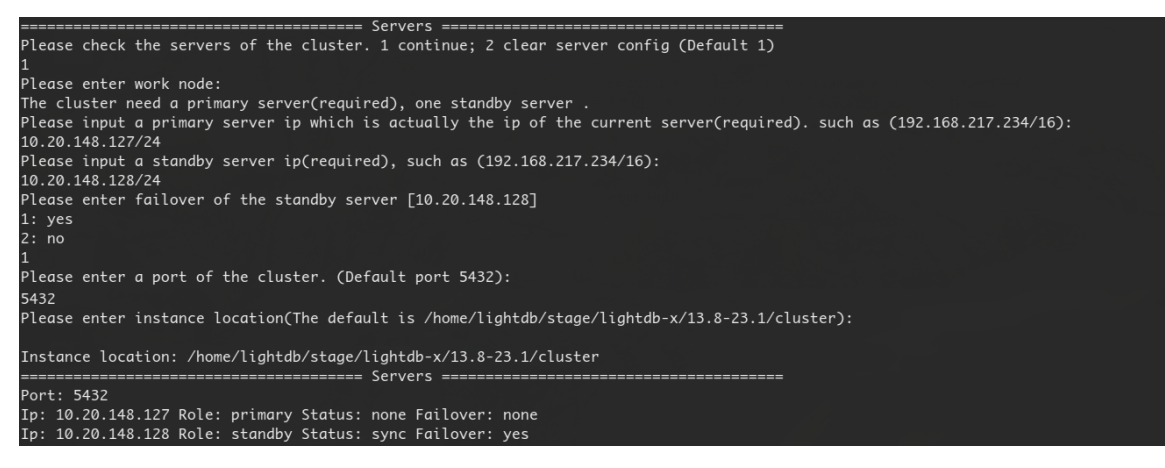

• 添加第二个 work 节点,并且配置高可用。

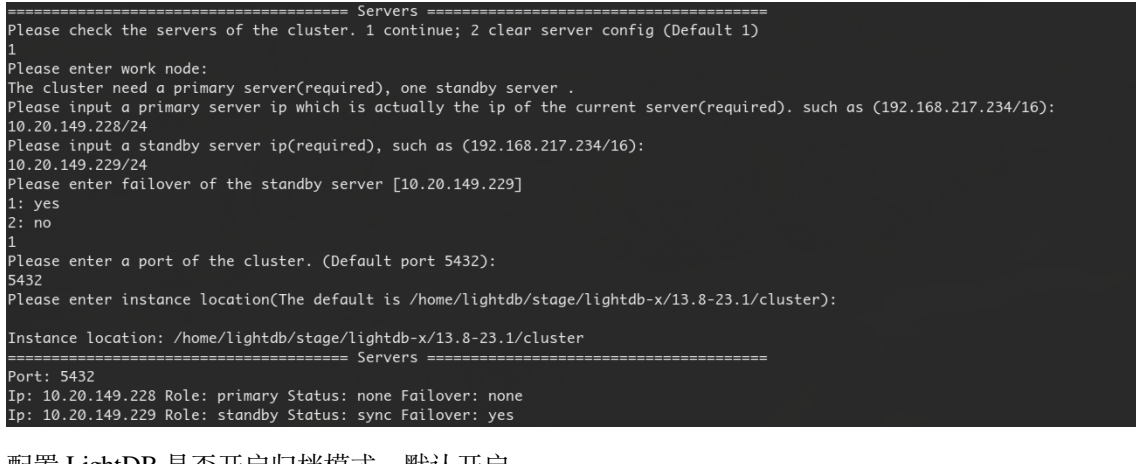

• 配置 LightDB 是否开启归档模式,默认开启。

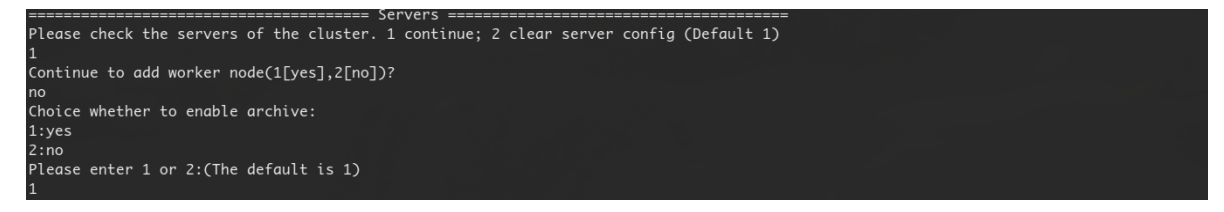

将安装包从当前服务器传输到其他机器上,这个过程可能需要几分钟时间,请耐心等待传输完成。传输完成后会检查依赖包和内核参数。

|                           | Generate pg_hba ====================================          |
|---------------------------|---------------------------------------------------------------|
|                           | Generate end ==================================               |
|                           | Copying files takes time ==================================== |
| 10.20.148.122: start copy |                                                               |
| 10.20.148.122: end copy   |                                                               |
| 10.20.148.127: start copy |                                                               |
| 10.20.148.127: end copy   |                                                               |
| 10.20.148.128: start copy |                                                               |
| 10.20.148.128: end copy   |                                                               |
| 10.20.149.228: start copy |                                                               |
| 10.20.149.228: end copy   |                                                               |
| 10.20.149.229: start copy |                                                               |
| 10.20.149.229: end copy   |                                                               |
|                           | Copying files end ===================================         |

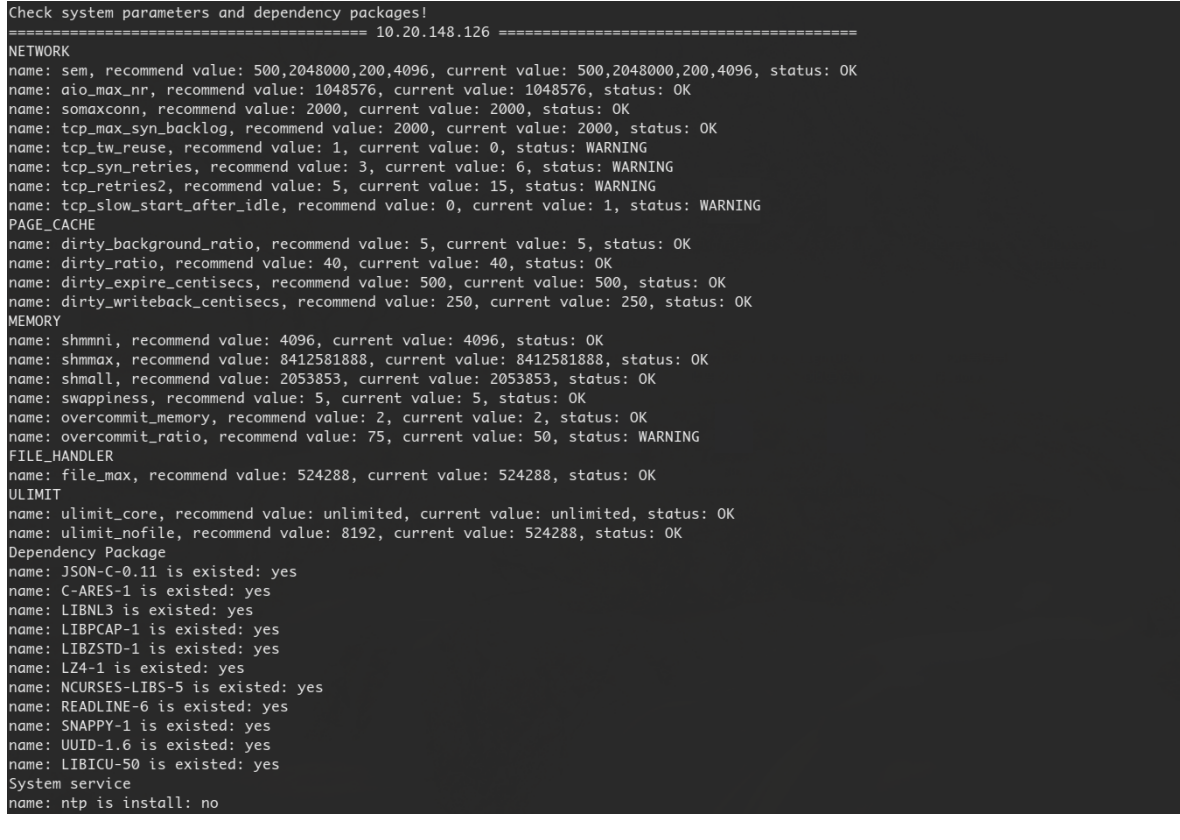

• 选择数据库兼容模式。

Choice a kind of Compatible Type! 1: LightdDB(Compatible with PostgreSQL). 2: ORACLE(Compatible with ORACLE). 3: MYSQL(Compatible with MYSQL). Please enter 1, 2 or 3:(The default is 1)

•选择 OLTP/OLAP, 键入 1 为 OLTP, 键入 2 为 OLAP, 默认为 1。

Choice a kind of LightDB workload! 1: OLTP(On-line Transaction Processing). 2: OLAP(On-Line Analytical Processing). Please enter 1 or 2:(The default is 1)

• 配置 shared\_buffers 与 effective\_cache\_size 大小,以及设置字符集。

Please configure memory(MB) and character set! Please enter shared\_buffers, Default value is (4011): Please enter effective\_cache\_size, Default value is (11231): Please choice a kind of Character Set. 1. UTF8 2. GBK 3. SQL\_ASCII 4. LATIM1 The default choice 1(UTF8)

• 设置 super 用户密码, 键入时密码不可见, 密码长度为 6-16 个字符, 且至少包含数字、英文字母, 密码 不支持以 # 开头。

Please enter LightDB password! Please enter original password: Please enter confirm password:

•选择继续安装,直至安装完成,然后选择一台服务器作为 NTP 服务器,此处使用默认值。

• 使用 root 用户, 在协调者节点的 primary 和 standby 上执行界面提示的启动 keepalived 的命令 (所有工作节点不需执行)。启动 ntp 的命令需要在所有机器上执行。

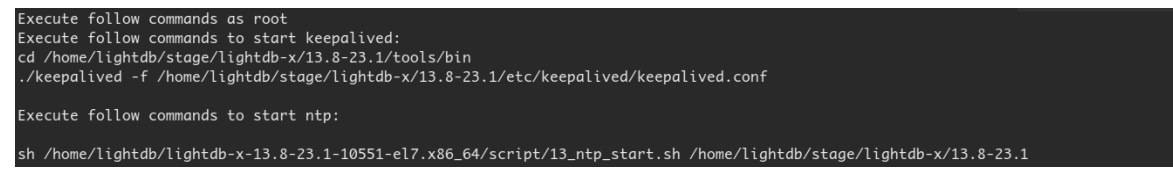

启动 keepalived 程序后,使用 ps 查询一下进程,如果发现 keepalived 没有起来,则查看 keepalived 配置 文件中的对外网卡名称是否配置正确,这里需要配置您的机器对外的网卡名称。

• 上一步骤中的命令执行完成后,按任意键进入检查过程,检查通过后会输出 Install Finish 信息, 并自动退出安装向导。

## 6.3 安装分布式多机单实例模式

#### GUI 安装

• 按前面所述要求, 配置 DISPLAY 环境变量, 在 install.sh 命令行提示信息中输入 yes, 按回车键确认, Windows 中就会弹出 GUI 安装向导界面。

[lightdb-x-13.8-23.1-10551-el7.x86\_64] \$ ./install.sh
Whether to use the graphical user interface (GUI, Make sure DISPLAY is configured, Such as [export DISPLAY=127.0.0.1:0
.0])?(Yes or No)
yes]

 界面中包含三个选项,选项一(默认选项) 仅安装数据库;选项二除了安装数据库外,还会生成一个 默认的实例目录,并使用默认实例启动数据库;选项三为开发者模式,该模式下将使用默认数据库参数,而不会对参数进行自动调优。

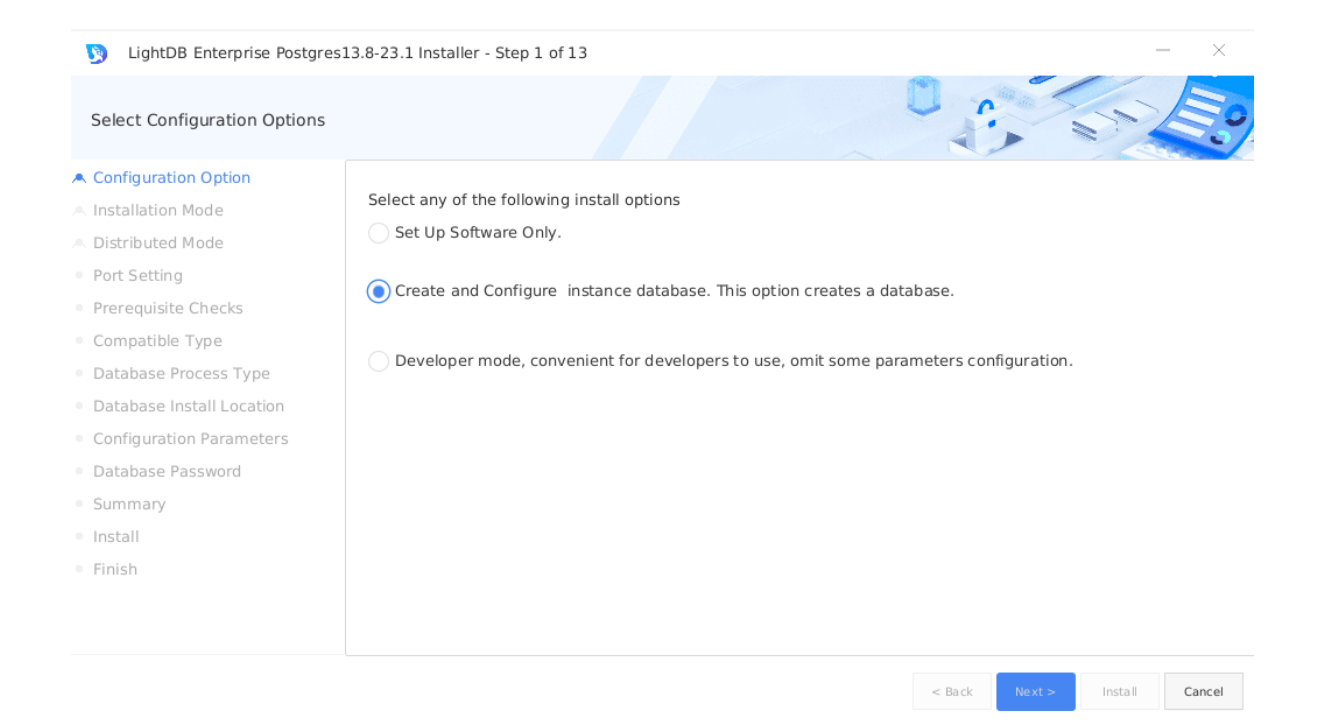

•选择安装模式,提供单机版、高可用、分布式三个选项,默认为单机版,此处我们选择分布式版。

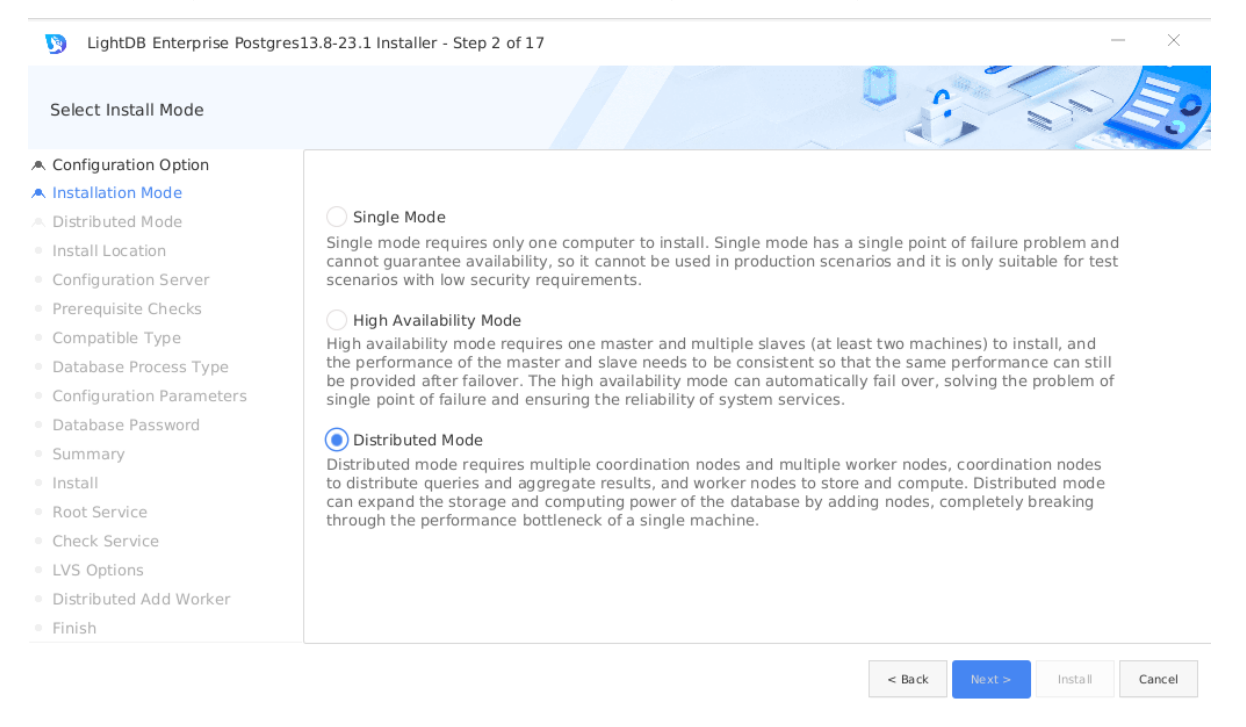

• 选择分布式部署方式,包括常规(Normal mode)、多机单实例(Multi-server single instance)和单机多实例(Single server multi-instance)三种,关于这三种部署方式的定义,已经在本文档 6.1 小节中介绍过,这里不再赘述。本次我们选择多机单实例模式,并使用 2 个工作节点。

| 🕥 LightDB Enterprise Postgr                   | es13.8-23.1 Installer - Step 3 of 16 $ \times$                                                   |
|-----------------------------------------------|--------------------------------------------------------------------------------------------------|
| Distributed Mode                              |                                                                                                  |
| A Configuration Option                        |                                                                                                  |
| A Installation Mode                           | Normal mode                                                                                      |
| A Distributed Mode                            | Coordinator node or Worker node in this mode are composed of clusters. SSH encryption            |
| Distributed Single Server                     | exemption must also be configured between servers                                                |
| Prerequisite Checks                           | exemption nusculso be configured between servers.                                                |
| Compatible Type                               | Multi-server single instance                                                                     |
| <ul> <li>Database Process Type</li> </ul>     | This pattern is deployed to multiple servers, and only one instance can be added to each server. |
| <ul> <li>Database Install Location</li> </ul> | SSH encryption exemption must be configured between servers.                                     |
| <ul> <li>Configuration Parameters</li> </ul>  |                                                                                                  |
| Database Password                             | Single server multi-instance                                                                     |
| Summary                                       | This pattern will be deployed on one machine and consists of multiple instances, including a     |
| Install                                       | coordinator instance and multiple worker instances.                                              |
| Root Service                                  |                                                                                                  |
| Check Service                                 |                                                                                                  |
| LVS Options                                   |                                                                                                  |
| Finish                                        |                                                                                                  |

Install Cancel

< Back

• 点击 Add, 添加 1 个协调者节点和 2 个工作节点的 IP 与端口号。

| Distributed Single Server |                                         |               | · ··· | No Star |
|---------------------------|-----------------------------------------|---------------|-------|---------|
| Configuration Option      | Comun                                   |               |       |         |
| Installation Mode         | Server                                  | i             |       |         |
| Distributed Mode          | name                                    | IP            | port  | operate |
| Distributed Single Server | <ul> <li>Distributed Cluster</li> </ul> |               |       | Add     |
| Prerequisite Checks       | Coordinator Node                        | 10.20.148.126 | 5432  | Delete  |
| Compatible Type           | Worker Node                             | 10.20.148.127 | 5432  | Delete  |
| Database Process Type     | Worker Node                             | 10.20.148.128 | 5432  | Delete  |
| Database Install Location |                                         |               |       | Belete  |
| Configuration Parameters  |                                         |               |       |         |
| Database Password         |                                         |               |       |         |
| Summary                   |                                         |               |       |         |
| Install                   |                                         |               |       |         |
| Root Service              |                                         |               |       |         |
| Check Service             |                                         |               |       |         |
| LVS Options               |                                         |               |       |         |
| Finish                    |                                         |               |       |         |

• 将安装包从当前服务器传输到其他机器上,这个过程可能需要几分钟时间,请耐心等待传输完成。

| LightDB Enterprise Postgre                    | es13.8-23.1 Installer - Step 5 of 16 |             | -       | - ×    |
|-----------------------------------------------|--------------------------------------|-------------|---------|--------|
| Perform Prerequisite Checks                   |                                      |             | 57      | E?     |
| A Configuration Option                        |                                      |             |         |        |
| A Installation Mode                           | transfer package                     |             |         |        |
| A Distributed Mode                            | 10 20 148 127: start transfer        |             |         |        |
| <ul> <li>Distributed Single Server</li> </ul> |                                      |             |         |        |
| Prerequisite Checks                           |                                      |             |         |        |
| <ul> <li>Compatible Type</li> </ul>           |                                      |             |         |        |
| <ul> <li>Database Process Type</li> </ul>     |                                      |             |         |        |
| <ul> <li>Database Install Location</li> </ul> |                                      |             |         |        |
| <ul> <li>Configuration Parameters</li> </ul>  |                                      |             |         |        |
| <ul> <li>Database Password</li> </ul>         |                                      |             |         |        |
| <ul> <li>Summary</li> </ul>                   |                                      |             |         |        |
| Install                                       |                                      |             |         |        |
| <ul> <li>Root Service</li> </ul>              |                                      |             |         |        |
| Check Service                                 |                                      |             |         |        |
| <ul> <li>LVS Options</li> </ul>               |                                      |             |         |        |
| • Finish                                      |                                      |             |         |        |
|                                               |                                      | Pack Novts  | Install | Cancel |
|                                               |                                      | DOLK NEXT > | mstall  | Cancel |

• 检查每一台服务器的依赖包和 Linux 内核参数。如有依赖缺失,则无法进入下一步,必须先安装依赖, 再点击 Check Again 重新检查;如有内核参数与推荐配置不符的,则会给出 WARNING,此时可以 先按建议值重新配置,再点击 Check Again,也可以直接点击 Ignore All 忽略全部警告,直接 进入下一步。

| LightDB Enterprise Postgres:                  | 13.8-23.1 Installer - Step 5 of 16 |                            |               | - ×        |
|-----------------------------------------------|------------------------------------|----------------------------|---------------|------------|
| Perform Prerequisite Checks                   |                                    |                            |               | STE.       |
| A Configuration Option                        |                                    |                            |               |            |
| A Installation Mode                           | 10.20.148.126 10.20.148.127        | 10.20.148.128              |               |            |
| A Distributed Mode                            |                                    |                            |               | Ignore All |
| <ul> <li>Distributed Single Server</li> </ul> | Check Again                        |                            |               | Ignore All |
| Prerequisite Checks                           | Checks                             | Recommended value          | Current Value | Status     |
| <ul> <li>Compatible Type</li> </ul>           | ▼ Checks                           |                            |               | Â          |
| <ul> <li>Database Process Type</li> </ul>     | ▼ File Handler                     |                            |               |            |
| <ul> <li>Database Install Location</li> </ul> | file_max                           | 524288                     | 524288        | Ok         |
| <ul> <li>Configuration Parameters</li> </ul>  | <ul> <li>Memory</li> </ul>         |                            |               |            |
| <ul> <li>Database Password</li> </ul>         | shmmni                             | 4096                       | 4096          | Ok         |
| <ul> <li>Summary</li> </ul>                   | shmmax                             | 8412581888                 | 8412581888    | Ok         |
| • Install                                     | shmall                             | 2053853                    | 2053853       | Ok         |
| Root Service                                  | swappiness                         | 5                          | 5             | Ok         |
| Chack Service                                 | overcommit_memory                  | 2                          | 2             | Ok         |
|                                               | overcommit ratio                   | 75                         | 50            | Warning    |
| <ul> <li>LVS Options</li> </ul>               | Total: 33 Ok: 27 Error: 0 Warnin   | ng: 6 Ignore: 0 Unknown: 0 | 0             |            |
| <ul> <li>Finish</li> </ul>                    |                                    |                            |               |            |

Install Cancel

< Back

• 选择兼容模式

| LightDB Enterprise Postgr                                              | es13.8-23.1 Installer - Step 6 of 16 |        |        | -       | - ×    |
|------------------------------------------------------------------------|--------------------------------------|--------|--------|---------|--------|
| Select Compatible Type                                                 |                                      |        |        | S?      | Eo     |
| A Configuration Option                                                 |                                      |        |        |         |        |
| A Installation Mode                                                    | LightDB                              |        |        |         |        |
| <ul><li>A Distributed Mode</li><li>Distributed Single Server</li></ul> | Compatible with PostgreSQL           |        |        |         |        |
| <ul> <li>Prerequisite Checks</li> </ul>                                |                                      |        |        |         |        |
| Compatible Type                                                        | Oracle                               |        |        |         |        |
| <ul> <li>Database Process Type</li> </ul>                              | Compatible with Oracle               |        |        |         |        |
| <ul> <li>Database Install Location</li> </ul>                          |                                      |        |        |         |        |
| Configuration Parameters                                               | MySOL                                |        |        |         |        |
| <ul> <li>Database Password</li> </ul>                                  | Compatible with McCOI                |        |        |         |        |
| Summary                                                                | Compatible with MySQL                |        |        |         |        |
| <ul> <li>Install</li> </ul>                                            |                                      |        |        |         |        |
| <ul> <li>Root Service</li> </ul>                                       |                                      |        |        |         |        |
| Check Service                                                          |                                      |        |        |         |        |
| <ul> <li>LVS Options</li> </ul>                                        |                                      |        |        |         |        |
| <ul> <li>Finish</li> </ul>                                             |                                      |        |        |         |        |
|                                                                        |                                      | < Back | Next > | Install | Cancel |
|                                                                        |                                      |        |        |         |        |

• OLTP/OLAP 选择,该选项会影响部分 GUC 参数的默认值策略,默认为 OLTP,此处使用默认值。

| 🦻 LightDB Enterprise Postgr                                            | res13.8-23.1 Installer - Step 7 of 16 - X                                                                                                    |
|------------------------------------------------------------------------|----------------------------------------------------------------------------------------------------|
| Select Process Type                                                    |                                                                                                    |
| A Configuration Option                                                 |                                                                                                    |
| A Installation Mode                                                    | OLTP                                                                                                    |
| <ul><li> Distributed Mode</li><li> Distributed Single Server</li></ul> | On-Line Transaction Processing. OLTP is the primary application of traditional relational databases for basic, daily transactions, such as bank transactions |
| <ul> <li>Prerequisite Checks</li> </ul>                                |                                                                                                    |
| <ul> <li>Compatible Type</li> </ul>                                    | OLAP                                                                                                    |
| <ul> <li>Database Process Type</li> </ul>                              | On-Line Analytical Processing. OLAP is the primary application of data warehouse systems, supporting complex                                                 |
| <ul> <li>Database Install Location</li> </ul>                          | analytical operations, focusing on decision support, and providing intuitive and easy-to-understand query<br>results.                                        |
| <ul> <li>Configuration Parameters</li> </ul>                           |                                                                                                    |
| <ul> <li>Database Password</li> </ul>                                  |                                                                                                    |
| <ul> <li>Summary</li> </ul>                                            |                                                                                                    |
| <ul> <li>Install</li> </ul>                                            |                                                                                                    |
| <ul> <li>Root Service</li> </ul>                                       |                                                                                                    |
| Check Service                                                          |                                                                                                    |
| <ul> <li>LVS Options</li> </ul>                                        |                                                                                                    |
| Finish                                                                 |                                                                                                    |
|                                                                        |                                                                                                    |
|                                                                        | < Back Rext > Install Cancel                                                                                                    |

• 指定数据库安装目录和实例目录 (要确保 lightdb 用户有写入权限),(参考创建 LightDB 安装目录和实例 目录),可以在文本框中直接修改或点击 Browse 调出路径选择对话框,来指定其他目录。此外还可 以选择是否开启归档模式,默认开启。

| LightDB Enterprise Postgres1                                                                                                    | 3.8-23.1 Installer - St                  | tep 8 of 16                                                                                        |                 |              | _          | - ×     |
|----------------------------------------------------------------------------------------------------|------------------------------------------|----------------------------------------------------------------------------------------------------|-----------------|--------------|------------|---------|
| Installation Location                                                                                                    |                                          |                                                                                                    |                 |              | 5          |         |
| <ul> <li>Configuration Option</li> <li>Installation Mode</li> <li>Distributed Mode</li> <li>Distributed Single Server</li> </ul> | Specify a path for i instance, the insta | installing all LightDB software and storing configura<br>nce directory is automatically generated. | tion informatio | on. If you r | eed to ins | tall an |
| <ul> <li>Prerequisite Checks</li> </ul>                                                                                          | LightDB base:                            | /home/lightdb/stage                                                                                | Browse          |              |            |         |
| <ul><li>Compatible Type</li><li>Database Process Type</li></ul>                                                                  | Install Location: /h                     | ome/lightdb/stage/lightdb-x/13.8-23.1                                                              |                 |              |            |         |
| Database Install Location     Configuration Parameters     Database Parameter                                                    | LightDB Instance:                        | /home/lightdb/stage/lightdb-x/13.8-23.1/cluster                                                    | Browse          |              |            |         |
| <ul><li>Summary</li><li>Install</li></ul>                                                                                        | ✓ Enable archive                         |                                                                                                    |                 |              |            |         |
| Root Service                                                                                                    |                                          |                                                                                                    |                 |              |            |         |
| Check Service                                                                                                    |                                          |                                                                                                    |                 |              |            |         |
| <ul> <li>LVS Options</li> </ul>                                                                                                  |                                          |                                                                                                    |                 |              |            |         |
| Finish                                                                                                    |                                          |                                                                                                    |                 |              |            |         |
|                                                                                                    |                                          |                                                                                                    | < Back          | Next >       | Install    | Cancel  |

• 配置 shared\_buffers 与 effective\_cache\_size 大小, 以及设置字符集。默认 shared\_buffers = 25% \* 总物理内存, 默认 effective\_cache\_size = 70% \* 总物理内存, 默认字符集为 UTF-8, 并提供 GBK、SQL\_ASCII、LATIN1 三个其他选项。

| LightDB Enterprise Postgres                   | s13.8-23.1 Installer - Step 9 of 1 | 16        |        |        |           | - ×          |
|-----------------------------------------------|------------------------------------|-----------|--------|--------|-----------|--------------|
| Configuration Parameters                      |                                    |           |        | 1      |           | 5.           |
| A Configuration Option                        | memory character set               |           |        |        |           |              |
| A Installation Mode                           |                                    |           |        |        |           |              |
| A Distributed Mode                            |                                    |           |        |        |           |              |
| <ul> <li>Distributed Single Server</li> </ul> | shared_buffers(MB):                |           | 1 1 1  | 25%    |           |              |
| <ul> <li>Prerequisite Checks</li> </ul>       |                                    | 1 8,023.5 | 16,045 |        |           |              |
| <ul> <li>Compatible Type</li> </ul>           | offective cache size/MD).          | 4011      |        | 70%    |           |              |
| <ul> <li>Database Process Type</li> </ul>     | enective_cache_size(MB):           | 1 8,023.5 | 16,045 |        |           |              |
| <ul> <li>Database Install Location</li> </ul> |                                    | 11231     |        |        |           |              |
| <ul> <li>Configuration Parameters</li> </ul>  |                                    |           |        |        |           |              |
| <ul> <li>Database Password</li> </ul>         |                                    |           |        |        |           |              |
| <ul> <li>Summary</li> </ul>                   |                                    |           |        |        |           |              |
| <ul> <li>Install</li> </ul>                   |                                    |           |        |        |           |              |
| <ul> <li>Root Service</li> </ul>              |                                    |           |        |        |           |              |
| Check Service                                 |                                    |           |        |        |           |              |
| <ul> <li>LVS Options</li> </ul>               |                                    |           |        |        |           |              |
| Finish                                        |                                    |           |        |        |           |              |
|                                               |                                    |           |        | < Back | levt > In | stall Cancel |
|                                               |                                    |           |        | < DOCK | SAL - III | Cancer       |

| LightDB Enterprise Postgres                   | 13.8-23.1 Installer - Step 9 of 1 | 6      |        |        | -       | - ×    |
|-----------------------------------------------|-----------------------------------|--------|--------|--------|---------|--------|
| Configuration Parameters                      |                                   |        |        |        | 53      | E?     |
| A Configuration Option                        | memory character set              |        |        |        |         |        |
| A Installation Mode                           |                                   |        |        |        |         |        |
| A Distributed Mode                            |                                   |        |        |        |         |        |
| <ul> <li>Distributed Single Server</li> </ul> |                                   |        |        |        |         |        |
| <ul> <li>Prerequisite Checks</li> </ul>       | Character set:                    | UTF8 🔻 |        |        |         |        |
| <ul> <li>Compatible Type</li> </ul>           |                                   |        |        |        |         |        |
| <ul> <li>Database Process Type</li> </ul>     |                                   |        |        |        |         |        |
| <ul> <li>Database Install Location</li> </ul> |                                   |        |        |        |         |        |
| <ul> <li>Configuration Parameters</li> </ul>  |                                   |        |        |        |         |        |
| <ul> <li>Database Password</li> </ul>         |                                   |        |        |        |         |        |
| Summary                                       |                                   |        |        |        |         |        |
| <ul> <li>Install</li> </ul>                   |                                   |        |        |        |         |        |
| <ul> <li>Root Service</li> </ul>              |                                   |        |        |        |         |        |
| Check Service                                 |                                   |        |        |        |         |        |
| <ul> <li>LVS Options</li> </ul>               |                                   |        |        |        |         |        |
| • Finish                                      |                                   |        |        |        |         |        |
|                                               |                                   |        |        |        |         |        |
|                                               |                                   |        | < Back | Next > | Install | Cancel |

• 配置 super 用户(即 lightdb)密码,密码长度为 6-16 个字符,且至少包含数字、英文字母(不限制大小写),密码不支持以 # 开头。

| LightDB Enterprise Postgre                    | s13.8-23.1 Installer - Step 1 | 0 of 16 |   |        |        | -       | - ×    |
|-----------------------------------------------|-------------------------------|---------|---|--------|--------|---------|--------|
| Set Password                                  |                               |         |   |        |        | 5       | Eo     |
| A Configuration Option                        |                               |         |   |        |        |         |        |
| A Installation Mode                           | Descent                       |         |   |        |        |         |        |
| A Distributed Mode                            | Password:                     | •••••   |   |        |        |         |        |
| <ul> <li>Distributed Single Server</li> </ul> |                               |         | _ |        |        |         |        |
| <ul> <li>Prerequisite Checks</li> </ul>       | Confirm Password:             | •••••   |   |        |        |         |        |
| <ul> <li>Compatible Type</li> </ul>           |                               |         |   |        |        |         |        |
| <ul> <li>Database Process Type</li> </ul>     |                               |         |   |        |        |         |        |
| <ul> <li>Database Install Location</li> </ul> |                               |         |   |        |        |         |        |
| <ul> <li>Configuration Parameters</li> </ul>  |                               |         |   |        |        |         |        |
| Database Password                             |                               |         |   |        |        |         |        |
| Summary                                       |                               |         |   |        |        |         |        |
| <ul> <li>Install</li> </ul>                   |                               |         |   |        |        |         |        |
| Root Service                                  |                               |         |   |        |        |         |        |
| Check Service                                 |                               |         |   |        |        |         |        |
| <ul> <li>LVS Options</li> </ul>               |                               |         |   |        |        |         |        |
| • Finish                                      |                               |         |   |        |        |         |        |
|                                               |                               |         |   |        |        |         |        |
|                                               |                               |         |   | < Back | Next > | Install | Cancel |

• LightDB 安装信息总览,可以点击 SAVE Response File 保存为文件。

| LightDB Enterprise Postgres                   | s13.8-23.1 Installer - Step 11 of 16 |                                      |        |        | -         | - ×       | (            |
|-----------------------------------------------|--------------------------------------|--------------------------------------|--------|--------|-----------|-----------|--------------|
| Summary                                       |                                      | 0                                    | E      |        | ST.       |           | 0            |
| A Configuration Option                        | ▼ LightDB Enterprise Installer       |                                      |        |        |           |           | $\hat{\Box}$ |
| A Installation Mode                           | ▼ Global Info                        |                                      |        |        |           |           |              |
| A Distributed Mode                            | Base Location:                       | /home/lightdb/stage                  |        |        |           |           |              |
| <ul> <li>Distributed Single Server</li> </ul> | Home Location:                       | /home/lightdb/stage/lightdb-x/13.8-2 | 23.1   |        |           |           |              |
| Prerequisite Checks                           | Configuration Option:                | INSTALL_AND_CREATE                   |        |        |           |           |              |
| <ul> <li>Compatible Type</li> </ul>           | User:                                | lightdb                              |        |        |           |           |              |
| <ul> <li>Database Process Type</li> </ul>     | Password:                            | lightdb123                           |        |        |           |           |              |
| <ul> <li>Database Install Location</li> </ul> | LightDB Workload:                    | OLTP                                 |        |        |           |           |              |
| <ul> <li>Configuration Parameters</li> </ul>  | Deploy Mode:                         | DISTRIBUTED_CLUSTER                  |        |        |           |           |              |
| <ul> <li>Database Password</li> </ul>         | Character Set:                       | 01F8                                 |        |        |           |           |              |
| Summary                                       | Effective Cache Size:                | 11GB                                 |        |        |           |           |              |
| <ul> <li>Install</li> </ul>                   | Compatible Type:                     | LightDB                              |        |        |           |           |              |
| Root Service                                  | ▼ Server                             |                                      |        |        |           |           |              |
| Check Service                                 | <ul> <li>Computer</li> </ul>         | 10.20.148.126                        |        |        |           |           | ~            |
| <ul> <li>LVS Options</li> </ul>               | <[                                   |                                      |        |        |           |           | >            |
| <ul> <li>Finish</li> </ul>                    |                                      |                                      |        |        | Save Resp | ponse Fil | е            |
|                                               |                                      |                                      |        |        |           |           |              |
|                                               |                                      | <                                    | < Back | Next > | Install   | Cancel    |              |

## • 总览信息确认无误后,点击 Install 执行安装。

| LightDB Enterprise Postgres                   | :13.8-23.1 Installer - Step 12 of 16 | - ×                   |
|-----------------------------------------------|--------------------------------------|-----------------------|
| Install                                       |                                      | S 23                  |
| A Configuration Option                        | installation progress                |                       |
| A Installation Mode                           |                                      |                       |
| A Distributed Mode                            |                                      |                       |
| <ul> <li>Distributed Single Server</li> </ul> |                                      |                       |
| <ul> <li>Prerequisite Checks</li> </ul>       |                                      |                       |
| <ul> <li>Compatible Type</li> </ul>           |                                      |                       |
| <ul> <li>Database Process Type</li> </ul>     |                                      |                       |
| <ul> <li>Database Install Location</li> </ul> |                                      |                       |
| <ul> <li>Configuration Parameters</li> </ul>  |                                      |                       |
| <ul> <li>Database Password</li> </ul>         |                                      |                       |
| Summary                                       |                                      |                       |
| • Install                                     |                                      |                       |
| Root Service                                  |                                      |                       |
| Check Service                                 |                                      | 🔄 LightDB             |
| <ul> <li>LVS Options</li> </ul>               | Leader of domest                     | ic financial database |
| • Finish                                      |                                      |                       |
|                                               | < Back Next >                        | Install Cancel        |

• 安装完成后,选择一台服务器作为 NTP 服务器,此处使用默认值。

| Ntp server                                    |                    |                          |                              | 1 de |  | E. |
|-----------------------------------------------|--------------------|--------------------------|------------------------------|------|--|----|
| Configuration Option                          |                    |                          |                              |      |  |    |
| Installation Mode                             | Enter the ip addre | ss or domain name of the | ntp server, Allowed to chang | e.   |  |    |
| Distributed Mode                              |                    |                          |                              |      |  |    |
| <ul> <li>Distributed Single Server</li> </ul> | Nto Server:        | 10 20 148 126            |                              |      |  |    |
| Prerequisite Checks                           | http berten.       |                          |                              |      |  |    |
| <ul> <li>Compatible Type</li> </ul>           |                    |                          |                              |      |  |    |
| <ul> <li>Database Process Type</li> </ul>     |                    |                          |                              |      |  |    |
| <ul> <li>Database Install Location</li> </ul> |                    |                          |                              |      |  |    |
| <ul> <li>Configuration Parameters</li> </ul>  |                    |                          |                              |      |  |    |
| <ul> <li>Database Password</li> </ul>         |                    |                          |                              |      |  |    |
| Summary                                       |                    |                          |                              |      |  |    |
| Install                                       |                    |                          |                              |      |  |    |
| Ntp server                                    |                    |                          |                              |      |  |    |
| Root Service                                  |                    |                          |                              |      |  |    |
| Check Service                                 |                    |                          |                              |      |  |    |
| LVS Options                                   |                    |                          |                              |      |  |    |
| • Finish                                      |                    |                          |                              |      |  |    |

• 使用 root 用户,在所有协调者节点和工作节点上执行界面中提示的命令以启用 NTP 服务,然后点击 Next。

| Root Service              |                                                                              |  |
|---------------------------|------------------------------------------------------------------------------|--|
| Configuration Option      |                                                                              |  |
| N Installation Mode       |                                                                              |  |
| N Distributed Mode        | You need to run the following command to start keepalived as root.           |  |
| Distributed Single Server |                                                                              |  |
| Prerequisite Checks       | sh /home/lightdh/lightdh x 12 8 22 1 10551 ol7 x86 64/csrint/12 nto start sh |  |
| Compatible Type           | /home/lightdb/stage/lightdb-x/13.8-23.1                                      |  |
| Database Process Type     |                                                                              |  |
| Database Install Location |                                                                              |  |
| Configuration Parameters  |                                                                              |  |
| Database Password         |                                                                              |  |
| Summary                   | To execute the configuration command, do the following:                      |  |
| Install                   | 1. Open a terminal                                                           |  |
| Ntp server                | 2. Login as the root                                                         |  |
| Root Service              | 3. Run command<br>4. Click next                                              |  |
| Check Service             |                                                                              |  |
| LVS Options               |                                                                              |  |
| Finish                    |                                                                              |  |

• 这里提示是否安装 LVS,本次安装是单 CN 模式,不需要安装 LVS,直接选择否。

| LVS Options <ul> <li>Configuration Option</li> <li>Installation Mode</li> <li>Distributed Mode</li> <li>Distributed Single Server</li> <li>Prerequisite Checks</li> <li>Compatible Type</li> <li>Database Process Type</li> <li>Database Install Location</li> <li>Configuration Parameters</li> </ul>                                                                                                    | ~     |
|----------------------------------------------------------------------------------------------------|-------|
| <ul> <li>Configuration Option</li> <li>Installation Mode</li> <li>Choose whether to install LVS options to load balance coordinator node.</li> <li>Distributed Mode         <ul> <li>Not install LVS</li> <li>Not install LVS</li> <li>Installator</li> <li>Install LVS</li> </ul> </li> <li>Install LVS         <ul> <li>Install LVS</li> <li>Install LVS</li> <li>Install LVS</li> </ul> </li> <li>Install LVS</li> <li>Compatible Type</li> <li>Database Process Type</li> <li>Database Install Location</li> <li>Configuration Parameters</li> </ul> | 00    |
| Installation Mode     Choose whether to install LVS options to load balance coordinator node.       Distributed Mode     Install LVS       Distributed Single Server     Install LVS       Prerequisite Checks     Install LVS       Compatible Type     Install LVS       Database Process Type     Install LOCation       Configuration Parameters     Install EVS                                                                                                    |       |
| A Distributed Mode     Not install LVS       Distributed Single Server     Install LVS       Prerequisite Checks     Install LVS       Compatible Type     Install LVS       Database Process Type     Install LVS       Database Install Location     Install LVS                                                                                                    |       |
| <ul> <li>Distributed Single Server</li> <li>Prerequisite Checks</li> <li>Compatible Type</li> <li>Database Process Type</li> <li>Database Install Location</li> <li>Configuration Parameters</li> </ul>                                                                                                    |       |
| <ul> <li>Prerequisite Checks</li> <li>Install LVS</li> <li>Compatible Type</li> <li>Database Process Type</li> <li>Database Install Location</li> <li>Configuration Parameters</li> </ul>                                                                                                    |       |
| Compatible Type     Database Process Type     Database Install Location     Configuration Parameters                                                                                                    |       |
| Database Process Type     Database Install Location     Configuration Parameters                                                                                                    |       |
| Database Install Location     Configuration Parameters                                                                                                    |       |
| Configuration Parameters                                                                                                    |       |
| ~                                                                                                    |       |
| Database Password                                                                                                    |       |
| Summary                                                                                                    |       |
| Install                                                                                                    |       |
| Ntp server                                                                                                    |       |
| Root Service                                                                                                    |       |
| Check Service                                                                                                    |       |
| LVS Options                                                                                                    |       |
| Finish                                                                                                    |       |
| < Back Next > Finish Ca                                                                                                    | incel |

# • 检测通过,点击 Finish 关闭安装向导。

| LightDB Enterprise Postgree                   | es13.8-23.1 Installer - Step 17 of 17 |           |        | -      | - ×        |
|-----------------------------------------------|---------------------------------------|-----------|--------|--------|------------|
| Finish                                        |                                       |           |        | 53     | <b>E</b> ° |
| A Configuration Option                        |                                       |           |        |        |            |
| A Installation Mode                           | Install successfully.                 |           |        |        |            |
| A Distributed Mode                            |                                       |           |        |        |            |
| <ul> <li>Distributed Single Server</li> </ul> |                                       |           |        |        |            |
| Prerequisite Checks                           |                                       |           |        |        |            |
| <ul> <li>Compatible Type</li> </ul>           |                                       |           |        |        |            |
| <ul> <li>Database Process Type</li> </ul>     |                                       |           |        |        |            |
| <ul> <li>Database Install Location</li> </ul> |                                       |           |        |        |            |
| <ul> <li>Configuration Parameters</li> </ul>  |                                       |           |        |        |            |
| <ul> <li>Database Password</li> </ul>         |                                       |           |        |        |            |
| Summary                                       |                                       |           |        |        |            |
| • Install                                     |                                       |           |        |        |            |
| <ul> <li>Ntp server</li> </ul>                |                                       |           |        |        |            |
| Root Service                                  |                                       |           |        |        |            |
| <ul> <li>Check Service</li> </ul>             |                                       |           |        |        |            |
| <ul> <li>LVS Options</li> </ul>               |                                       |           |        |        |            |
| • Finish                                      |                                       |           |        |        |            |
|                                               |                                       | a Provide |        | R1-1-L | 0          |
|                                               |                                       | < Back    | Next > | Finish | Cancel     |

#### 命令行安装

命令行安装步骤及选项与 GUI 安装完全相同,仅在向导信息提示上有所不同,因此本章节不再详细解释其中内容的含义与注意事项。

• 在 install.sh 命令行提示信息中输入 No, 按回车键确认, 进入命令行安装交互界面。

```
[lightdb-x-13.8-23.1-10551-el7.x86_64] $ ./install.sh
Whether to use the graphical user interface (GUI, Make sure DISPLAY is configured, Such as [export DISPLAY=127.0.0.1:0.
0])?(Yes or No)
no|
```

 选择配置模式,键人1 仅安装数据库,键人2 会额外创建一个实例,输入3 为开发者选项,默认为1, 此处选择2。

```
Choice a kind of configuration mode!
1: Only install.
2: Install database and Create instance.
3: Developer
Please enter 1 2 or 3(The default is 1):
```

 选择安装单机版、高可用或分布式, 键人1安装单机版, 键人2选择高可用版, 键人3安装分布式版, 默认为1, 此处选择3。

```
Choice a kind of install mode!
1: Single Mode.
2: High Availability Mode
3: Distributed Mode
Please enter 1, 2 or 3:(The default is 1)
```

 选择分布式常规、多机单实例、单机多实例部署方式。这里选择多机单实例模式,并且使用与 6.3.1 小 节相同的节点数量与部署方式。

```
Please select distributed mode!
Please enter distributed mode:
1 Normal mode;
2 Multi-server single instance;
3 Single server multi-instance.(Default 1)
```

• 分别配置协调者节点和工作节点

```
Configure the directory and port for the single-node multi-instance.

Please enter coordinator node:

Please enter the ip of coordinator node, such as 192.168.217.234:

10.20.148.126

Please enter the port of coordinator node. (Default port 5432):

Please enter worker node:

Please enter the ip of worker node, such as 192.168.217.234:

10.20.148.127

Please enter the port of worker node. (Default port 5432):

Please enter the ip of worker node. (Default port 5432):

Please enter the ip of worker node, such as 192.168.217.234:

10.20.148.128

Please enter the port of worker node. (Default port 5432):
```

• 将安装包从当前服务器传输到其他机器上,这个过程可能需要几分钟时间,请耐心等待传输完成。

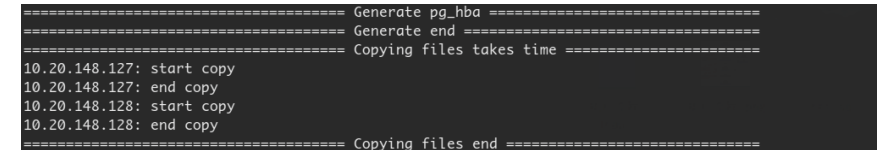

• 检查依赖包与 Linux 内核参数。

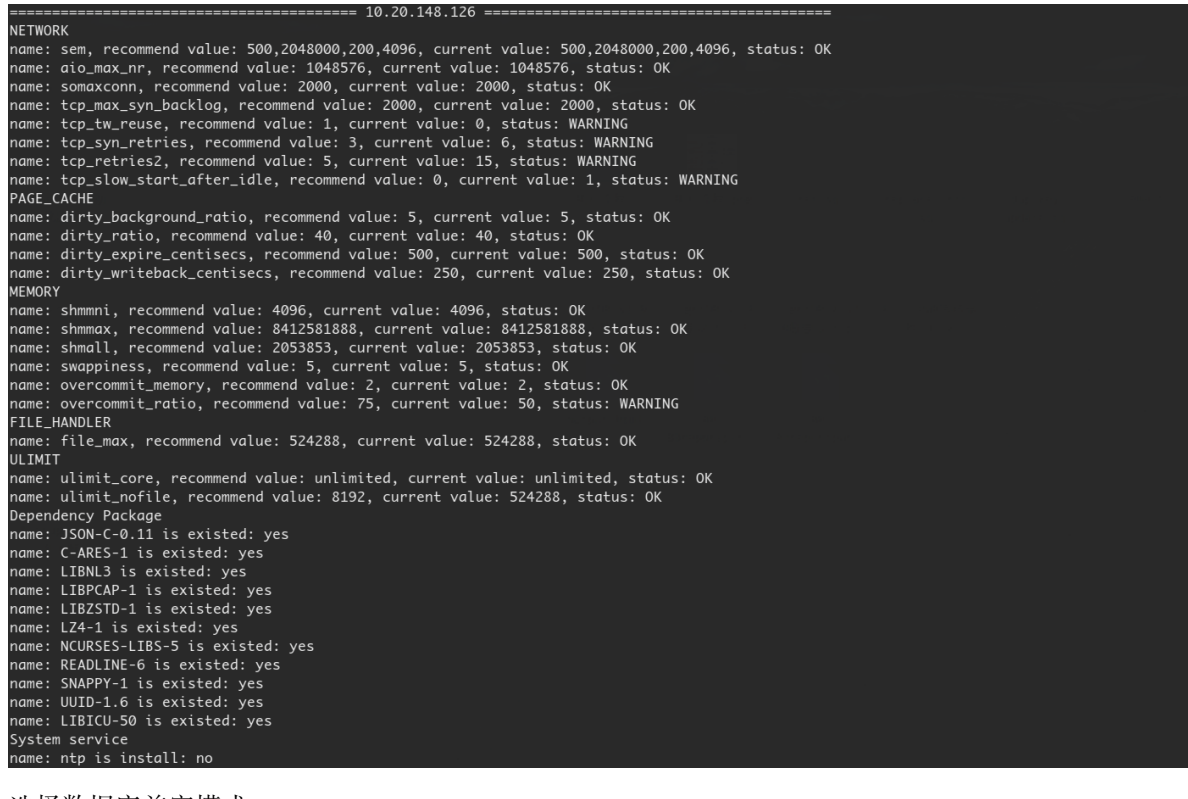

• 选择数据库兼容模式。

Choice a kind of Compatible Type! 1: LightdDB(Compatible with PostgreSQL). 2: ORACLE(Compatible with ORACLE). 3: MYSQL(Compatible with MYSQL). Please enter 1, 2 or 3:(The default is 1)

•选择 OLTP/OLAP, 键入1为 OLTP, 键入2为 OLAP, 默认为1。

Choice a kind of LightDB workload! 1: OLTP(On-line Transaction Processing). 2: OLAP(On-Line Analytical Processing). Please enter 1 or 2:(The default is 1)

• 指定 LightDB 安装目录和实例目录 (要确保 lightdb 用户有写入权限)。

Specify a path for installing all LightDB software and storing configuration information. Please enter base location(The default is /usr/local/lightdb): /home/lightdb/stage Base Location: /home/lightdb/stage/lightdb-x/13.8-23.1 Please enter instance location(The default is /home/lightdb/stage/lightdb-x/13.8-23.1/cluster): Instance location: /home/lightdb/stage/lightdb-x/13.8-23.1/cluster

• 选择是否开启归档模式,默认开启。并配置 shared\_buffers 与 effective\_cache\_size 大小,以及设置字符集。

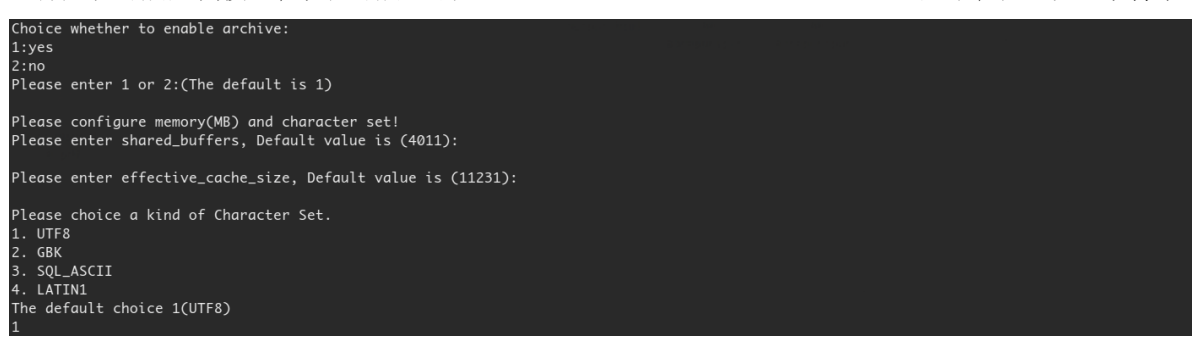

• 设置 super 用户密码, 键入时密码不可见, 密码长度为 6-16 个字符, 且至少包含数字、英文字母, 密码 不支持以 # 开头。

Please enter LightDB password! Please enter original password: Please enter confirm password:

• 选择继续安装,直至安装完成

Do you want to deploy immediately?(Yes or No, The default is yes) yes [>>>>>>>>>>>>]100%

• 使用 root 用户,在所有协调者节点和工作节点上执行界面中提示的命令以启用 NTP 服务,然后按任 意键继续

Ntp Server Enter the ip address or domain name of the ntp server, Allowed to change.(Default ntp ip:10.20.148.126) Execute follow commands as root Execute follow commands to start ntp:

- sh /home/lightdb/lightdb-x-13.8-23.1-10551-el7.x86\_64/script/13\_ntp\_start.sh /home/lightdb/stage/lightdb-x/13.8-23.1
- 提示安装 LVS,本次安装是单 CN 模式,不需要安装 LVS,直接选择否。

Choose whether to install LVS to load balance coordinator node ?(Yes or No,The default is no)

## 6.4 安装分布式单机多实例模式

### GUI 安装

• 按前面所述要求, 配置 DISPLAY 环境变量, 在 install.sh 命令行提示信息中输入 yes, 按回车键确认, Windows 中就会弹出 GUI 安装向导界面。

[lightdb-x-13.8-23.1-10551-el7.x86\_64] \$ ./install.sh Whether to use the graphical user interface (GUI, Make sure DISPLAY is configured, Such as [export DISPLAY=127.0.0.1:0 .0])?(Yes or No) yes|

 界面中包含三个选项,选项一(默认选项) 仅安装数据库;选项二除了安装数据库外,还会生成一个 默认的实例目录,并使用默认实例启动数据库;选项三为开发者模式,该模式下将使用默认数据库参数,而不会对参数进行自动调优。

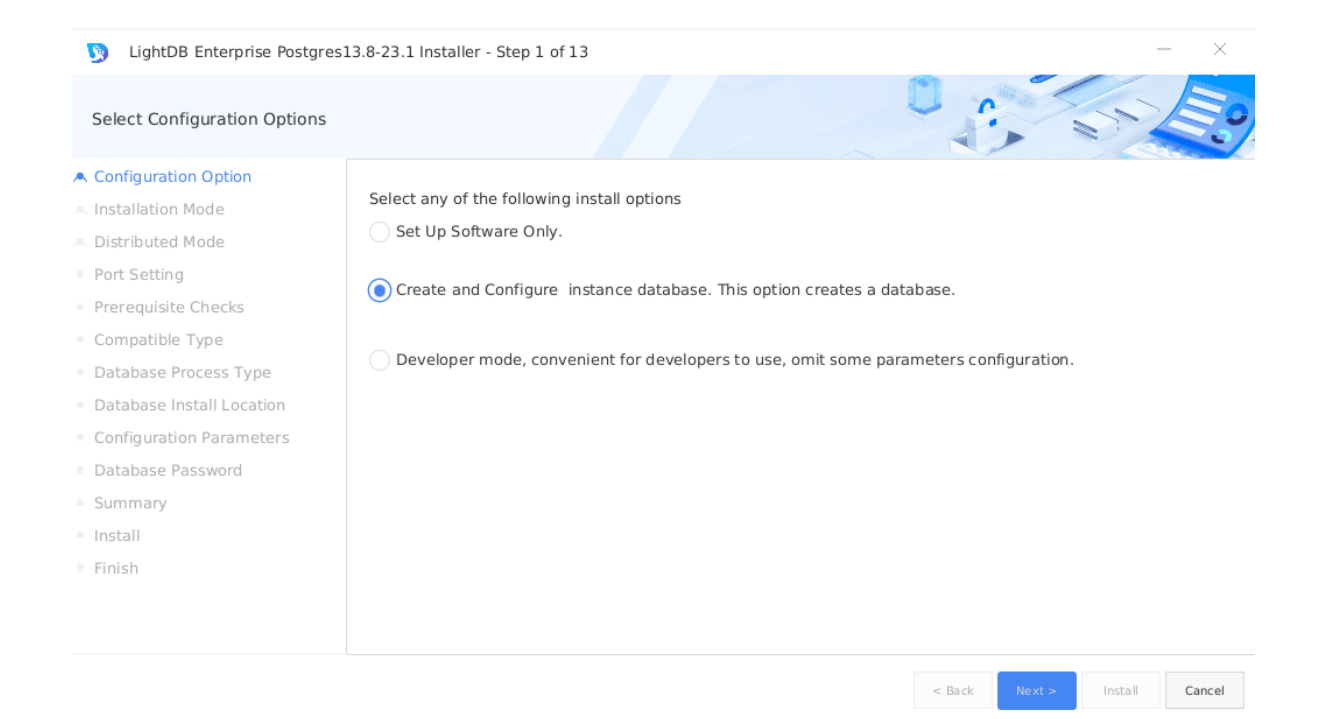

选择安装模式,提供单机版、高可用、分布式三个选项,默认为单机版,此处我们选择分布式。

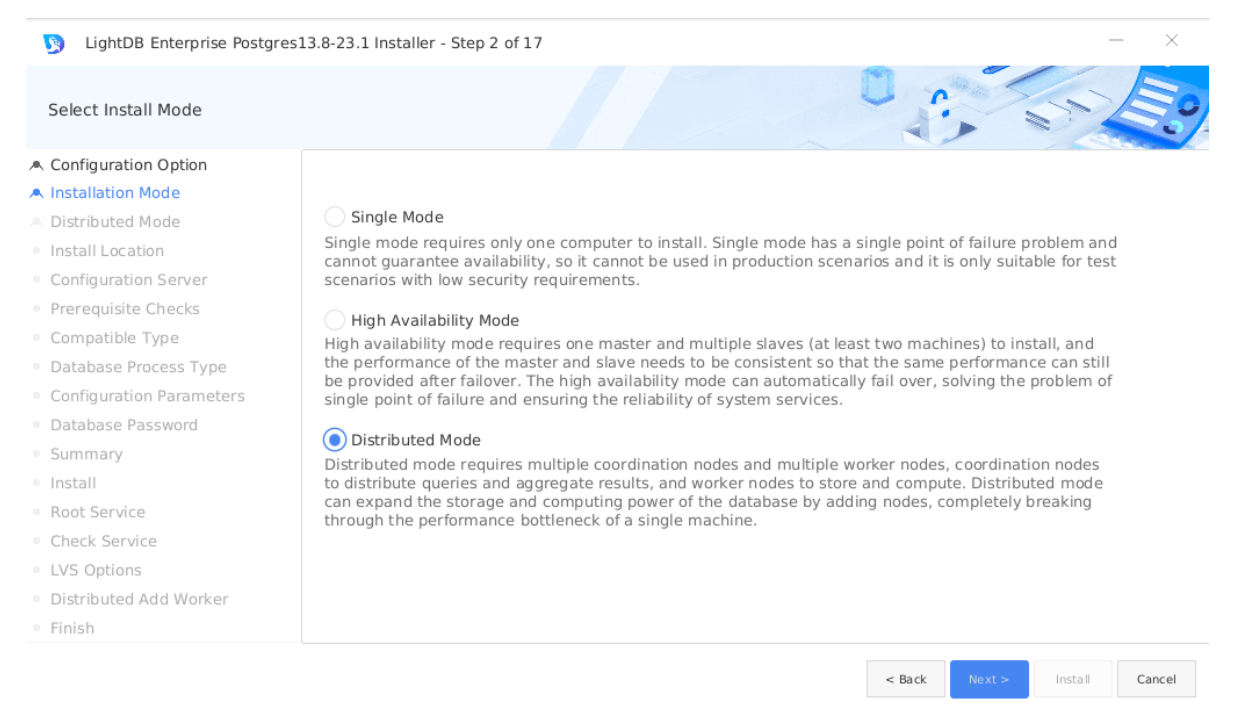

• 选择分布式部署方式,包括常规(Normal mode)、多机单实例(Multi-server single instance)和单机多实例(Single server multi-instance)三种,关于这三种部署方式的定义,已经在本文档 6.1 小节中介绍过,这里不再赘述。本次我们选择单机多实例模式,并使用 2 个工作节点。

| LightDB Enterprise Postgres                  | 513.8-23.1 Installer - Step 3 of 14 - X                                                          |
|----------------------------------------------|--------------------------------------------------------------------------------------------------|
| Distributed Mode                             |                                                                                                  |
| A Configuration Option                       |                                                                                                  |
| A Installation Mode                          | O Normal mode                                                                                    |
| A Distributed Mode                           | Coordinator node or Worker node in this mode are composed of clusters. SSH encryption            |
| <ul> <li>Prerequisite Checks</li> </ul>      | exemption must also be configured between servers.                                               |
| <ul> <li>Compatible Type</li> </ul>          |                                                                                                  |
| <ul> <li>Database Process Type</li> </ul>    | Multi-server single instance                                                                     |
| Install Location                             | This pattern is deployed to multiple servers, and only one instance can be added to each server. |
| Configuration Instance                       | SSH encryption exemption must be configured between servers.                                     |
| <ul> <li>Configuration Parameters</li> </ul> | Single server multi-instance                                                                     |
| <ul> <li>Database Password</li> </ul>        | This pattern will be deployed on one machine and consists of multiple instances, including a     |
| <ul> <li>Summary</li> </ul>                  | coordinator instance and multiple worker instances.                                              |
| <ul> <li>Install</li> </ul>                  |                                                                                                  |
| <ul> <li>LVS Options</li> </ul>              |                                                                                                  |
| • Finish                                     |                                                                                                  |
|                                              |                                                                                                  |
|                                              |                                                                                                  |

• 检查依赖包和 Linux 内核参数。如有依赖缺失,则无法进入下一步,必须先安装依赖,再点击 Check Again 重新检查;如有内核参数与推荐配置不符的,则会给出 WARNING,此时可以先按建议值重新 配置,再点击 Check Again,也可以直接点击 Ignore All 忽略全部警告,直接进入下一步。

< Back

Install Cancel

| LightDB Enterprise Postgres1 | .3.8-23.1 Installer - Step 4 of 14 |                           |               | —          | $\times$ |
|------------------------------|------------------------------------|---------------------------|---------------|------------|----------|
| Perform Prerequisite Checks  |                                    |                           |               |            |          |
| Configuration Option         |                                    |                           |               |            |          |
| Installation Mode            | 10.20.148.232                      |                           |               |            |          |
| Distributed Mode             | Chock Again                        |                           |               | lanore /   | All      |
| Prerequisite Checks          | Check Again                        |                           |               |            |          |
| Compatible Type              | Checks                             | Recommended value         | Current Value | Status     |          |
| Database Process Type        | ▼ Checks                           |                           |               |            | ŕ        |
| Install Location             | ▼ File Handler                     |                           |               |            |          |
| Configuration Instance       | file_max                           | 524288                    | 524288        | Ok         |          |
| Configuration Parameters     | ▼ Memory                           | 1000                      | 1000          |            |          |
| Database Reserverd           | shmmni                             | 4096                      | 4096          | OK         |          |
|                              | shmall                             | 2053853                   | 2053853       | Ok         |          |
| Summary                      | swappiness                         | 5                         | 5             | Ok         |          |
| Install                      | overcommit memory                  | 2                         | 2             | Ok         |          |
| LVS Options                  | overcommit ratio                   | 75                        | 50            | Warning    | 1        |
| Finish                       | Total: 32 Ok: 27 Error: 0 Warn     | ing: 5 Ignore: 0 Unknown: | D             |            |          |
|                              |                                    |                           |               |            |          |
|                              |                                    |                           | < Back Next > | Install Ca | ncel     |

• 选择数据库兼容模式

| LightDB Enterprise Postgro                   | es13.8-23.1 Installer - Step 5 of 14 |        |        | _       | - ×         |
|----------------------------------------------|--------------------------------------|--------|--------|---------|-------------|
| Select Compatible Type                       |                                      | 0      |        | S?      | <b>E</b> °? |
| A Configuration Option                       |                                      |        |        |         |             |
| A Installation Mode                          | LightDB                              |        |        |         |             |
| A Distributed Mode                           | Compatible with PostgreSQL           |        |        |         |             |
| <ul> <li>Prerequisite Checks</li> </ul>      |                                      |        |        |         |             |
| Compatible Type                              | Oracle                               |        |        |         |             |
| <ul> <li>Database Process Type</li> </ul>    |                                      |        |        |         |             |
| <ul> <li>Install Location</li> </ul>         | compatible with Oracle               |        |        |         |             |
| Configuration Instance                       |                                      |        |        |         |             |
| <ul> <li>Configuration Parameters</li> </ul> | MySQL                                |        |        |         |             |
| <ul> <li>Database Password</li> </ul>        | Compatible with MySQL                |        |        |         |             |
| <ul> <li>Summary</li> </ul>                  |                                      |        |        |         |             |
| <ul> <li>Install</li> </ul>                  |                                      |        |        |         |             |
| <ul> <li>LVS Options</li> </ul>              |                                      |        |        |         |             |
| • Finish                                     |                                      |        |        |         |             |
|                                              |                                      |        |        |         |             |
|                                              |                                      |        |        |         |             |
|                                              |                                      | < Back | Next > | Install | Cancel      |

• OLTP/OLAP 选择,该选项会影响部分 GUC 参数的默认值策略,默认为 OLTP,此处使用默认值。

| LightDB Enterprise Postgres                  | 13.8-23.1 Installer - Step 6 of 14 - X                                                                                                    |
|----------------------------------------------|----------------------------------------------------------------------------------------------------|
| Select Process Type                          |                                                                                                    |
| A Configuration Option                       |                                                                                                    |
| A Installation Mode                          | OLTP                                                                                                    |
| A Distributed Mode                           | On-Line Transaction Processing. OLTP is the primary application of traditional relational databases for basic.                                                                                                    |
| Prerequisite Checks                          | daily transactions, such as bank transactions                                                                                                    |
| Compatible Type                              | OLAP                                                                                                    |
| Database Process Type                        |                                                                                                    |
| <ul> <li>Install Location</li> </ul>         | On-Line Analytical Processing. OLAP is the primary application of data warehouse systems, supporting complex<br>analytical operations, focusing on decision support, and providing intuitive and easy-to-understand guery |
| <ul> <li>Configuration Instance</li> </ul>   | results.                                                                                                    |
| <ul> <li>Configuration Parameters</li> </ul> |                                                                                                    |
| Database Password                            |                                                                                                    |
| Summary                                      |                                                                                                    |
| Install                                      |                                                                                                    |
| <ul> <li>LVS Options</li> </ul>              |                                                                                                    |
| Finish                                       |                                                                                                    |
|                                              |                                                                                                    |
|                                              | < Back Next > Install Cancel                                                                                                    |

• 指定数据库安装目录和实例目录 (要确保 lightdb 用户有写入权限),(参考创建 LightDB 安装目录和实例 目录),可以在文本框中直接修改或点击 Browse 调出路径选择对话框,来指定其他目录。此外还可 以选择是否开启归档模式,默认开启。

| LightDB Enterprise Postgres                               | 13.8-23.1 Installer - S | tep 7 of 14                                           |                  |              | - ×    |
|-----------------------------------------------------------|-------------------------|-------------------------------------------------------|------------------|--------------|--------|
| Location for Single Server Mult                           | i Instance              |                                                       |                  | 1            | 5      |
| Configuration Option  Installation Mode  Distributed Mode | Specify a path for      | installing all LightDB software and storing configura | ation informatio | on.          |        |
| Prerequisite Checks                                       |                         |                                                       | <b>_</b>         |              |        |
| <ul> <li>Compatible Type</li> </ul>                       | LightDB base:           | /home/lightdb/stage                                   | Browse           |              |        |
| <ul> <li>Database Process Type</li> </ul>                 | Install Location:       | /home/lightdb/stage/lightdb-x/13.8-23.1               |                  |              |        |
| Install Location                                          | instan Location.        | home/lightab/stage/lightab-x/15.0-25.1                |                  |              |        |
| <ul> <li>Configuration Instance</li> </ul>                |                         |                                                       |                  |              |        |
| <ul> <li>Configuration Parameters</li> </ul>              |                         |                                                       |                  |              |        |
| <ul> <li>Database Password</li> </ul>                     |                         |                                                       |                  |              |        |
| Summary                                                   | 🗸 Enable archive        | 2                                                     |                  |              |        |
| Install                                                   |                         |                                                       |                  |              |        |
| LVS Options                                               |                         |                                                       |                  |              |        |
| Finish                                                    |                         |                                                       |                  |              |        |
|                                                           |                         |                                                       |                  |              |        |
|                                                           |                         |                                                       |                  |              |        |
|                                                           |                         |                                                       | < Back           | Next > Insta | Cancel |

• 点击 Add,依次添加协调者节点和工作节点的实例目录与端口号,各个节点的端口号不能相同。

| Configuration Instance                                                                                                    |                                                                                                    | Ū.                                                                                                    |                      |                         |
|----------------------------------------------------------------------------------------------------|----------------------------------------------------------------------------------------------------|----------------------------------------------------------------------------------------------------|----------------------|-------------------------|
| Configuration Option                                                                                                    | Server                                                                                                    |                                                                                                    |                      |                         |
| Installation Mode                                                                                                    | name                                                                                                    | instance location                                                                                                    | port                 | onorato                 |
| <ul> <li>Distributed Mode</li> <li>Prerequisite Checks</li> <li>Compatible Type</li> <li>Database Process Type</li> <li>Install Location</li> <li>Configuration Instance</li> <li>Configuration Parameters</li> <li>Database Password</li> <li>Summary</li> <li>Install</li> <li>LVS Options</li> <li>Finish</li> </ul> | <ul> <li>Distributed Cluster</li> <li>Coordinator Node</li> <li>Worker Node</li> <li>Worker Node</li> </ul> | /home/lightdb/stage/lightdb-x/13.8-23.1/cluster1<br>/home/lightdb/stage/lightdb-x/13.8-23.1/cluster2<br>/home/lightdb/stage/lightdb-x/13.8-23.1/cluster3 | 5432<br>5433<br>5434 | Add<br>Delete<br>Delete |

• 配置 shared\_buffers 与 effective\_cache\_size 大小, 以及设置字符集。默认 shared\_buffers = 25% \* 总物理内存, 默认 effective\_cache\_size = 70% \* 总物理内存, 默认字符集为 UTF-8, 并提供 GBK、SQL\_ASCII、LATIN1 三个其他选项。

< Back

Install

Cancel

| Configuration Parameters                                                                                                    |                                                                                                    |        | ST &      |
|----------------------------------------------------------------------------------------------------|----------------------------------------------------------------------------------------------------|--------|-----------|
| Configuration Option<br>Installation Mode<br>Distributed Mode<br>Prerequisite Checks<br>Compatible Type<br>Database Process Type<br>Install Location<br>Configuration Instance<br>Configuration Parameters<br>Database Password<br>Summary<br>Install<br>LVS Options<br>Finish | memory         character set           shared_buffers(MB):         25%           i         8,023.5         16,045           4011         70%           i         8,023.5         16,045           i         8,023.5         16,045           i         1         8,023.5         16,045           i         1         8,023.5         16,045 |        |           |
| LightDB Enterprise Postgree                                                                                                    | < Back<br>s13.8-23.1 Installer - Step 9 of 14                                                                                                    | Next > | Install C |
| Configuration Option<br>Installation Mode<br>Distributed Mode<br>Prerequisite Checks                                                                                                    | memory character set Character set: UTF8                                                                                                    |        |           |

• 配置 super 用户(即 lightdb)密码,密码长度为 6-16 个字符,且至少包含数字、英文字母(不限制大小写),密码不支持以 # 开头。

| LightDB Enterprise Postgres1                 | 3.8-23.1 Installer - Step 10 | 0 of 14 |   |        |        | _       | - ×    |
|----------------------------------------------|------------------------------|---------|---|--------|--------|---------|--------|
| Set Password                                 |                              |         |   |        |        | S?      | Es.    |
| A Configuration Option                       |                              |         |   |        |        |         |        |
| A Installation Mode                          | Password:                    |         | 1 |        |        |         |        |
| A Distributed Mode                           | rassword.                    |         |   |        |        |         |        |
| <ul> <li>Prerequisite Checks</li> </ul>      |                              |         | 1 |        |        |         |        |
| <ul> <li>Compatible Type</li> </ul>          | Confirm Password:            |         | ] |        |        |         |        |
| <ul> <li>Database Process Type</li> </ul>    |                              |         |   |        |        |         |        |
| <ul> <li>Install Location</li> </ul>         |                              |         |   |        |        |         |        |
| <ul> <li>Configuration Instance</li> </ul>   |                              |         |   |        |        |         |        |
| <ul> <li>Configuration Parameters</li> </ul> |                              |         |   |        |        |         |        |
| Database Password                            |                              |         |   |        |        |         |        |
| <ul> <li>Summary</li> </ul>                  |                              |         |   |        |        |         |        |
| • Install                                    |                              |         |   |        |        |         |        |
| <ul> <li>LVS Options</li> </ul>              |                              |         |   |        |        |         |        |
| Finish                                       |                              |         |   |        |        |         |        |
|                                              |                              |         |   |        |        |         |        |
|                                              |                              |         |   | < Back | Next > | Install | Cancel |

• LightDB 安装信息总览,可以点击 SAVE Response File 保存为文件。

| Ŋ LightDB Enterprise Postgres                | 13.8-23.1 Installer - Step 11 of 14 |                                         | — ×                |
|----------------------------------------------|-------------------------------------|-----------------------------------------|--------------------|
| Summary                                      |                                     |                                         |                    |
| A Configuration Option                       | ▼ LightDB Enterprise Installer      |                                         |                    |
| A Installation Mode                          | ▼ Global Info                       |                                         |                    |
| A Distributed Mode                           | Base Location:                      | /home/lightdb/stage                     |                    |
| <ul> <li>Prerequisite Checks</li> </ul>      | Home Location:                      | /home/lightdb/stage/lightdb-x/13.8-23.1 |                    |
| Compatible Type                              | Configuration Option:               | INSTALL_AND_CREATE                      |                    |
|                                              | User:                               | lightdb                                 |                    |
| Database Process Type                        | Password:                           | lightdb123                              |                    |
| Install Location                             | LightDB Workload:                   | OLTP                                    |                    |
| <ul> <li>Configuration Instance</li> </ul>   | Deploy Mode:                        | DISTRIBUTED_CLUSTER                     |                    |
| <ul> <li>Configuration Parameters</li> </ul> | Character Set:                      | UTF8                                    |                    |
| <ul> <li>Database Password</li> </ul>        | Shared Buffers:                     | 4GB                                     |                    |
| Summary                                      | Effective Cache Size:               | 11GB                                    |                    |
| Install                                      | Compatible Type:<br>▼ Server        | LightDB                                 |                    |
| <ul> <li>LVS Options</li> </ul>              | ▼ Computer                          | 10.20.148.232                           |                    |
| • Finish                                     | < (                                 |                                         | > ×                |
|                                              |                                     |                                         | Save Response File |
|                                              |                                     |                                         |                    |
|                                              |                                     | < Back Next >                           | Install Cancel     |

• 总览信息确认无误后,点击 Install 执行安装。
LightDB Enterprise Postgres13.8-23.1 Installer - Step 12 of 14 Install A Configuration Option installation progress A Installation Mode A Distributed Mode Prerequisite Checks Compatible Type Database Process Type Install Location Configuration Instance Configuration Parameters Database Password Summary • Install LightDB LVS Options ulah Finish

< Back Next > Install Cancel

• 安装完成后,会提示安装 LVS,我们这个安装形式不需要 LVS,选择不安装。

| LightDB Enterprise Postgres                  | s13.8-23.1 Installer - Step 13 of 14                                    | - ×           |
|----------------------------------------------|-------------------------------------------------------------------------|---------------|
| LVS Options                                  |                                                                         |               |
| A Configuration Option                       |                                                                         |               |
| A Installation Mode                          | Choose whether to install LVS options to load balance coordinator node. |               |
| A Distributed Mode                           | Not install LVS                                                         |               |
| <ul> <li>Prerequisite Checks</li> </ul>      |                                                                         |               |
| <ul> <li>Compatible Type</li> </ul>          | O Install LVS                                                           |               |
| <ul> <li>Database Process Type</li> </ul>    |                                                                         |               |
| <ul> <li>Install Location</li> </ul>         |                                                                         |               |
| <ul> <li>Configuration Instance</li> </ul>   |                                                                         |               |
| <ul> <li>Configuration Parameters</li> </ul> |                                                                         |               |
| <ul> <li>Database Password</li> </ul>        |                                                                         |               |
| <ul> <li>Summary</li> </ul>                  |                                                                         |               |
| Install                                      |                                                                         |               |
| LVS Options                                  |                                                                         |               |
| Finish                                       |                                                                         |               |
|                                              |                                                                         |               |
|                                              |                                                                         | inter Connect |
|                                              | < Back Next > Fir                                                       | lish Cancel   |

• 安装成功

| LightDB Enterprise Postgres:              | 13.8-23.1 Installer - Step 14 of 14 |        |        | -      | - ×    |
|-------------------------------------------|-------------------------------------|--------|--------|--------|--------|
| Finish                                    |                                     |        |        | 57     | E.     |
| A Configuration Option                    |                                     |        |        |        |        |
| A Installation Mode                       | Install successfully.               |        |        |        |        |
| A Distributed Mode                        |                                     |        |        |        |        |
| Prerequisite Checks                       |                                     |        |        |        |        |
| Compatible Type                           |                                     |        |        |        |        |
| <ul> <li>Database Process Type</li> </ul> |                                     |        |        |        |        |
| <ul> <li>Install Location</li> </ul>      |                                     |        |        |        |        |
| Configuration Instance                    |                                     |        |        |        |        |
| Configuration Parameters                  |                                     |        |        |        |        |
| Database Password                         |                                     |        |        |        |        |
| Summary                                   |                                     |        |        |        |        |
| • Install                                 |                                     |        |        |        |        |
| <ul> <li>LVS Options</li> </ul>           |                                     |        |        |        |        |
| • Finish                                  |                                     |        |        |        |        |
|                                           |                                     |        |        |        |        |
|                                           |                                     |        |        |        |        |
|                                           |                                     | < Back | Next > | Finish | Cancel |

### 命令行安装

٠

命令行安装步骤及选项与 GUI 安装完全相同,仅在向导信息提示上有所不同,因此本章节不再详细解释其中内容的含义与注意事项。

• 在 install.sh 命令行提示信息中输入 No, 按回车键确认, 进入命令行安装交互界面。

| <pre>[lightdb-x-13.8-23.1-10551-el7.x86_64] \$ ./install.sh Whether to use the graphical user interface (GUI, Make sure DISPLAY is configured, Such as [export DISPLAY=127.0.0.1:0<br/>0])?(Yes or No)<br/>no </pre> | 0. |
|----------------------------------------------------------------------------------------------------|----|
| 选择配置模式,键入1仅安装数据库,键入2会额外创建一个实例,输入3为开发者选项,默认为此处选择2。                                                                                                    | 1, |
| Choice a kind of configuration mode!<br>1: Only install.<br>2: Install database and Create instance.<br>3: Developer<br>Please enter 1 2 or 3(The default is 1):<br>2                                                |    |
| 选择安装单机版、高可用或分布式,键入1安装单机版,键入2选择高可用版,键入3安装分布式版                                                                                                    | į, |

 选择安装单机版、高可用或分布式,键人1安装单机版,键人2选择高可用版,键人3安装分布式版, 默认为1,此处选择3。

```
Choice a kind of install mode!
1: Single Mode.
2: High Availability Mode
3: Distributed Mode
Please enter 1, 2 or 3:(The default is 1)
```

•选择分布式常规、多机单实例、单机多实例部署方式。这里选择单机多实例模式,并且使用与 6.4.1 小 节相同的节点数量与部署方式。 Please select distributed mode! Please enter distributed mode: 1 Normal mode; 2 Multi-server single instance; 3 Single server multi-instance.(Default 1)

• 指定实例目录 (要确保 lightdb 用户有写入权限),并依次添加协调者节点和工作节点的端口号,各个节点的端口号不能相同。

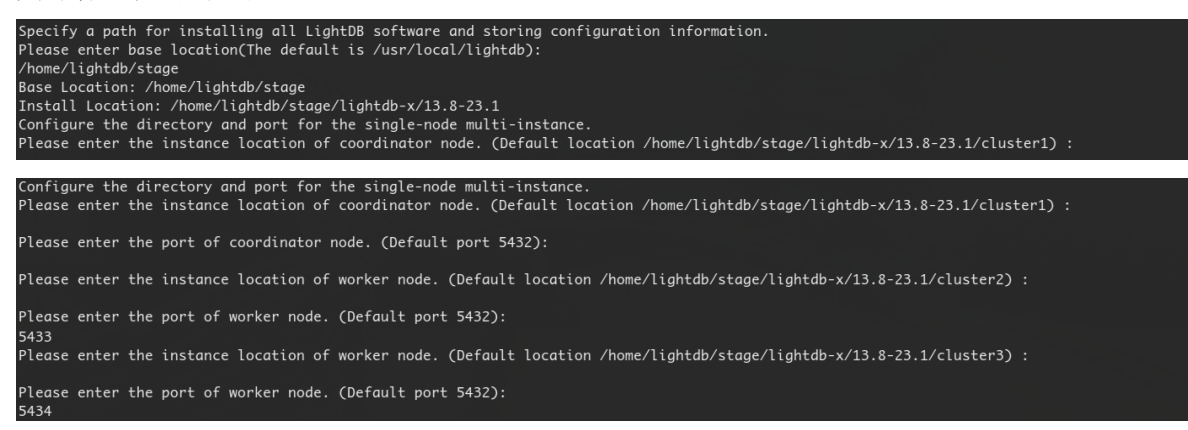

• 配置 LightDB 是否开启归档模式,默认开启。

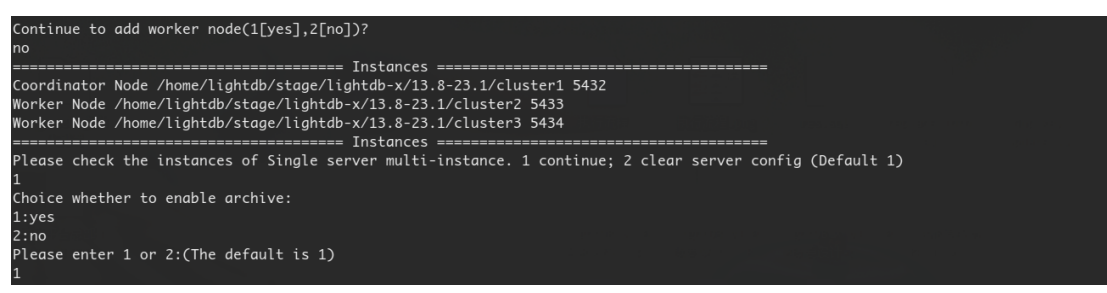

• 检查依赖包与 Linux 内核参数。

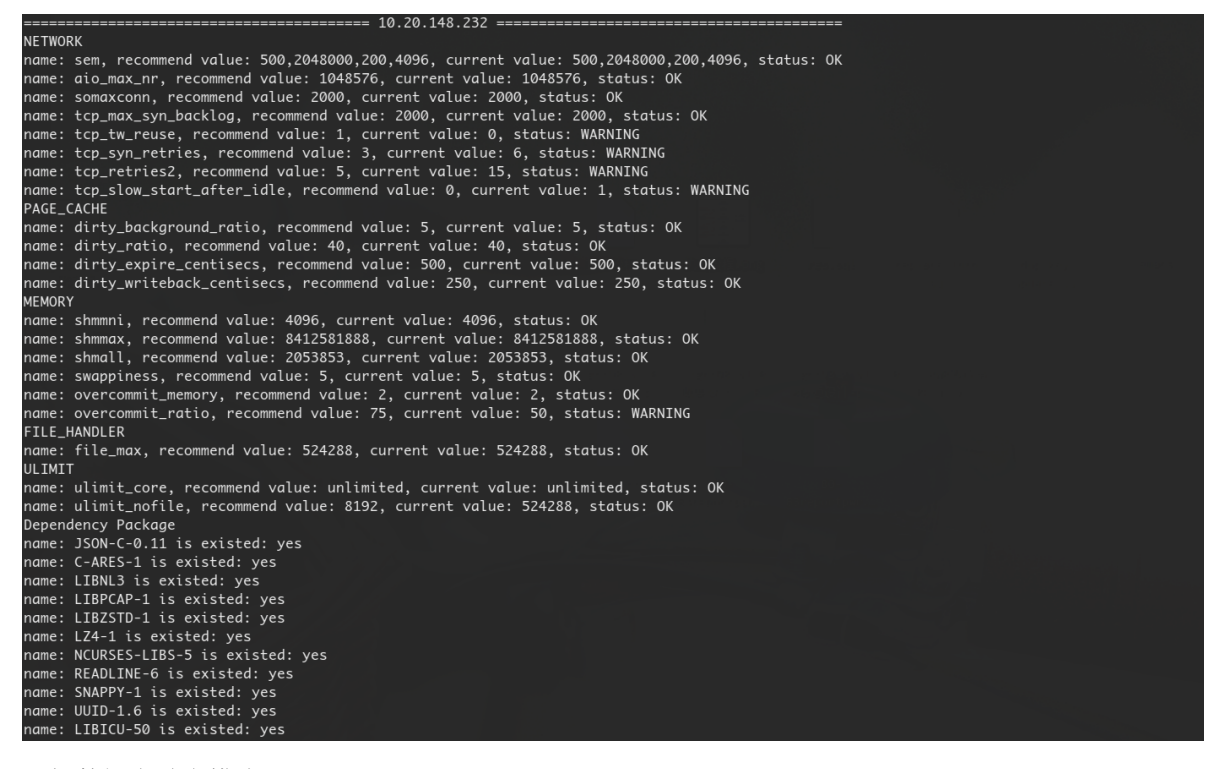

• 选择数据库兼容模式。

Choice a kind of Compatible Type! 1: LightdDB(Compatible with PostgreSQL). 2: ORACLE(Compatible with ORACLE). 3: MYSQL(Compatible with MYSQL). Please enter 1, 2 or 3:(The default is 1)

•选择 OLTP/OLAP, 键入 1为 OLTP, 键入 2为 OLAP, 默认为 1。

Choice a kind of LightDB workload! 1: OLTP(On-line Transaction Processing). 2: OLAP(On-Line Analytical Processing). Please enter 1 or 2:(The default is 1)

• 配置 shared\_buffers 与 effective\_cache\_size 大小,以及设置字符集。

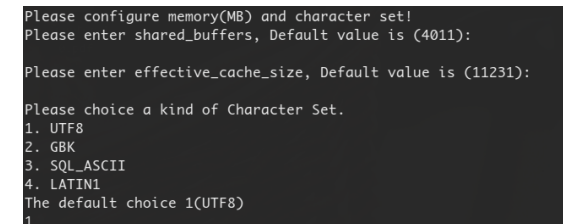

 设置 super 用户密码,键入时密码不可见,密码长度为 6-16 个字符,且至少包含数字、英文字母,密码 不支持以 # 开头。

Please enter LightDB password! Please enter original password: Please enter confirm password:

• 输入 yes 开始正式安装。

```
Do you want to deploy immediately?(Yes or No, The default is yes)
yes
[>>>>>>>>>>>]100%
```

• 安装完成后,会提示安装 LVS,我们这个安装形式不需要 LVS,选择不安装。 Choose whether to install LVS to load balance coordinator node ?(Yes or No,The default is no) no Install Finish

# 7 卸载

٠

# 7.1 界面卸载

•进入 LightDB 安装目录下的 uninstall 目录,对于本文档演示所用的范例来说就是/home/ lightdb/stage/uninstall。

| <pre>[lightdb-x-13.8-23.1-10551-el [uninstall] \$ ls lightdb-uninstaller-13.8-23.1</pre> | 7.x86_64] \$ cd /home/lightdb/stage/uninstall/<br>.jar script uninstallFile.json uninstall.sh           |
|------------------------------------------------------------------------------------------|----------------------------------------------------------------------------------------------------|
| 配置 DISPLAY 环境变量                                                                          | ,运行 uninstall.sh 卸载脚本,输入 yes 选择 GUI 卸载。                                                                 |
| <b>[uninstall] \$</b> ./uninstall.sh<br>Whether to use the graphical use<br>yes          | er interface (GUI, Make sure DISPLAY is configured, Such as [export DISPLAY=127.0.0.1:0.0])?(Yes or No) |
| 有三个卸载选项,仅卸载<br>实例,此处选择全部卸载                                                               | 载数据库实例、仅卸载数据库与 LightDB EM、全部卸载,默认为仅卸载数据库载。                                                              |
| LightDB Enterprise Postgres                                                              | uninstaller - Step 1 of 5 - X                                                                           |
| LightDB Enterprise Postgres Un                                                           | installer                                                                                               |
| A LightDB Uninstall Option                                                               |                                                                                                    |
| <ul> <li>Uninstall Server</li> </ul>                                                     | Uninstall Instance                                                                                      |
| <ul> <li>Summary</li> </ul>                                                              | Only delete instances.                                                                                  |
| <ul> <li>Uninstall</li> </ul>                                                            |                                                                                                    |
| <ul> <li>Finish</li> </ul>                                                               | Uninstall Database /home/lightdb/stage/lightdb-x/13.8-23.1                                              |
|                                                                                          | Delete database.                                                                                        |
|                                                                                          | 🔘 Uninstall All                                                                                         |

• 以 LightDB 分布式卸载为例,如下图所示,若想保留某个节点不卸载,可点击 Delete 将其从卸载列 表中去除,之后还可以通过 Add Server 将其重新添加回来。

Uninstall Cancel

< Back

Delete instances and database.

| LightDB Enterprise Postgr     | res uninstaller - Step 2 of 5 |                                        |        |        | - ×              |
|-------------------------------|-------------------------------|----------------------------------------|--------|--------|------------------|
| Uninstall Server              |                               |                                        |        |        |                  |
| A LightDB Uninstall Option    | Useb Aveilebility Mede        |                                        |        |        |                  |
| Uninstall Server              | High Availability Mode        |                                        |        |        |                  |
| Summary                       | Add Server ip address         |                                        | add    |        |                  |
| <ul> <li>Uninstall</li> </ul> | Server                        |                                        |        |        |                  |
| • Finish                      | in                            | operate                                |        |        |                  |
|                               | 10.20.148.126                 | Delete                                 | ~      |        |                  |
|                               | 10.20.148.122                 | Delete                                 |        |        |                  |
|                               | 10.20.148.127                 | Delete                                 |        |        |                  |
|                               | 10.20.148.128                 | Delete                                 |        |        |                  |
|                               | 10 20 1 /0 2 28               | ······································ | ~      |        |                  |
|                               |                               |                                        |        |        |                  |
|                               |                               |                                        | < Back | Next > | Uninstall Cancel |

## •确认卸载信息,无误后点击 Uninstall 执行卸载。

| 🦻 LightDB Enterprise Postg                                                                                                 | res uninstaller - Step 3 of 5                                                                                                    | - ×                                                                                                    |
|----------------------------------------------------------------------------------------------------|----------------------------------------------------------------------------------------------------|----------------------------------------------------------------------------------------------------|
| Summary                                                                                                    |                                                                                                    |                                                                                                    |
| <ul> <li>LightDB Uninstall Option</li> <li>Uninstall Server</li> <li>Summary</li> <li>Uninstall</li> <li>Finish</li> </ul> | <ul> <li>LightDB Database Summary</li> <li>LightDB Uninstall Info</li> <li>Uninstall type</li> <li>Address:</li> <li>Base Location:</li> <li>Home Location:</li> </ul> | Uninstall all<br>10.20.148.126,10.20.148.122,10.20.148.127,10.20.148.128,10.20.149.2<br>/home/lightdb/stage<br>/home/lightdb/stage/lightdb-x/13.8-23.1 |
|                                                                                                    |                                                                                                    |                                                                                                    |

< Back Next > Uninstall Cancel

• 等待卸载完成。

| Uninstall                                                                      |                                                                                                    |                       |
|--------------------------------------------------------------------------------|----------------------------------------------------------------------------------------------------|-----------------------|
| LightDB Uninstall Option<br>Uninstall Server<br>Summary<br>Uninstall<br>Finish | uninstallation progress                                                                                                    |                       |
|                                                                                | Reduct of domestic financial domestic financial | htD<br>Jataba<br>Canc |
| 〔击 finish 退出。<br>⑨ LightDB Enterprise Postg                                    | es uninstaller - Step 5 of 5 —                                                                                                    |                       |
| 〔击 finish 退出。<br>り LightDB Enterprise Postg<br>Finish                          | es uninstaller - Step 5 of 5                                                                                                    |                       |

- 如果是高可用环境,则使用 root 账号登录主,备停止 keepalived 进程。
- 如果是通过 LightDB 安装的 NTP 服务,则使用 root 账号登录主,备, witness 停止 ntp 进程。

#### 7.2 命令行卸载

•进入 LightDB 安装目录下的 uninstall 目录,对于本文档演示所用的范例来说就是/home/ lightdb/stage/uninstall。

[lightdb-x-13.8-23.1-10551-el7.x86\_64] \$ cd /home/lightdb/stage/uninstall/ [uninstall] \$ ls lightdb-uninstaller-13.8-23.1.jar script uninstallFile.json uninstall.sh

• 配置 DISPLAY 环境变量,运行 uninstall.sh 卸载脚本,输入 no 选择命令行卸载。

[uninstall] \$ ./uninstall.sh Whether to use the graphical user interface (GUI, Make sure DISPLAY is configured, Such as [export DISPLAY=127.0.0.1:0.0])?(Yes or No) no

 有三个卸载选项, 仅卸载数据库实例、仅卸载数据库、全部卸载 (数据库和实例), 默认为仅卸载数据 库实例

[lightdb⊜hs-10-20-148-126 uninstall]\$ ./uninstall.sh Whether to use the graphical user interface (GUI, Make sure DISPLAY is configured, Such as [export DISPLAY=127.0.0.1:0.0])?(Yes or No) no Please select uninstall options(The default is 1). 1. Uninstall instance(Only delete instances); 2. Uninstall database(Delete database); 3. Uninstall all(Delete instances and database).

• 以 LightDB 分布式卸载为例,选择 3 继续 (可以使用 Delete 移除某些不想卸载的主机)

```
Server operations.

The current servers which will be uninstalled:

10.20.148.126

10.20.148.127

10.20.148.127

10.20.148.128

10.20.149.228

10.20.149.229

Select the server operation(The default is 1):

1: Add server;

2: Delete server;

3: Exit actions.
```

• 检测到有 LightDB 实例,二次提示是否确定卸载(请注意核查,避免数据被误删除)。

```
Check LightDB:
The lightDB process exists. Are you sure to uninstall it? (yes or no, default no)
ves!
```

• 等待卸载完成。

```
Jninstall now!(Yes or No, The default is yes):
yes
[>>>>>>>]100%[lightdb@hs-10-20-148-126 uninstall]$
```

- 如果是高可用环境,则使用 root 账号登录主,备停止 keepalived 进程。
- 如果是通过 LightDB 安装的 NTP 服务,则使用 root 账号登录主,备,witness 停止 ntp 进程。

# 8 安装 LightDB-X 客户端

### 8.1 命令行安装

• 将 LightDB-X client 安装包拷贝到服务器的安装目录下,对于本文档演示所用的范例来说安装包是 lightdb-x-client-13.8-23.2-12177-el7.x86\_64.zip, 安装目录是 /root。

```
[root@localhost ~] # 1s
anaconda-ks.cfg Desktop Documents Downloads lightdb-x-client-13.8-23.2-12177-
→el7.x86_64.zip Music original-ks.cfg Pictures Public Templates Videos
[root@localhost ~] #
[root@localhost ~] # pwd
/root
[root@localhost ~] #
```

• 解压 LightDB-X client 安装包。

• cd 到 LightDB-X client 解压后生成的目录中,本例中就是 lightdb-x-client-13.8-23. 2-12177-e17.x86\_64 目录, bin 目录中存放的就是客户能够使用的脚本和可执行文件, lib 目录 存放的是被依赖的 so 文件。

```
[root@localhost ~]# ls lightdb-x-client-13.8-23.2-12177-el7.x86_64
bin lib
[root@localhost ~]#
```

• 使 用 bin 中 提 供 的 lt\_distributed\_dump.py、lt\_distributed\_restore.py、 lt\_distributed\_probackup.py 脚本, 依赖 python3, 如果本地没有安装, 则需要安装 python3 环境。

# centos7默认不安装,执行下面的命令安装python3 sudo yum install -y python3

• 配置环境变量。

```
export LTHOME=/root/lightdb-x-client-13.8-23.2-12177-e17.x86_64
export PATH=${LTHOME}/bin:${PATH}
export LD_LIBRARY_PATH=${LTHOME}/lib:${LD_LIBRARY_PATH}
```

• 以上步骤都执行成功,则 LightDB-X client 安装成功。